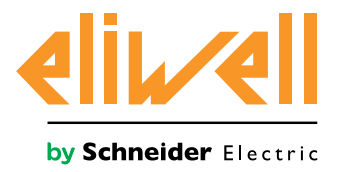

## XVD

Драйвер монополярного и биполярного электронного ТРВ

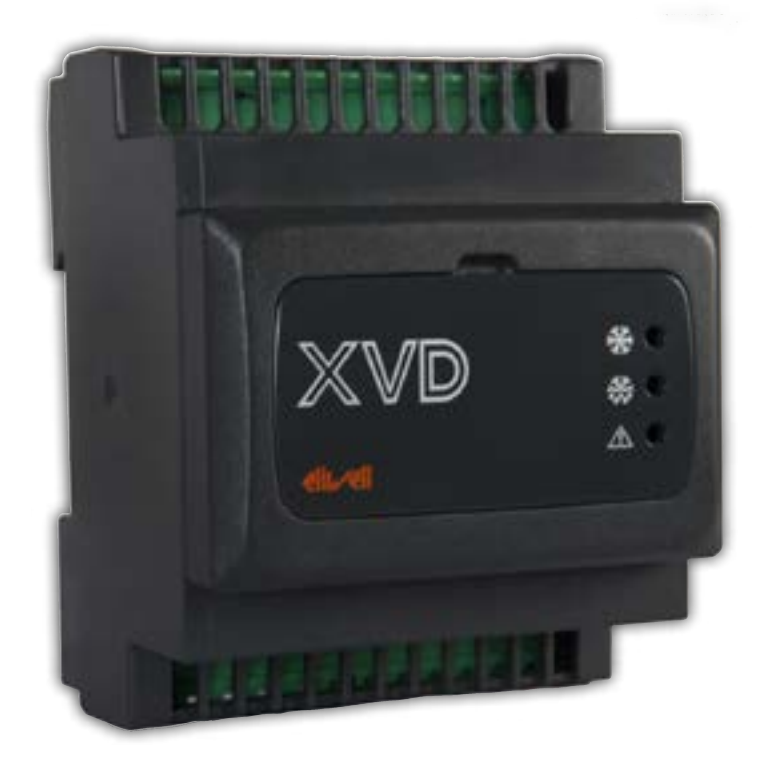

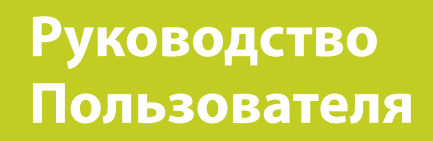

# 

| 1. ВСТУПЛЕНИЕ                                                                 | 5  |
|-------------------------------------------------------------------------------|----|
| 1.1. Как пользоваться данным Руководством                                     | 5  |
| 1.2. Общее описание                                                           | 5  |
| 1.2.1. Основные функции                                                       | 6  |
| 2. МОДЕЛИ И ХАРАКТЕРИСТИКИ                                                    | 7  |
| 2.1. Модели                                                                   | 7  |
| 2.1.1. Клавиатура                                                             | 7  |
| 2.1.2. Перечень совместимых клапанов                                          | 7  |
| 2.2. Аксессуары                                                               | 8  |
| 3. МЕХАНИЧЕСКАЯ УСТАНОВКА                                                     | 10 |
| 3.1. Установка XVD                                                            | 10 |
| 3.1.1. Доступ к DIP переключателям и разъему для SKP 10                       | 11 |
| 3.2. Установка клавиатуры SKP 10                                              | 11 |
| 3.3. Механические размеры                                                     | 12 |
| 4. ЭЛЕКТРИЧЕСКИЕ ПОДКЛЮЧЕНИЯ                                                  | 13 |
| 4.1. Правила и практические рекомендации подключения                          | 13 |
| 4.1.2. Занита в указав от постоя и в наличи и и наличи и странов и натриской  |    |
| <ol> <li>4.1.2. защита выходов от повреждения индуктивной нагрузкой</li></ol> |    |
| 4.1.4. Источник питания - высоковольные релейные выходы                       | 16 |
| 4.1.5. Аналоговые входы - датчики                                             | 16 |
|                                                                               | 10 |
| <ol> <li>4.2. Схемы подключения</li></ol>                                     | 17 |
| 4.2.2. Подключение к XVD клавиатуры SKP 10                                    | 22 |
| 5. ТЕХНИЧЕСКИЕ ХАРАКТЕРИСТИКИ                                                 | 23 |
| 5.1. Общая техническая спецификация                                           | 23 |
| 5.2. Характеристики Входов и Выходов                                          | 23 |
| 5.2.1. Характеристики Аналоговых входов                                       | 24 |
| 5.3. Характеристики шины последовательного доступа                            | 24 |
| 5.4. Механические характеристики                                              | 25 |
| 5.5. Источник Питания                                                         |    |
| 5.6. Разрешенное использование                                                |    |
| 5.6.1. Запрещенное использование                                              | 26 |
| 5.7. Ответственность и остаточные риски                                       |    |
| 5.8. Отклонение претензий                                                     |    |
| 5.9. Утилизация                                                               |    |
|                                                                               |    |

|                                                          | _  |
|----------------------------------------------------------|----|
| 5.10. Отклонение ответственности                         |    |
| 6. ИНТЕРФЕИС ПОЛЬЗОВАТЕЛЯ                                | 27 |
| 6.1. Индикаторы драйвера XVD                             |    |
| 6.2. Клавиатура SKP 10                                   |    |
| 6.2.1. Индикаторы клавиатуры SKP 10                      |    |
| 6.3. Доступ к папкам – структура меню                    |    |
| 6.3.1. Настройка основного дисплея                       | 29 |
| 6.3.2. Меню Состояний                                    |    |
| 6.3.2.1. Задание рабочей точки                           |    |
| 6.3.2.2. Просмотр Входов и Выходов                       |    |
| 6.3.3. Меню Программирования                             |    |
| 6.3.3.1. Параметры (папка PAr)                           |    |
| 6.3.4. Мультифункциональный ключ (папка Par/FnC)         |    |
| 6.3.5. Ввод пароля (папка Par/PASS)                      |    |
| 7. НАСТРОИКА ФИЗИЧЕСКИХ РЕСУРСОВ                         |    |
| 7.1. Вступление                                          |    |
| 7.2. Аналоговые входы                                    |    |
| 7.2.1. Прямое управление открытием клапана               |    |
| 7.3. Цифровые входы                                      |    |
| 7.4. Цифровые выходы                                     |    |
| 7.5. Таблица DIP переключателей                          | 41 |
| 8. РАБОТА                                                | 42 |
| 8.1. Настройка насыщения                                 |    |
| 8.2. Выбор типа системы dE21                             |    |
| 8.3. МОР (Максимальное Рабочее Давление)                 |    |
| 9. ПРИМЕНЕНИЯ                                            |    |
| 9.1. "Отдельный привод"                                  |    |
| 9.2 "Отлельно стоящий прайвер"                           | ΔΔ |
| 9.2.1. Управление цифровыми входами или по шине          |    |
| 9.2.1.1. Управление цифровыми входами                    |    |
| 9.2.1.2. Управление по шине RS485                        | 46 |
| 10. ПАРАМЕТРЫ (РАг)                                      | 47 |
| 10.1. Таблицы Параметры, Визуализация Папок и Клиентская |    |
| 10.1.1. Описание колонок                                 | 48 |
| 10.1.2. Таблица Параметров и их Визуализации             |    |
| 10.1.3. Параметры настройки клапана                      | 59 |

|    |   | h |
|----|---|---|
| 20 | Ŧ | 1 |
|    |   |   |

#### **XVD**

| 10.1.4. Параметры настройки клапанов dE01dE09, dE80 при dE00 = 0 | 60 |
|------------------------------------------------------------------|----|
| 10.1.5. Параметры настройки клапанов dE01dE09, dE80 при dE00 ≠0  | 62 |
| 10.1.6. Визуализация папок параметров                            |    |
| 10.1.7. Клиентская таблица                                       |    |
| 11. АВАРИИ                                                       | 75 |
|                                                                  |    |
| 11.1. Таблица аварий                                             |    |

## 12. МУЛЬТИФУНКЦИОНАЛЬНЫЙ КЛЮЧ (ПАПКА FNC)..77

| 12.1. Загрузка/Выгрузка с DIP переключателями<br>12.1.1. Индикаторы при работе с DIP переключателями                                                                 |  |
|----------------------------------------------------------------------------------------------------|--|
| <ul> <li>12.2. Загрузка/Выгрузка с клавиатурой SKP 10</li> <li>12.2.1. Загрузка программы и параметров с MFK с включением прибора</li> <li>13. МОНИТОРИНГ</li> </ul> |  |
| 13.1. Настройка с использованием Modbus RTU<br>13.1.1. Формат данных (RTU)                                                                                           |  |
| 13.2. Настройка адреса прибора                                                                                                    |  |
| 13.2.1. Определение адресов параметров                                                                                                    |  |
| 13.2.2. Определение адресов переменных и состояний                                                                                                    |  |

## 

## 1. ВСТУПЛЕНИЕ

#### 1.1. Как пользоваться данным Руководством

Данное руководство использует следующие соглашения по выделению отдельных частей тескста:

| 🛕 Важно                    | Информация которую пользователь Д<br>избежание повреждения системы или                                                                                                    |
|----------------------------|----------------------------------------------------------------------------------------------------|
| 🍺 Помните                  | Указывает на дополнительную информ                                                                                                    |
| 💡 Внимание                 | Пояснения, которые призваны помочь<br>и лучше ее использовать в работе.                                                                                                    |
| * ** ° °°                  | Дополнительные пояснения к выше пр                                                                                                    |
| Рис. 1, 1 - Рис. 1, и т.п. | Ссылки на рисунки, детали на рису<br>аббревиатурой с жирным шрифтом (т.е<br><b>Рис. 1</b> ). Для компонентов рисунков доба<br><b>1 - Рис. 1</b> ). Ссылки на часть текста дан<br>раздела, подраздела, параграфа и подг |

#### 1.2. Общее описание

XVD - это компактное решение платформы Eliwell для драйверов монополярных и биполярных шаговых моторизованных электронных ТРВ, применимых в системах Обогрева, Вентиляции, кондиционирования воздуха, Холодопроизводства и других.

Возможность выбора типа хладагента и совместимость с наиболее распространенными на ранке клапанами делает XVD действительно универсальным.

XVD так же допускает настройку на дополнительный тип хладагента, которого нет в исходных настройках прибора.

Управляемый током клапан и независимая работа на нагрев и охлаждение с двойным регулятором обеспечивает улучшенные рабочие характеристики.

XVD на практике обеспечивает очень точный, стабильный и надежный поток хладагента и, как следствие, повышенную эффективность и энергосбережение благодаря поддержанию перегрева и открытия клапана в точном соответствии с запросами системы в изменяющихся рабочих условиях.

Надежность обеспечивается изоляцией подключений по шине последовательного доступа а так же резервированием датчиков.

XVD производится в различных моделях, среди которых есть одиночные приводы и отдельные драйвера, управляющиеся Цифровыми входами или по шине RS485.

Эти модели устанавливаются на DIN рейку, что экономит время на установку и подключение.

которая подключается через порт шины LAN, который находится под крышкой на лицевой панели прибора.

XVD поддерживает стандартный протокол связи через порт последовательного доступа Modbus RTU, а так же позволяет загружать и выгружать параметры настройки и загружать программу работы прибора через Мультифункциональный ключ MFK.

Для подключения клавиатур SKP 10 и ратиометрических датчиков давления не требуется никаких дополнительных сетевых интерфейсов.

Все цифровые входы и выходы функционально независимы и настраиваются параметрами под требования системы.

Источник питания прибора 24В~/24В....

**XVD** 

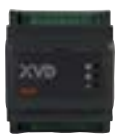

- ОЛЖЕН прочесть и учитывать при работе или установке во причинения вреда здоровью людей.
- лацию, которая должна быть учтена пользователем.
- пользователю лучше понять представленную информацию
- едставленной информации (с указанными значками).
- иках, части текста. Ссылки на рисунки представляются . "**Рис.**") и номером данного рисунка в документе (например, авляется буква или цифра перед ссылкой рисунка (например, ются через указание номера и названия соответствующего параграфа документа и номера страницы.

- Для настройки параметров приборов и отслеживания состояния установки используется внешняя клавиатура SKP 10,

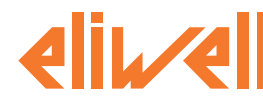

# elivell elivell

#### 1.2.1. Основные функции

Основными функциями драйверов XVD являются:

- Выбор хладагента DIP переключателями под дверкой на лицевой панели.
- Резервирование датчиков насыщения и на выходе испарителя (перегрев). •
- Индикаторы отображения состояния драйвера. •
- Настройка параметров с клавиатуры или при помощи ПК. •
- Мультифункциональный ключ (МFК) для загрузки и выгрузки параметров и загрузки программы. •
- Программа DeviceManager для быстрого программирования параметров с ПК. .
- Удаленная клавиатура (кабель до 100м) подключаемая напрямую (разъем под дверкой). •
- Конфигурируемые датчики: NTC, Pt1000, с сигналами 4...20мА, 0...10В, 0...5В (ратиометрический). •
- 2 цифровых входа для подачи команд и/или для аварий. •

## 2. МОДЕЛИ И ХАРАКТЕРИСТИКИ

#### 2.1. Модели

| Модель              | Аналоговые<br>входы<br>Низко вольт-<br>ные | Свободные от<br>напряжения<br>Цифровые<br>входы | Высоко<br>вольтные<br>Цифровые<br>выходы | Цифровой вы-<br>ход<br>Открытый<br>коллектор | Встроенный<br>порт шины<br>RS-485 | Источник питния             |
|---------------------|--------------------------------------------|-------------------------------------------------|------------------------------------------|----------------------------------------------|-----------------------------------|-----------------------------|
| XVD 420H<br>485     | 4                                          | 2                                               | 1                                        | 1                                            | ЕСТЬ                              | 24В~/=<br>Імакс = 0.8А/фазу |
| XVD 420H<br>DIGITAL | 4                                          | 2                                               | 1                                        | 1                                            | HET                               | 24В~/=<br>Імакс = 0.8А/фазу |
| XVD 100H            | 1                                          | 0                                               | 1                                        | 0                                            | HET                               | 24В~/=<br>Імакс = 0.8А/фазу |

Таб. 1 Модели

Клавиатура SKP10 опциональна и с драйвером не поставляется. Заказывайте ее отдельно.

2.1.1. Клавиатура

| Модель | Установка | Размеры     | Дисплей                 | Источник питания |
|--------|-----------|-------------|-------------------------|------------------|
| SKP 10 | на панель | 74х32х30 мм | Индикаторный на 4 цифры | от драйвера XVD  |
|        |           |             |                         |                  |

Таб. 2 Клавиатура

#### 2.1.2. Перечень совместимых клапанов

Драйвер XVD совместим с перечисленными ниже клапанами. Обращайтесь за технической поддержкой в Eliwell о информации по использованию других клапанов. Eliwell не отвечает за информацию, предоставляемую производителями клапанов, включая технические модификации и/или обновления.

Всегда обращайтесь к документации на клапан, в особенности для проверки его функциональности.

| Модель                              | Источник питания | Примечания               |
|-------------------------------------|------------------|--------------------------|
| ELIWELL SXVB<br>производства CASTEL | 24B              | Биполярный               |
| ALCO EX5                            | 24B              | Биполярный               |
| ALCO EX6                            | 24B              | Биполярный               |
| ALCO EX7                            | 24B              | Биполярный               |
| ALCO EX8                            | 24B              | Биполярный               |
| DANFOSS ETS50                       | 12B              | Биполярный               |
| DANFOSS ETS100                      | 12B              | Биполярный               |
| SPORLAN SER(I) G, J, K, B, C, D     | 12B              | Биполярный               |
| SPORLAN SER 1.5 TO 20               | 12B              | Биполярный               |
| SPORLAN SEI-30                      | 12B              | Биполярный               |
| SPORLAN SEI-50                      | 12B              | Биполярный               |
| SPORLAN SEH                         | 12B              | только Биполярные модели |
| ELIWELL SXVU<br>производства SANHUA | 12B              | Монополярный             |
| ALCO EXM246/EXL246                  | 12B              | Монополярный             |

Таб. 3 Совместимые клапаны

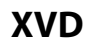

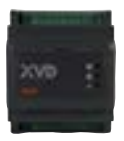

2.2. Аксессуары

# 

| Фото      | Код                                              | Код заказа                                | Описание                                                                                                   | Документация/<br>Примечание                                                                                                    |
|-----------|--------------------------------------------------|-------------------------------------------|----------------------------------------------------------------------------------------------------|----------------------------------------------------------------------------------------------------|
| ( <u></u> |                                                  | BARF0TS00NH00*                            | RadioAdapter TTL/WIRELESS<br>802.15.4<br>Беспроводный модуль сетевого<br>подключения                       | инструкция<br>8FI40023 RadioAdapter<br>GB-I-E-D-F<br>Руководство<br>9MAX0010<br>RadioAdapter<br>GB-I-E-D-F                                      |
|           | Модули<br>внешних<br>подключений                 | WA0ET00X700                               | WebAdapter<br>Модуль доступа к прибору через<br>web обозреватель с LAN портом<br>для подключения к сети    | инструкция<br>9IS44065<br>WebAdapter GB-I-E-D-<br>F-RUS<br>-<br>Руководство<br>8MAx0202 WebAdapter<br>X = 0 IT; 1 EN; 2 FR; 3 ES;<br>5 DE; A RU |
| -         |                                                  | WA0WF00X700                               | WebAdapter<br>Wi-Fi<br>Модуль доступа к прибору через<br>web обозреватель с Wi-Fi под-<br>ключением к сети | /                                                                                                    |
| Device %  | Программа<br>настройки<br>параметров<br>приборов | Обращайтесь в<br>оффисы продаж<br>Eliwell | DeviceManager                                                                                              | Руководство<br>8MAx0219<br>X = 0 IT; 1 EN; 2 FR; 3 ES;<br>5 DE; A RU                                                                            |
|           | Демонстрационный<br>чемоданчик                   | Обращайтесь в<br>оффисы продаж<br>Eliwell | Demo case<br>Демонстрационный чемодан                                                                      | -                                                                                                    |

\* Имеются различные модели. Обращайтесь в офисы продаж Eliwell.

\*\* Имеется версия с кабелем 2,5м, другие длины по запрос.

#### ОБЩИЕ ЗАМЕЧАНИЯ:

- Подключение клавиатуры 3-х проводным кабелем без дополнительных интерфейсных модулей.
- длинами кабелей. Обращайтесь в оффисы продаж Eliwell.

| Φοτο        | Кол                                     | Кол заказа                                                                                                    | Описание                                                                              | Документация/                                     |
|-------------|-----------------------------------------|----------------------------------------------------------------------------------------------------|---------------------------------------------------------------------------------------|---------------------------------------------------|
| <b>4010</b> |                                         |                                                                                                    |                                                                                       | Примечание                                        |
| 8 758 B     | Клавиатура<br>SKP10                     | SKP1000000000                                                                                                    | клавиатура формата 32х74                                                              | смотри инструкцию<br>8FI20016 Energy Flex<br>GB-I |
|             | Трансформатор                           | TF111205                                                                                                    | трансформатор 230В~/24В~<br>35ВА                                                      | Устанавливается на<br>DIN рейку                   |
|             | Мульти-<br>функциональный<br>ключ МFK   | MFK100T000000                                                                                                    | Карточка копирования для<br>загрузки/выгрузки параметров и<br>загрузки программы      | -                                                 |
|             |                                         | SN8DAC11502AV                                                                                                    | датчик NTC , гол. 4x40 + браслет,<br>кабель 1.5м, изоляция TPE, IP67                  | инструкция<br>SN8DAC11502AV GB-I                  |
|             | «БЫСТРЫЕ»                               | SN8DNB11502A0                                                                                                    | датчик NTC , гол. 4x16 + браслет,<br>кабель 1.5м, изоляция TPE, IP67                  | инструкция<br>SN8DNB11502A0 GB-I                  |
|             | температуры                             | SN8DEC11502A0                                                                                                    | датчик NTC, головка 4X40 сталь,<br>кабель 1.5м, изоляция TPE, IP67                    | инструкция<br>SN8DEC11502A0 GB-I                  |
|             |                                         | SN8DEB21502C0                                                                                                    | датчик NTC , гол. 6x20 + браслет,<br>кабель 1.5м, изоляция TPE, IP68                  | инструкция<br>SN8DEB21502C0 GB-I                  |
|             |                                         | TD420010                                                                                                    | EWPA 010 R 0/5В 0/10 Бар<br>ратиометрический датчик<br>с внутренней резьбой<br>(мама) |                                                   |
| 110         | Ратиометрические<br>датчики<br>давления | TD420030                                                                                                    | EWPA 030 R 0/5B 0/30 Бар<br>ратиометрический датчик<br>с внутренней резьбой<br>(мама) | с кабелем<br>packard IP67<br>длиной 2м            |
|             |                                         | TD420050                                                                                                    | EWPA 050 R 0/5B 0/50 Бар<br>ратиометрический датчик<br>с внутренней резьбой<br>(мама) |                                                   |
|             | Токовые<br>датчики<br>давления<br>420mA | 1/4 SAE (папа)<br>внешняя резьба<br><b>TD220050</b> EWPA050 420mA/050bar IP54<br><b>TD240050</b> EWPA050 420mA/050bar IP67<br><b>TD220007</b> EWPA007 420mA/-0.57bar IP54<br><b>TD240007</b> EWPA007 420mA/-0.57bar IP67<br>1/4 SAE (мама)<br>внутренняя резьба<br><b>TD320050</b> EWPA050 420mA/050bar IP54<br><b>TD340050</b> EWPA050 420mA/050bar IP67<br><b>TD320007</b> EWPA007 420mA/-0.57bar IP54<br><b>TD340007</b> EWPA007 420mA/-0.57bar IP54 |                                                                                       | packard IP67<br>с кабелем 2м                      |
|             | Интерфейсный<br>модуль                  | Обращайтесь в<br>оффисы продаж<br>Eliwell                                                                                                    | Интерфейс для DeviceManager<br>(DMI)                                                  | инструкция<br>DMI 9IS42020 GB-I                   |

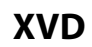

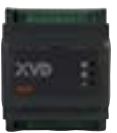

• Eliwell имеет широкую гамму температурных датчиков NTC типа с различными головками, типами изоляции кабелей и

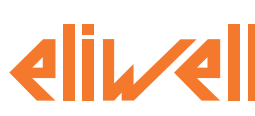

# elivell elivell

## 3. МЕХАНИЧЕСКАЯ УСТАНОВКА

### 3.1. Установка XVD

Для корректной работы прибора допустимая температура окружающей среды должна быть от –5 до 55 °C, при влажности воздуха не более 90% R.H. (без конденсата).

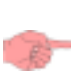

Не устанавливайте прибор в слишком влажных или загрязненных местах; он разрабатывался для использования в местах с обычным или нормальным уровнем загрязнения. Для обеспечения нормальной вентиляции прибора оставляйте свободное место возле его вентиляционных отверстий.

TTL порт находится в верхней части лицевой панели и кабель в него устанавливается вертикально.

Прибор разработан для установки на DIN рейку (формат 4DIN).

Используйте рисунки РисРис. 1, РисРис. 2 и РисРис. 3 для правильной установки на DIN рейку в следующем порядке:

1. переместите две подпружиненных защелки в открытое положение (нажимайте отверткой от установочного отсека);

2. установите прибор на DIN рейку, нажмите пальцами на фиксаторы для установки их в защелкнутое положение.

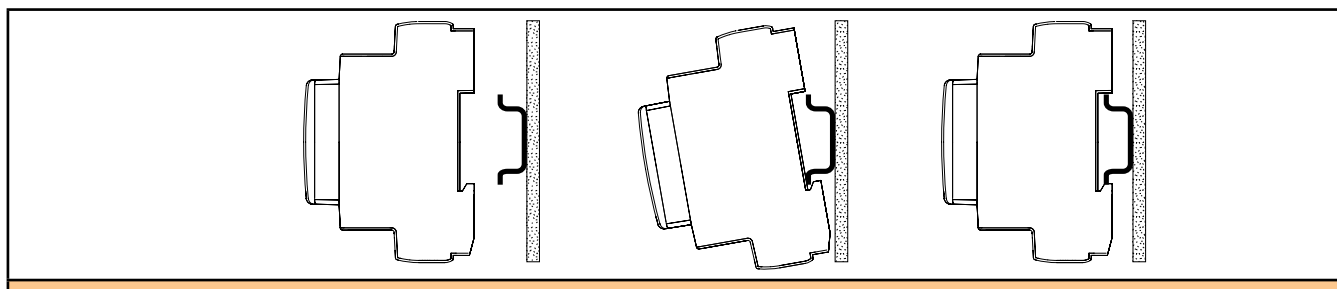

Рис. 1 Пример установки на DIN рейку - Вид сбоку

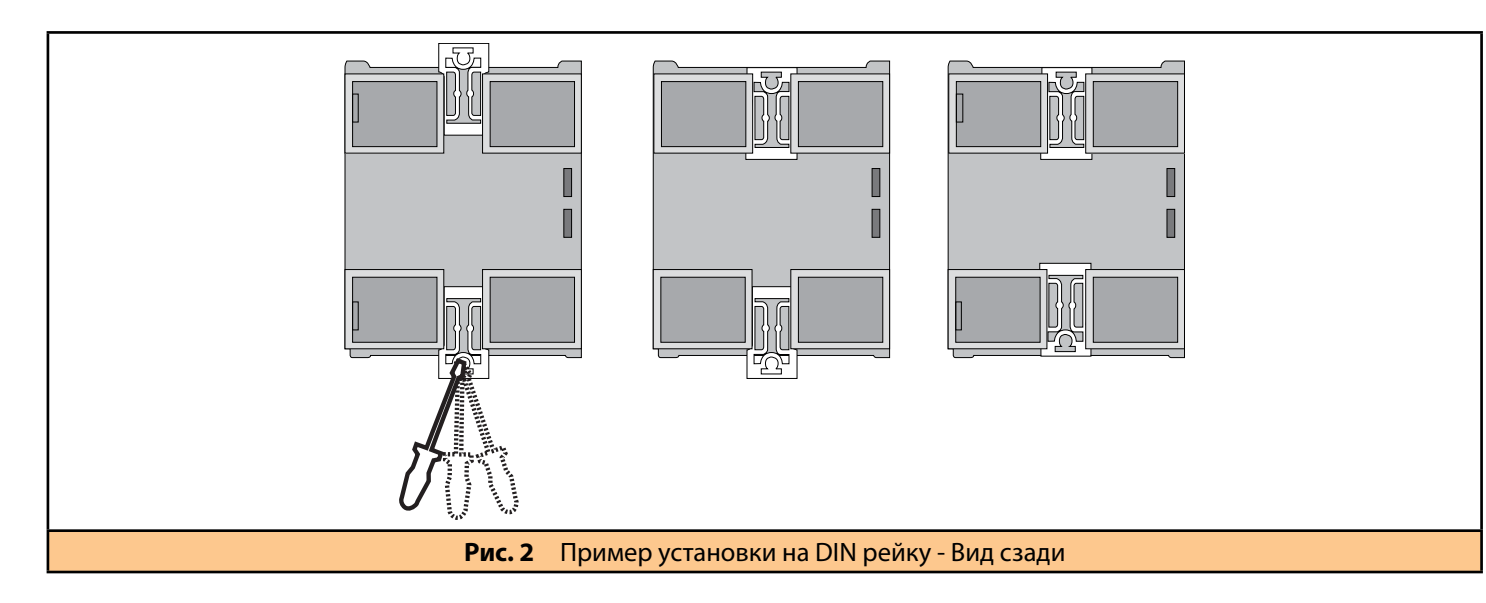

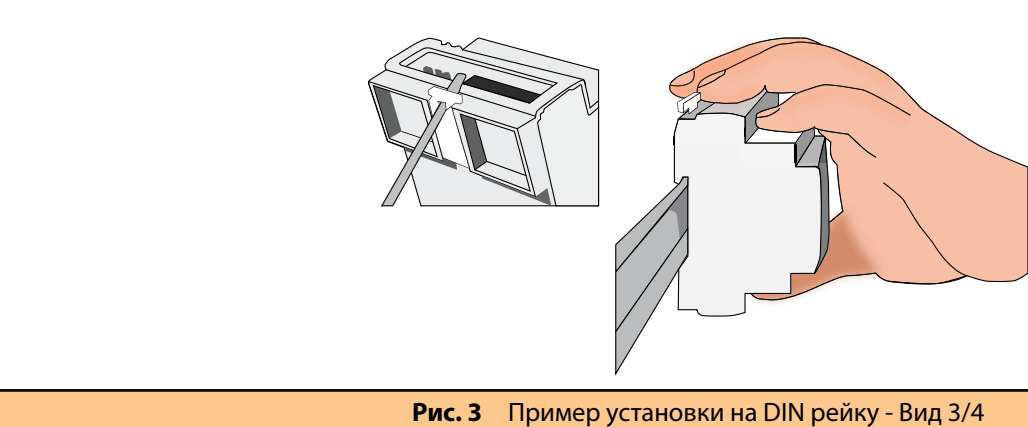

3.1.1. Доступ к DIP переключателям и разъему для SKP 10

Используйте рисунки **РисРис. 4**, для получения доступа к DIP переключателям следующим образом:

- 1. при необходимости используйте шлицевую отвертку или ноготь указательного пальца для открытия дверки;
- аккуратно установите DIP переключатели или подключите SKP 10 к соответствующему порту; 2.
- 3. при желании закройте дверку лицевой панели нажатием пальцев на нее.

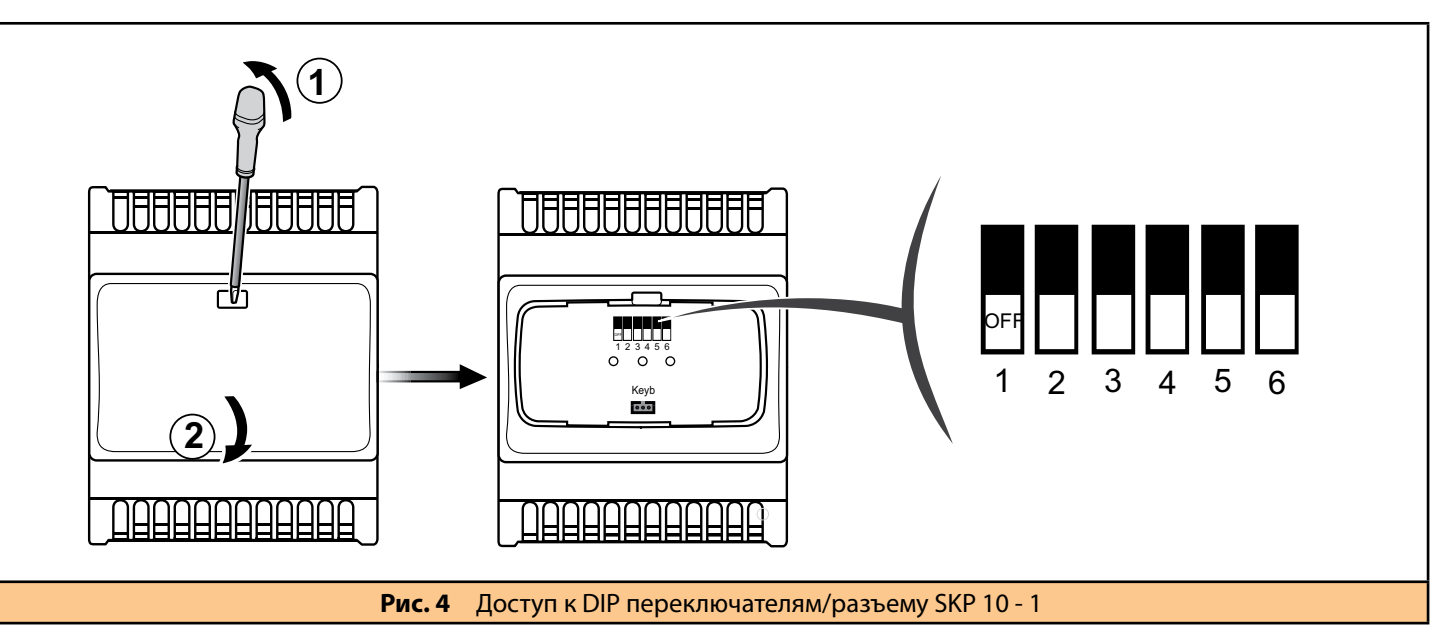

### 3.2. Установка клавиатуры SKP 10

Удаленная клавиатура SKP 10 разработана для установки на панель (РисРис. 6).

Не устанавливайте прибор в слишком влажных или загрязненных местах; он разрабатывался для использования в местах с обычным или нормальным уровнем загрязнения. Для обеспечения нормальной вентиляции прибора в оставляйте свободное место возле его вентиляционных отверстий

Установите клавиатуру SKP 10 соблюдая следующий порядок:

- 1. проделайте в панели отверстие 29х71 мм;
- 2. установите в это отверстие клавиатуру;
- зафиксируйте клавиатуру SKP 10 на панели используя поставляемые с ней фиксаторы.

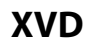

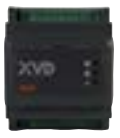

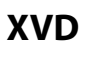

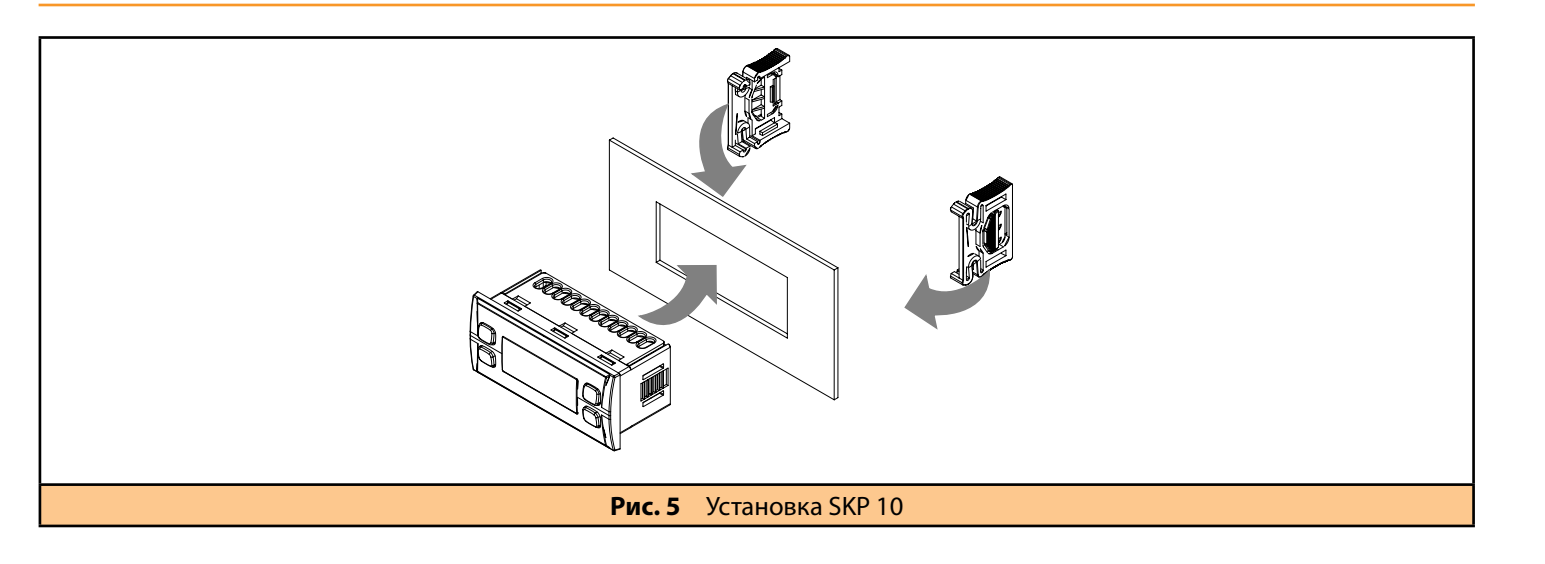

#### 3.3. Механические размеры

|                                   | Длина (L) мм | Глубина (d) мм                         | Высота (Н) мм | Примечания        |
|-----------------------------------|--------------|----------------------------------------|---------------|-------------------|
| Лицевая панель SKP 10             | 76.4         | -                                      | 35            | (+0.2 мм)         |
| Лицевая панель (крышка)<br>XVD    | 70           | -                                      | 45            | (+0.2 мм)         |
| Размеры клавиатуры SKP 10         | 86           | 30                                     | 26            | -                 |
| Размеры драйвера XVD              | 70.2         | 61.6<br>56.4 от DIN рейки до<br>крышки | 87            | 4DIN              |
| Отверстие для установки<br>SKP 10 | 71           | -                                      | 29            | (+0.2 мм/-0.1 мм) |

Таб. 5 Механические размеры

# 

## 4. ЭЛЕКТРИЧЕСКИЕ ПОДКЛЮЧЕНИЯ

#### 4.1. Правила и практические рекомендации подключения

Ниже приведенная информация описывает правила подключения и соответствующие практические рекомендации ро использованию драйверов Электронных TPB серии XVD.

Снимите питание со всего оборудования включая подключаемые устройства перед снятием крышки или дверки щитка, а так же перед установкой или снятием аксессуаров, оборудования, кабелей и проводов.

- Обязательно используйте соответствующие измерительные приборы для проверки отсутствия напряжения.
- подключения силового заземления перед подачей питания на установку.
- установке устройств.

Разработчик любой системы управления должен предусматривать потенциальную возможность выхода из строя частей системы управления и для каждого из таких критических случаев предусмотреть безопасное состояние на время такого отказа и при возврате к нормальной работе.

- Необходимо предусмотреть отдельные или резервные устройства управления для наиболее критичных функций управления установкой.
- Средства управления установкой могут включать средства связи. Необходимо предусмотреть последствия возможных задержек в передаче данных и/или нарушения связи.
- Строго следуйте всем стандартам по предотвращению аварий и региональным правилам безопасности.
- обеспечения его правильной работы в различных обстановках до его использования в рабочих установках.

#### 4.1.1. Правила подключения кабелей

Следующие правила должны соблюдаться при прокладке кабелей подключения драйверов Электронных TPB серии XVD: • Сигнальные кабели входов и выходов и шин связи должны прокладываться отдельно от силовых кабелей. Прокладывайте трассы этих кабелей в отдельных кабельных каналах.

- Убедитесь что рабочие условия и условия среды работы оборудования соответствуют заданным значениям.
- Используйте типоразмеры проводов, которые соответствуют требованиям по току и напряжению.
- Используйте медные провода (требуется).
- Используйте витую пару в экране для подключения аналоговых и высокочастотных цифровых входов и выходов.
- Используйте витую пару в экране для подключения сетевой шины и шин связи.

Используйте экранированные правильно заземленные кабели для всех аналоговых и высокочастотных цифровых входов и выходов, а так же для шин связи. Если для таких подключений Вы используете неэкранированный кабель, то электромагнитные помехи могут привести к искажению сигналов. Искаженные таким образом сигналы могут привести к неправильной работе контроллера и/или подключаемых к нему модулей и оборудования.

Используйте экранированные кабели для всех аналоговых и высокочастотных цифровых входов и выходов.

- Прокладывайте сигнальные кабели входов и выходов и шин связи отдельно от кабелей силовых подключений.
- Делайте кабели подключений максимально короткими и не обвивайте их вокруг электрически подключенных частей.

(1) Многоточечное заземление допускается при использовании эквипотенциальной панели заземления, размеренной так, что бы исключить повреждение экранированного кабеля при появлении короткого замыкания в силовых цепях.

ПОМНИТЕ: Температура поверхности не должна превышать 60°С. Прокладывайте кабели первичной стороны (подключенные к питающей сети) отдельно и разнесенно с цепями вторичной стороны (низковольтные цепи от преобразователя сетевого напряжения). При невозможности их разнесения требуется наличие двойной изоляции на проводах или кабеле.

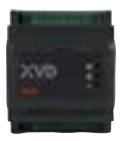

• Замените и зафиксируйте все все кожухи, аксессуары, оборудование, кабели и провода и убедитесь в наличии

• Подаваемое напряжение должно соответствовать рабочему диапазону напряжения питания использующихся в

Каждое из возможных применений данного оборудования должно быть отдельно протестировано на возможность

Заземляйте экранированные кабели аналоговых и высокочастотных цифровых входов и выходов в одной точке (1).

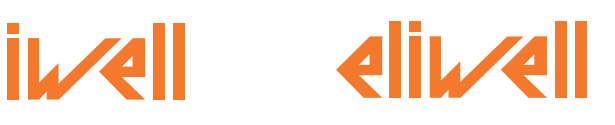

#### 4.1.2. Защита выходов от повреждения Индуктивной нагрузкой

В зависимости от типа нагрузки могут потребоваться защитные цепи для выходов контроллера и некоторых модулей. Индуктивные нагрузки в цепях их коммутирующих могут создавать броски напряжения, способные повредить выходы устройства или значительно сократить срок их службы.

Используете соответствующие защитные цепи или устройства для снижения риска повреждения выходов прибора воздействием индуктивных нагрузок.

Если прибор или модуль имеет релейные выходы, то эти выходы расчитаны на напряжение до 240 В переменного тока. Результатом воздействия индуктивной нагрузки может стать слипание контактов с потерей управляемости установки. Для каждой индуктивной нагрузки необходимо устанавливать защитное устройство, такое как ограничитель пиковых выбросов, RC фильтр или обратный диод. Емкостные нагрузки недопустимы для таких реле.

Всегда защищайте релейные выходы от воздействия индуктивных нагрузок с помощью соответствующих внешних защитных цепей или устройств.

НЕ подключайте к релейным выходам прибора и модулей емкостные нагрузки.

Защитная цепь А: данная защитная цепь может использоваться в цепях и переменного и постоянного тока.

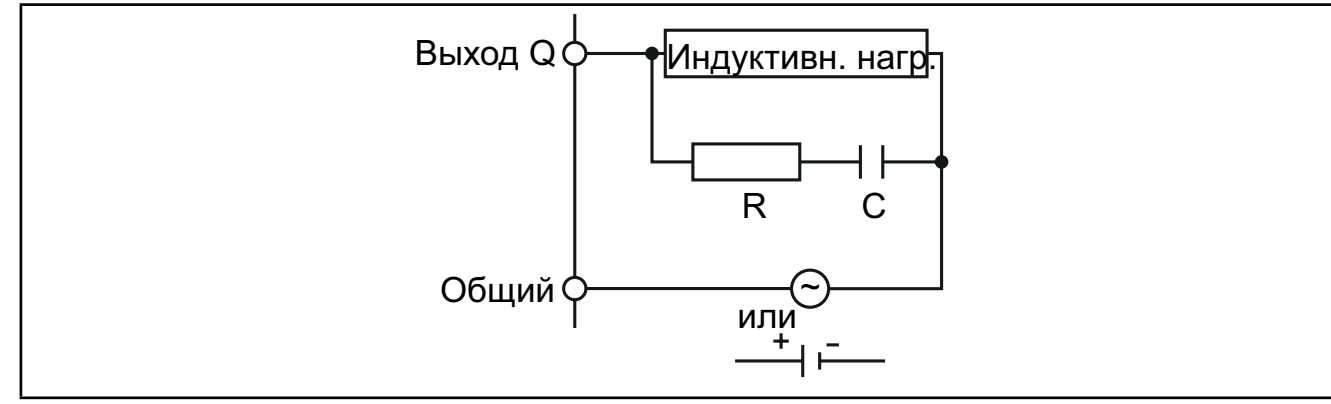

Рис. 6 Защитная цепь А

С - конденсатор с емкостью от 0,1 до 1,0 мкФ

**R** - резистор с сопротивлением, соизмеримым с сопротивлением нагрузки

Защитная цепь В: данная защитная цепь может использоваться ТОЛЬКО в цепях и постоянного тока.

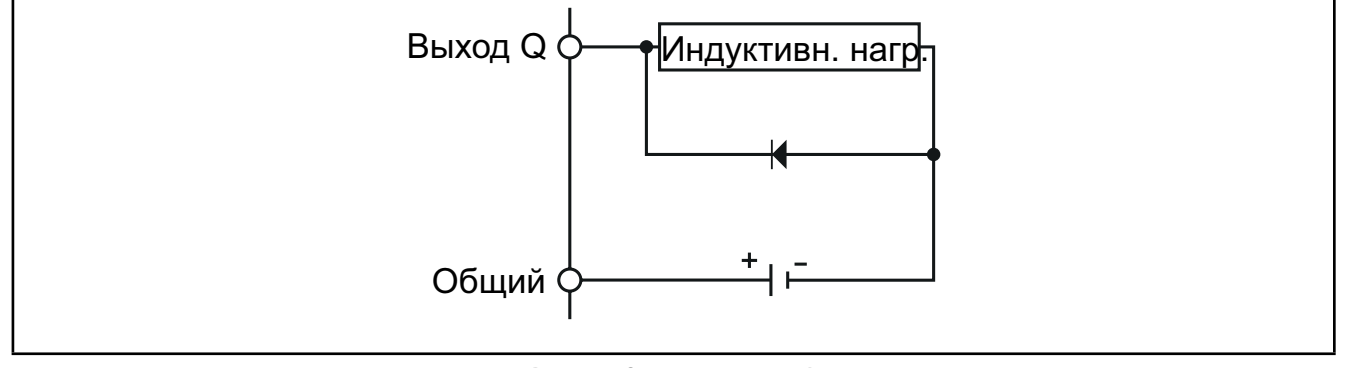

Рис. 7 Защитная цепь В

Используйте диод со следующими характеристиками:

- Выдерживаемое обратное напряжение: напряжение цепи нагрузки х 10.
- Допустимый прямой ток: превышает максимальный ток нагрузки.

#### Защитная цепь С: данная защитная цепь может использоваться в цепях и переменного и постоянного тока.

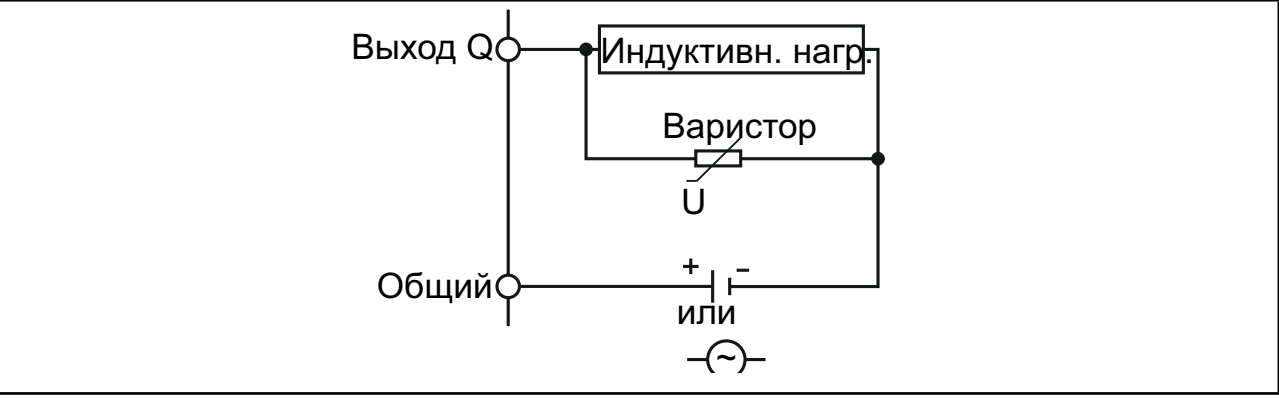

Рис. 8 Защитная цепь С

В установках, где происходит частое или высокочастотное включение и выключение индуктивной нагрузки предполагается использовать Варистор с уровнем энергии (J), который превышает уровень пиковой энергии нагрузки на 20 % или более.

ПОМНИТЕ: Размещайте защитные цепи и устройства максимально близко к нагрузке.

#### 4.1.4 - Рассмотрение специфических случаев

Необходимо остерегаться повреждения прибора при его обслуживании электростатическим разрядом. Это особо касается разъемов и, в некоторых случаях, незащищенных открытых плат, которые особо уязвимы воздействию таких разрядов.

Храните оборудование в токонепроводящей упаковке вплоть до его установки на оборудовании.

- Только установка оборудования в соответствующе огражденном или закрытом месте исключающем случайный доступ обеспечивает защиту от повреждения статическим электричеством согласно IEC 1000-4-2.
- Используйте проводящий антистатический браслет или аналогичное защитное устройство для разряда воздействия поля на заземление при обслуживании чувствительного к воздействию электростатитки оборудования.
- Постоянно разряжайте себя касаясь заземленных поверхностей или специальных антистатических матов перед обслуживанием чувствительного к воздействию электростатитки оборудования.

Перед выполнение любых работ убедитесь, что подключаете прибор к источнику питания соответствующего напряжения. Смотри раздел «5.5. Источник Питания» on page 25.

Перед подключением клапана внимательно настройте драйвер XVD правильно выбрав тип драйвера из списка совместимых с драйвером типов.

Сверьте с информацию о параметрах от производителя клапанов с общими параметрами для этого типа клапанов.

Перед выполнением обслуживания или электроподключений обязательно снимите питание с установки.

Для правильного выполнения подключений следуйте данным инстанциям:

- Источник питания, отличающийся от специфицированного может значительно повредить систему.
- Для подключения к клеммам используйте кабели с проводниками соответствующего сечения.
- Разносите кабели датчиков и цифровых входов от кабелей индуктивных нагрузок и высоковольтных цепей для оборудования (контакторов, измерителей и т.п.).
- Во избежание электростатических разрядов не касайтесь электронных кампонетов на платах.
- настройте драйвер XVD корректно выбрав тип клапана из списка совместимых типов клапанов.

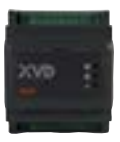

исключения воздействия электромагнитных помех. Не прокладывайте кабели датчиков около электрического

Делайте соединения максимально короткими не допуская обвивания кабелей вокруг электроподключенных частейs.

Прибор необходимо запитывать от источника питания строго соответствующего описанию в Спецификации прибора.

сверьте этикетку клапана с приведенной в руководстве его производителя; перед подключение клапана правильно

#### 4.1.3. Источник питания

#### НЕ-изолированный источник питания.

Если этот же источник питания или трансформатор используется и для других приборов и/или он имеет подключение к «Земле», то возникает значительный риск неправильной работы или даже повреждения драйвера/клапана.

#### 4.1.4. Источник питания - высоковольные релейные выходы

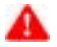

Не превышайте максимально допустимый ток; для больших нагрузок используйте контакторы ... соответствующей мощности.

#### 4.1.5. Аналоговые входы - датчики

Температурные датчики не имеют полярности и могут удлиняться обычным двух-проводным кабелем.

Удлинение датчиков снижает устойчивость прибора к воздействию электромагнитных помех: будьте ..... чрезвычайно внимательны при прокладке кабелей таких датчиков.

Датчики давления полярность, которую необходимо строго соблюдать.

Сигнальные кабели (датчиков температуры и давления, цифровых входов и шин связи) необходимо ..... прокладывать отдельно от высоковольтных кабелей.

Рекомендуется использовать датчики производства Eliwell (обращайтесь в оффисы продаж).

#### 4.1.6. Подключение по шине последовательного доступа

| Метка  | Описание                                                                                            |
|--------|----------------------------------------------------------------------------------------------------|
|        | Используйте 5-ти жильный TTL кабель длиной 30 см.                                                   |
| TTL    | Рекомендуется поставляемый Eliwell TTL кабель.<br>Запрашивайте отделы продаж Eliwell о его наличии. |
| MFK    | TTL порт находится под дверкой крышки прибора и позволяет подключить MFK                            |
| SKP 10 | 3-контактный LAN порт находится под дверкой крышки прибора и позволяет подключить SKP 10.           |
|        | Максимальная удаленность клавиатуры 100м                                                            |

Таб. 6 Подключение последовательной шины

Клавиатура позволяет настроить прибор и просматривать состояние его ресурсов.

👴 <sup>Р</sup>екомендуется использовать такое подключение как временное для настройки и отладки драйвера

## ir/ell elir/ell

#### 4.2. Схемы подключения

| Обозначения на Диаграммах подключения            |            |  |
|--------------------------------------------------|------------|--|
| Английский (на схемах)                           | Русский    |  |
| Black                                            | Черный     |  |
| Blue                                             | Синий      |  |
| Brown                                            | Коричневый |  |
| Red                                              | Красный    |  |
| White                                            | Белый      |  |
| Yellow                                           | Желтый     |  |
| Signal                                           | Сигнал     |  |
| Transducer                                       | Датчик     |  |
| Гransducer Power Supply Источник питания датчика |            |  |
|                                                  |            |  |

Таб. 7 Обозначения на Диаграммах подключения

| Клеммы    | Метка           | Описание                              | Примечания                                                            | Параметры          |
|-----------|-----------------|---------------------------------------|-----------------------------------------------------------------------|--------------------|
| 2-3*      | Open collector  | Соленоидный клапан/<br>Авария         | 2=dO (открытый коллектор);<br>3= 12B=<br>Максимальная нагрузка 100 мА | dL91               |
| 3         | 12V <del></del> | Источник питания датчика              | Источник питания токовых датчиков и выхода Открытый коллектор         | -                  |
| 4-5-6-7   | Valve Output    | Выход клапана                         | 4= W2-; 5=W2+; 6=W1-; 7=W1+                                           | -                  |
| 8-9       | Supply          | Источник питания                      | Источник питания В=: 8 = +; 9 = -                                     | -                  |
| 10        |                 | Заземление**                          | Соблюдайте полярность                                                 | -                  |
| 11-12     | DO1             | Релейный выход                        | Соленоидный клапан/ Авария                                            | dL90               |
| 14-15-16* | 485             | встроенный порт для<br>Televis/Modbus | только в модели XVD420H 485                                           | -                  |
| 17*       | DI1             | Цифровой вход 1                       | Подключение цифровых входов                                           | dL40               |
| 18*       | DI2             | Цифровой вход 2                       | к запитанным выходам строго за-<br>прещено                            | dL41               |
| 19        | GND             | Общий сигнальный                      |                                                                       | -                  |
| 20        | 5V <del></del>  | Источник питания датчика              | Источник питания ратиометрических<br>датчиков                         | _                  |
| 21        | Al1             | Аналоговый вход 1                     | датчик Насыщения                                                      | dL10 / dL11 / dL20 |
| 22*       | Al2             | Аналоговый вход 2                     | резервный датчик Насыщения                                            | dL12 / dL13 / dL21 |
| 23*       | AI3             | Аналоговый вход 3                     | датчик на выходе Испарителя<br>(для перегрева)                        | dL22               |
| 24*       | Al4             | Аналоговый вход 4                     | резервный датчик на выходе<br>Испарителя (для перегрева)              | dL23               |

Рис. 9 Схемы подключения

\* Отсутствует в модели привода XVD 100Н.

\*\* Подключайте заземление, где это возможно.

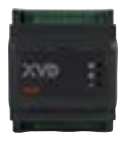

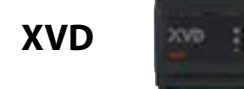

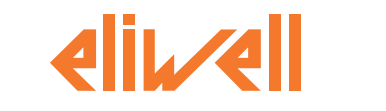

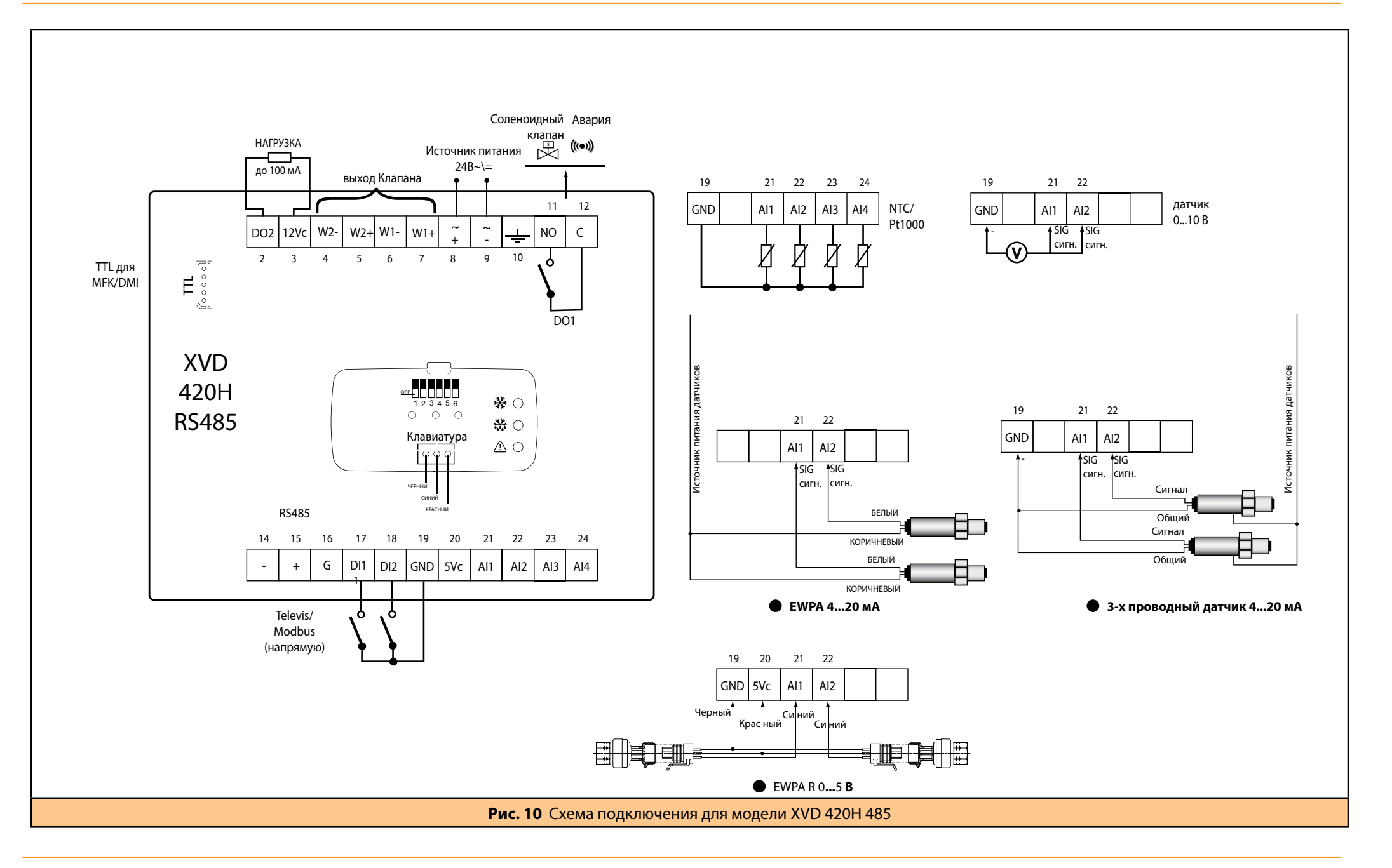

Страница 18/86

eliv/ell

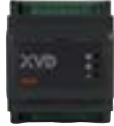

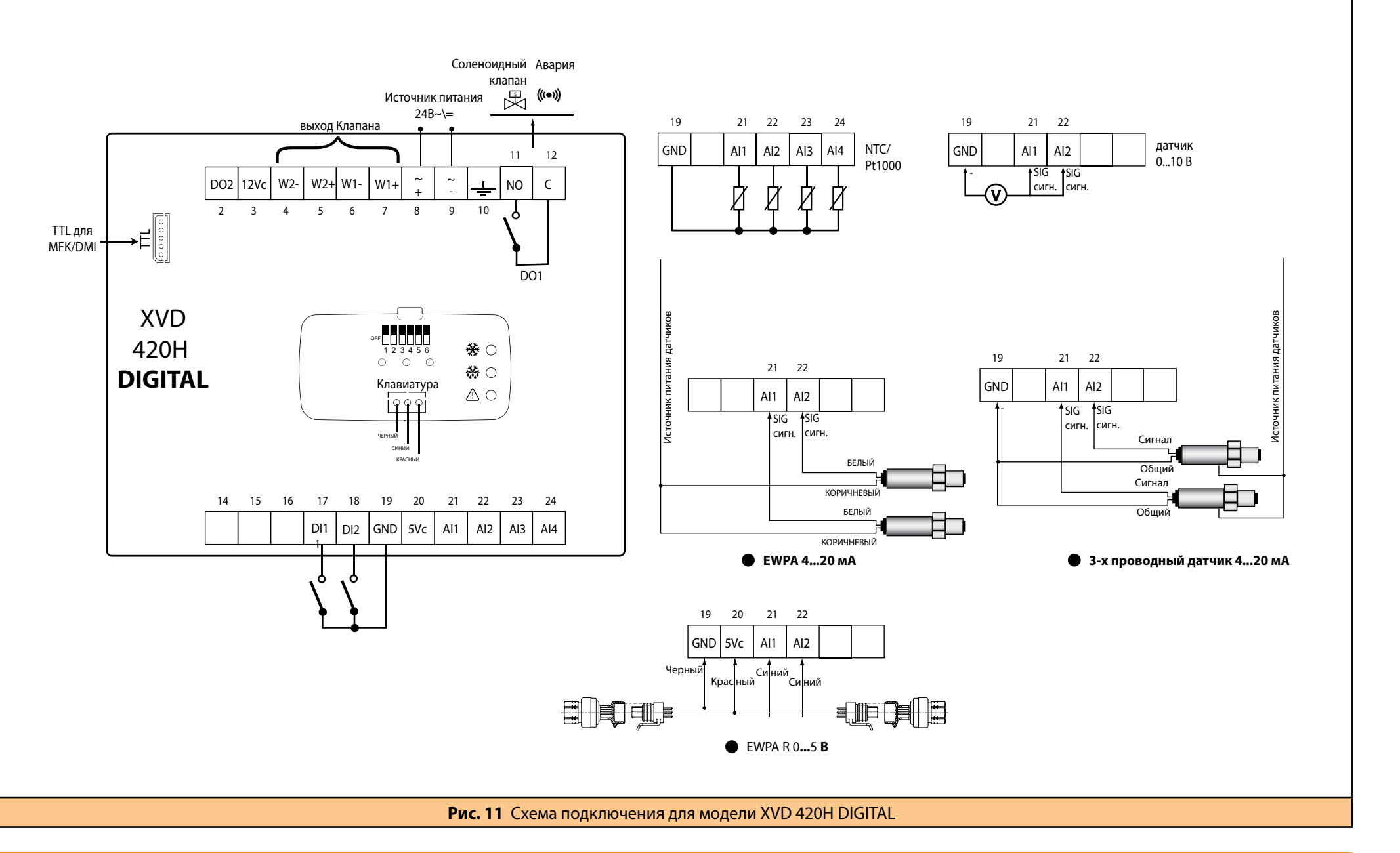

XVD

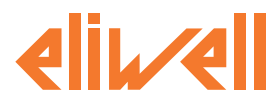

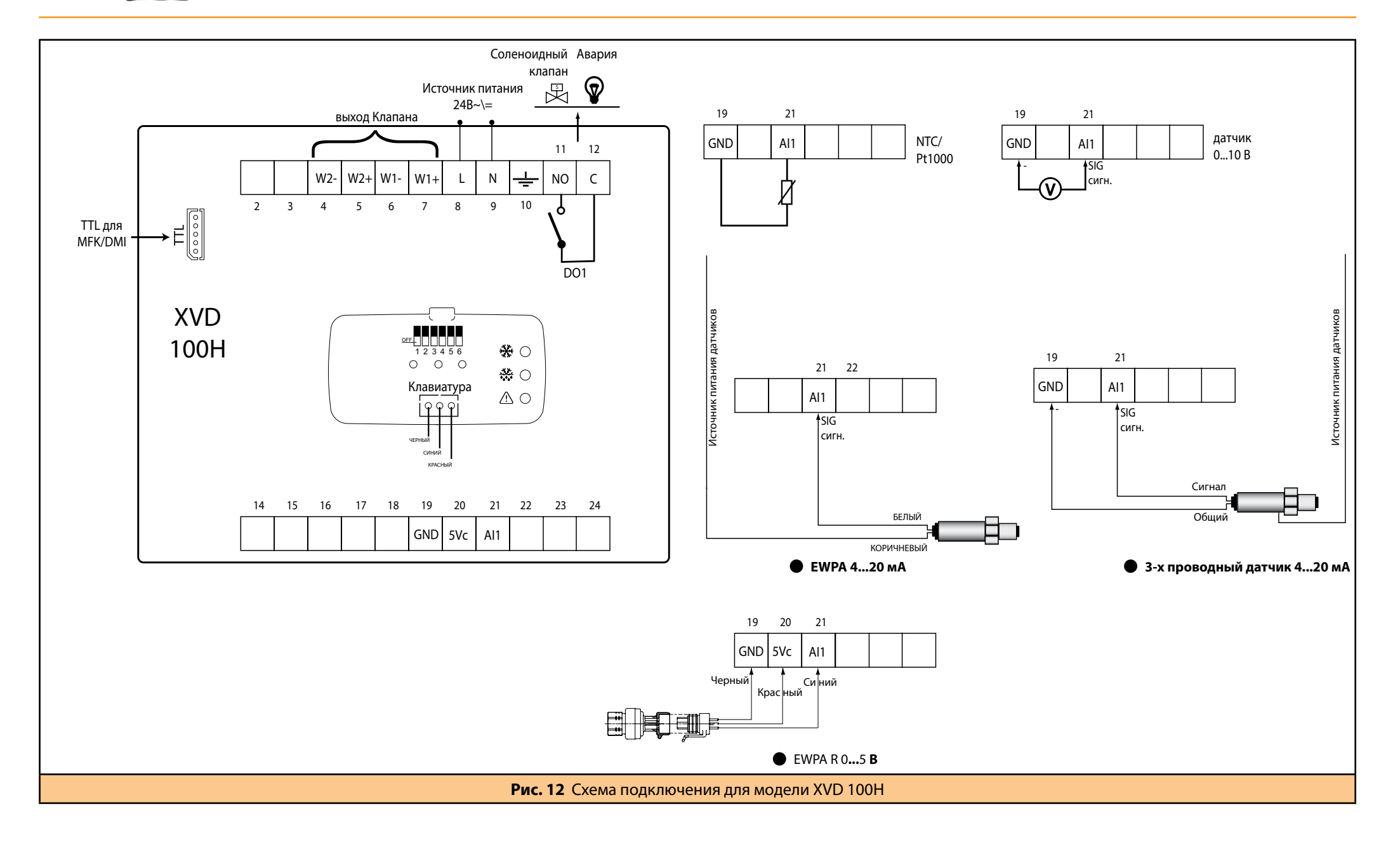

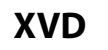

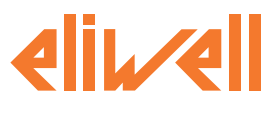

выход Клапана

2 3 4 5 6 7 8

~ +

1 2 3 4 5 6

O B

Клавиатура

Ο

Α

0 c

#### 4.2.1. Подключение совместимых моделей клапанов

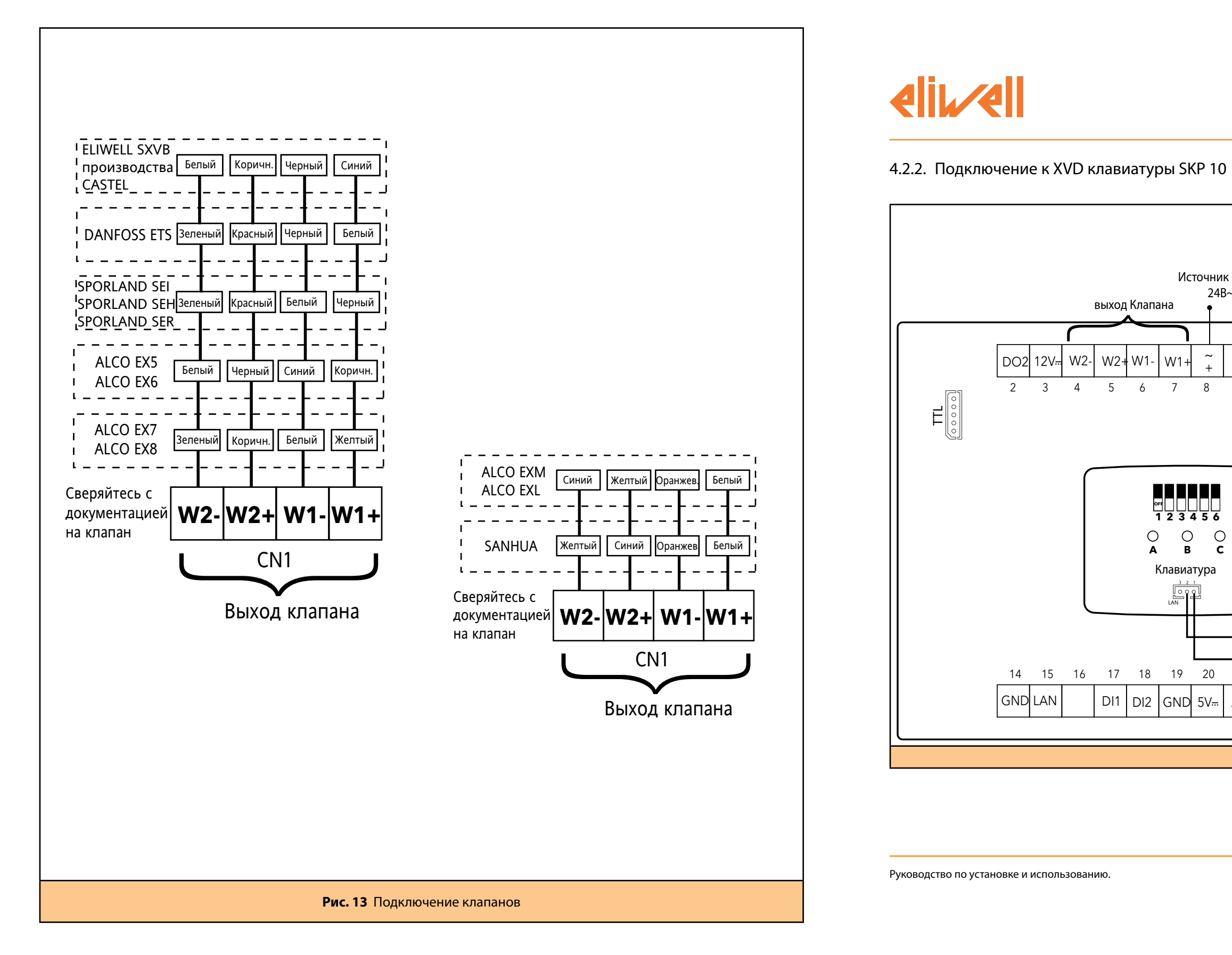

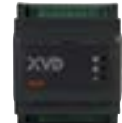

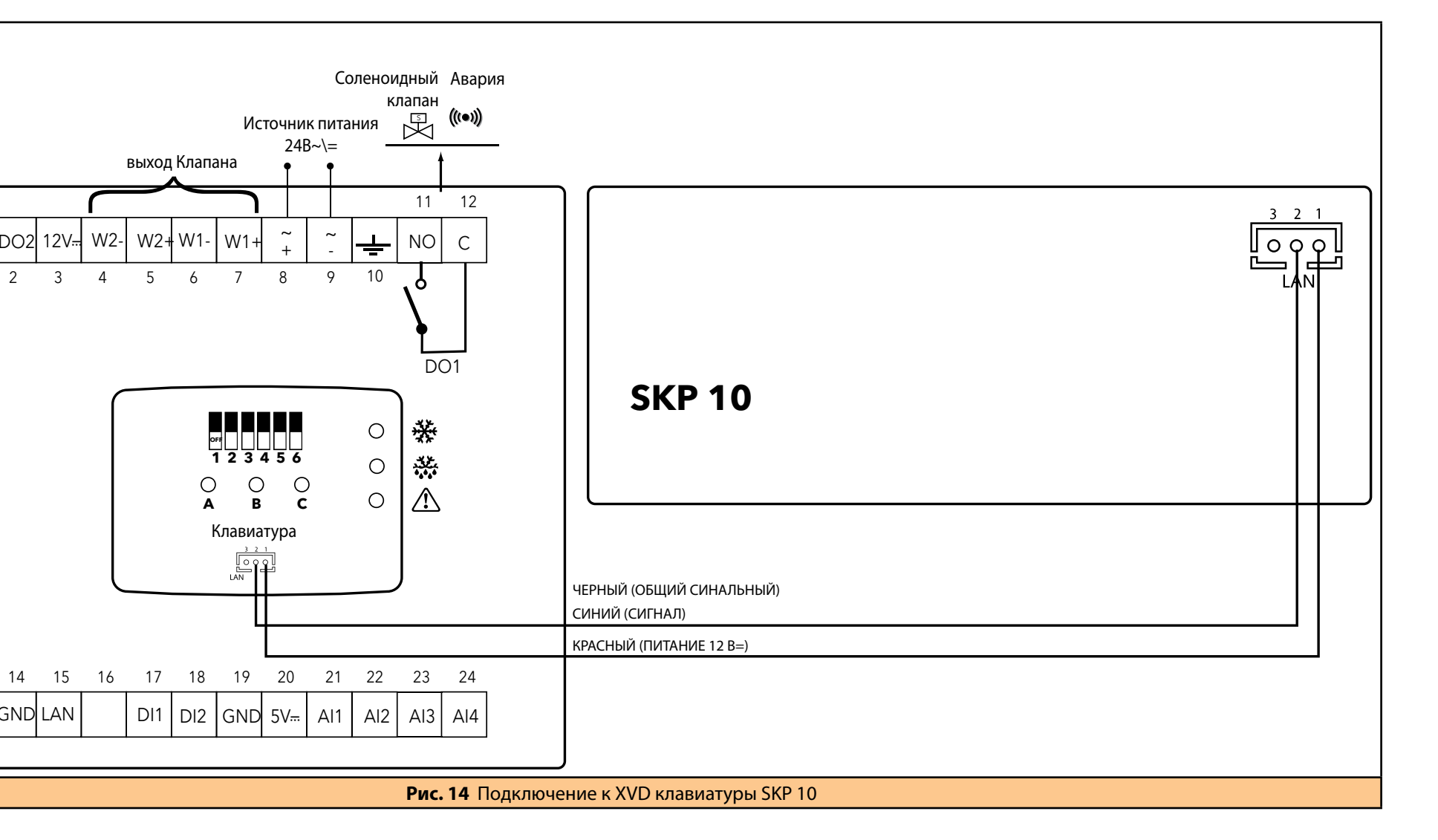

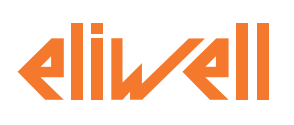

## we :

## 5. ТЕХНИЧЕСКИЕ ХАРАКТЕРИСТИКИ

### 5.1. Общая техническая спецификация

| Продукт отвечает следующим общепринятым стандартам:        | EN 60730-2-6 / EN 60730-2-9 / EN 60730-1                                         |
|------------------------------------------------------------|----------------------------------------------------------------------------------|
| Использование                                              | устройство по функциям (не безопасности) для внедрения<br>(добавления) в систему |
| Установка                                                  | На рейку DIN Omega (4DIN)                                                        |
| Тип действия                                               | 1.B                                                                              |
| Класс загрязнения                                          | 2 (нормальное)                                                                   |
| Категория по перенапряжению                                | II                                                                               |
| Допустимое импульсное напряжение                           | 2500 B                                                                           |
| Цифровые выходы                                            | Смотри этикетку на приборе                                                       |
| Категория пожарной безопасности                            | D                                                                                |
| Класс программы и ее структуры                             | A                                                                                |
| Для каждой цепи тип рассоединения или прерывания           | микропереключатель рассоединения                                                 |
| РТІ изоляционных материалов                                | PTI 250V                                                                         |
| Период электрических воздействий на изолированные<br>части | продолжительный                                                                  |

Таб. 8 Классификация прибора

|                                                                | Номинал                     | Минимум | Максимум |
|----------------------------------------------------------------|-----------------------------|---------|----------|
| Напряжение источника питания<br>Источник питания НЕ изолирован | 24B~/ <del></del> .<br>±10% | -       | -        |
| Частота источника питания                                      | 50Гц/60Гц                   | -       | -        |
| Потребляемая мощность                                          | 30ВА / 25Вт                 | -       | -        |
| Класс изоляции                                                 | 2                           | -       | -        |
| Рабочая температура окружающего воздуха                        | 25 °C                       | -5 ℃    | 55 °C    |
| Рабочая влажность окружающего воздуха (без конденсата)         | 30%                         | 10%     | 90%      |
| Температура окружающего воздуха при хранении                   | 25 °C                       | -20 °C  | 85 °C    |
| Влажность окружающего воздуха при хранении (без конденсата)    | 30%                         | 10%     | 90%      |

Таб. 9 Общая техническая спецификация

### 5.2. Характеристики Входов и Выходов

| Тип и Метка                                     | Описание                                                                    | XVD 420H<br>RS485 | XVD 420H<br>DIGITAL | XVD 100H |
|-------------------------------------------------|-----------------------------------------------------------------------------|-------------------|---------------------|----------|
| Цифровые входы<br><b>ddi1</b> и <b>ddi2</b>     | 2 цифровых входа без напряжения<br>Ток при замыкании на общий (GND): 0.5 мА | ЕСТЬ              | ЕСТЬ                | HET      |
| Высоковольтный<br>цифровой выход<br><b>ddO1</b> | 1 двухконтактное (SPST) реле,<br>Нормально разомкнуто (N.O.) 5 А 250 В~     | ЕСТЬ              | ЕСТЬ                | ЕСТЬ     |

| Тип и Метка                                                                                | Описание                                                                                                    | XVD 420H<br>RS485 | XVD 420H<br>DIGITAL | XVD 100H       |
|--------------------------------------------------------------------------------------------|----------------------------------------------------------------------------------------------------|-------------------|---------------------|----------------|
| Аналоговые входы<br><b>dAi1 dAi2 dAi3 dAi4</b>                                             | <b>dAi1 dAi2</b><br>2 конфигурируемых входа:<br>а) температурный NTC 103AT-2 10kΩ,<br>расширенный NTC NTCAp-2 10kΩ, Pt1000<br>b) токовый вход 420 мА / ратиометрич. 0-5 В<br>c) вход с сигналом напряжения 0-10 В<br><b>dAi3 dAi4</b><br>а) температурный NTC 103AT 10kΩ, Pt1000<br>диапазон измерения -50°C 99.9°C; | ЕСТЬ              | ЕСТЬ                | только<br>dAi1 |
| Открытый коллектор,<br>низковольтный<br>безопасный (SELV)<br>цифровой выход<br><b>dDO2</b> | 1 выход Открытый Коллектор<br>Максимальный ток 100 мА<br>Напряжение 12 В=                                                                                                    | ЕСТЬ              | ЕСТЬ                | HET            |

Таб. 10 Характеристики Входов и Выходов

#### 5.2.1. Характеристики Аналоговых входов

|                                                                                                    | NTC103*     | NTC расширен.* | Pt1000*    | 420 мА  | 010 B   | 0-5 B   |
|----------------------------------------------------------------------------------------------------|-------------|----------------|------------|---------|---------|---------|
|                                                                                                    | -50+99.9 °C | -40+150 °C     | -50+99.9 ℃ |         |         |         |
| Al1                                                                                                    | 4           | 4              | 4          | 4       | 4       | 4       |
| AI2                                                                                                    | 4           | 4              | 4          | 4       | 4       | 4       |
| AI3                                                                                                    | 4           | 4              | 4          | -       | -       | -       |
| AI4                                                                                                    | 4           | 4              | 4          | -       | -       | -       |
| Разрешение                                                                                                    | 0.1 °C      | 0.1 °C         | 0.1 °C     | 0.1 Бар | 0.1 Бар | 0.1 Бар |
| точность от<br>шкалы                                                                                                    | 1%          | 1%             | 1%         | 1%      | 1%      | 1%      |
| Импеданс                                                                                                    | -           | -              | -          | 100 Ом  | 21 кОм  | 110 кОм |
| NTC: NTC (103АТ-2) 10 кОм при 25°С значение ВЕТА 3435<br>NTC расширенного диапазона: NTC 103АР-2 10 кОм при 25°С значение ВЕТА 3435<br>* датчики в комплект не входят - обрашайтесь в оффисы продаж для подбора аксессуаров |             |                |            |         |         |         |

таб. 11 Характеристики Аналоговых входов

#### 5.3. Характеристики шины последовательного доступа

| Метка             | Описание                                                                                                    | Модели              |
|-------------------|----------------------------------------------------------------------------------------------------|---------------------|
| TTL               | 1 TTL порт для подключения к<br>Персональному компьютеру через<br>интерфейсный модуль                                         | Все модели          |
| (MFK/DMI)         | 1 TTL порт для подключения к<br>Мультифункциональному ключу MFK<br>для загрузки и выгрузки параметров и<br>загрузки программы | Все модели          |
| Кеуb (Клавиатура) | 3-контактный JST разъем под дверкой<br>для подключения удаленной<br>клавиатуры SKP 10                                         | Все модели          |
| RS-485            | Встроенный оптоизолированный<br>порт RS-485                                                                                   | только XVD 420H 485 |

таб. 12 Характеристики шины последовательного доступа

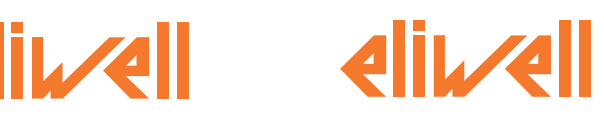

#### 5.4. Механические характеристики

|                                                   | _   |
|---------------------------------------------------|-----|
| Описание                                          |     |
| Клеммы и                                          | ۱p  |
| Один 3-контактный JST разъем д                    | Γ   |
| ля удаленной клавиатуры SKP 10                    |     |
| Используется с кабелем СОLV000033200              |     |
| Кор                                               | эпу |
| Пластик PC+ABS с уровнем пожарной безопасности V0 | Γ   |
| Tof 12 Movements                                  |     |

#### 5.5. Источник Питания

Драйверы Электронных TPB серии XVD и подключаемые устройства имеют питание с номинальным напряжением 24 В~ / 24 В=. Источник питания или трансформатор должен быть стандартизован как Безопасное Экста Низкое Напряжение (Safety Extra Low Voltage - SELV) в соответствии с IEC 61140. Эти источники питания имеют изолированные входные и выходные цепи относительно источника питания и не имеют подключения к «Земле» и системам PELV и другим SELV на вторичной стороне.

A

Не подключайте «Нулевой» или «Общий» контакт источника питания или трансформатора, питающего этот прибор к какому бы то ни было внешнему заземлению.

Не подключайте «Нулевой» или «Общий» контакт датчиков или приводов, подключенных к этому прибору, к какому бы то ни было внешнему заземлению.

При необходимости используйте дополнительный изолированный от другого оборудования источник питания для питания датчиков или приводов.

При несоблюдении требований по уровню напряжения подключаемого источника питания и/или при несоответствующем обеспечении изолированности вторичного SELV контура прибор может работать неправильно или, даже, получить повреждения, устанить которые будет невозможно.

Не подключайте оборудование к сети напрямую минуя защитные цепи. Используйте для питания прибора только изолированные и соответствующие требованиям SELV источники питания или трансформаторы.

Прибор нужно подключать к источнику питания или трансформатору соответствующего напряжения, который имеетт следующие характеристики:

| Напряжение первичной стороны                                   | Зависит от требован использования обору |
|----------------------------------------------------------------|-----------------------------------------|
| Напряжение первичной стороны                                   | 24 B~/ <del></del>                      |
| Частота первичной стороны<br>(для сети переменного напряжения) | 50/60 Гц                                |
| Потребляемая мощность                                          | 35 BA                                   |

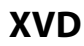

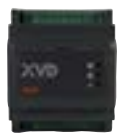

|        | Модели     |
|--------|------------|
| азъемы |            |
|        | Все модели |
| c      |            |
|        | Все модели |

Таб. 13 Механические характеристики

ний спецификации прибора и/или стандартов страны дования

#### 5.6. Разрешенное использование

Данный продукт используется для управления монополярными или биполярными электронными ТРВ с шаговыми моторами..

Для обеспечения безопасности прибор должен устанавливаться и использоваться в соответствии с поставляемой инструкцией, в частности, при эксплуатации доступ к частям под высоким напряжением должен быть закрыт.

Прибор необходимо соответственно защищать от влаги и грязи в рамках системы, где он используется, и доступ к нему должен быть невозможен без использования инструмента (за исключением лицевой панели).

Драйвер применим в домашнем холодильном или другом аналогичном оборудовании и тестировался на предмет безопасности в соответствии с общепринятыми Европейскими стандартами.

#### 5.6.1. Запрещенное использование

Любое применение кроме разрешенного запрещено.

Контакты реле являются устройством функционального типа и могут повреждаться (с точки зрения электрического эффекта они могу оставаться постоянно разомкнутыми или же короткозамкнутыми). Любые защитные устройства, определяемые стандартами или общими рассуждениями о требованиях безопасности должны устанавливаться вне прибора.

#### 5.7. Ответственность и остаточные риски

Eliwell не несет ответственности за ущерб, являющийся результатом:

- Неправильной установки/использования, в частности, вне соответствия требованиям безопасности, устанавливаемым законами или указанными в данном документе.
- Использования в оборудовании, которое не обеспечивает достаточной защиты от электрического удара, влаги и пыли в реальных условиях эксплуатации.
- Использования в оборудовании с доступом к частям под опасным напряжением без использования инструмента.
- Установки/использования в оборудовании не соответствующем принятым законам и стандартам.

#### 5.8. Отклонение претензий

Данный документ является исключительной собственностью Eliwell Controls srl и не может воспроизводиться и распространяться без прямого и разрешения Eliwell Controls srl.

Хотя все возможные меры были приняты для обеспечения точности данного документа, тем не менее Eliwell Controls srl не несет никакой ответственности за ущерб, являющийся следствием его использования.

#### 5.9. Утилизация

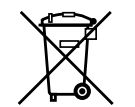

Приложение (или продукт) должно утилизироваться отдельно в соответствии с местными стандартами по утилизации отходов

# il⁄ell elil⁄ell

## 6. ИНТЕРФЕЙС ПОЛЬЗОВАТЕЛЯ

Лицевая панель выполняет роль интерфейса пользователя и используется для выполнения всех операций, касающийся прибора.

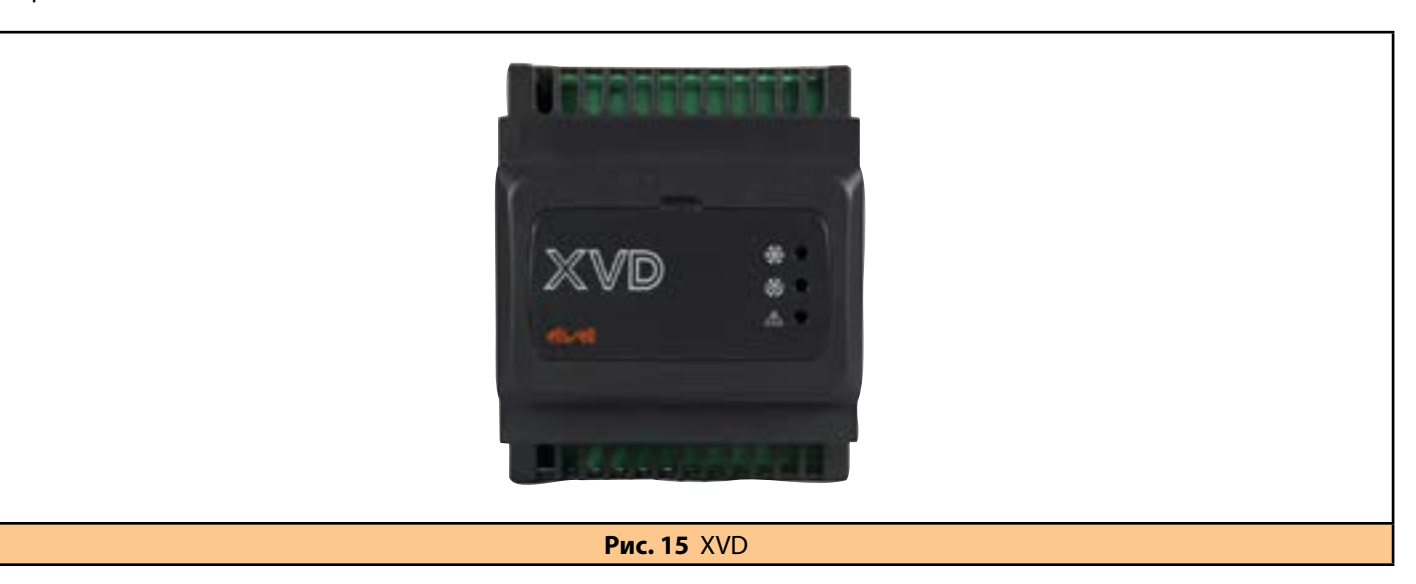

#### 6.1. Индикаторы драйвера XVD

На лицевой панели драйвера XVD имеется 3 индикатора, которые отображают состояние клапана.

Еще 3 индикатора находятся под дверкой передней панели и они отображают процессы загрузки и выгрузки параметров и загрузки программы (см. раздел Мультифункциональный Ключ)

|             | Индикаторы         | Цвет    | Включен                                                               | Мигает                                                            |                                            | Выключен                                                          |  |                       |
|-------------|--------------------|---------|-----------------------------------------------------------------------|-------------------------------------------------------------------|--------------------------------------------|-------------------------------------------------------------------|--|-----------------------|
| і           | Электронный<br>ТРВ | Зеленый | Клапан открыт                                                         | Клапан закрыт<br>(регулятор выключен)<br>Рабочая точка достигнута |                                            | Клапан закрыт<br>(регулятор выключен)<br>Рабочая точка достигнута |  | не использу-<br>ется* |
| ÷.          | Разморозка         | Желтый  | Выполняется<br>разморозка<br>Клапан закрыт<br>(регулятор<br>выключен) | нет связи по последова-<br>тельной шине                           |                                            | Разморозки<br>нет                                                 |  |                       |
| $\triangle$ | Авария             | Красный | не используется                                                       | Имеется<br>Авария                                                 | нет связи по<br>последова-<br>тельной шине | Аварии<br>нет                                                     |  |                       |

Ta6.14 XVD LED

\* выключенное состояние индикатора электронного ТРВ означает отсутствие питания на драйвере

#### 5.10. Отклонение ответственности

Дата изготовления печатается на контроллере указывает неделю и год производства (WW-гг).

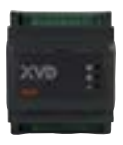

# **liv/ell eliv/ell**

| Индикаторы |         |                                 |                                                                                                    |  |  |  |  |
|------------|---------|---------------------------------|----------------------------------------------------------------------------------------------------|--|--|--|--|
| Вид        | Цвет    | Описание                        | Примечание                                                                                                |  |  |  |  |
| ABC        | Красный | Меню (АВС)                      |                                                                                                    |  |  |  |  |
| Bar        | Красный | Отображение давления<br>(Бар)   | Значение отображается в<br>относительных Барах.<br>Если давление в PSI,<br>то символ <b>Ваг</b> не горит. |  |  |  |  |
| °C         | Красный | Отображение температуры<br>(°C) | Значение отображается в °С.<br>Если температура в °F,<br>то символ ° <b>С</b> не горит.                   |  |  |  |  |
| $\wedge$   | Красный | Авария                          |                                                                                                    |  |  |  |  |

Таб. 16 Описание индикаторов

### 6.3. Доступ к папкам – структура меню

Доступ к папкам параметров организован в меню.

Доступ осуществляется кнопками лицевой панели клавиатуры как оисано в разделе «6.2. Клавиатура SKP 10» on page 28 <?>.

Доступ к каждому из меню описывается ниже (или в соответствующем указаном разделе).

Имеется 2 меню:

•

| •  | меню «Состояний»:              | См. раздел «6.3.2. Меню  |
|----|--------------------------------|--------------------------|
| •  | меню «Программирования».       | См. раздел «6.3.3. Меню  |
| Me | ню «Программирования» включает | в себя 3 папки или подме |
| •  | меню Параметров (папка PAr):   | См. раздел «10. ПАРАМЕ   |
|    | меню ключа MFK (папка EnC) :   | См. раздел «12. МУЛЬТ    |

<**?**>; меню Паролей (PASS):

6.3.1. Настройка основного дисплея

Понятие «Основной» дисплей относится с исходной индикации дисплея пока кнопки интерфейса не используются.

Драйвер XVD позволяет изменять настройку основного дисплея по Вашему желанию. Различная индикация выбирается из меню «disp» которое открывается после удержания кнопки [set] нажатой более 3 секунд.

Индикация основного дисплея может выбираться с перечня ниже:

| Метка Описание |                           | Отображаемое значение<br>(основной датчик) | Отображаемое значение<br>при неисправности основ-<br>ного датчика (резерв) |
|----------------|---------------------------|--------------------------------------------|----------------------------------------------------------------------------|
| drE1           | Температура перегрева     | Датчик перегрева<br>(dAl3**)               | Резерв датчика перегрева<br>(dAl4**)                                       |
| drE2           | Температура насыщения     | Датчик насыщения                           | Резерв датчика насыщения                                                   |
|                | хладагента                | (dAl1**)                                   | (dAl2**)                                                                   |
| drE3           | Резервный датчик Темпера- | Резерв датчика перегрева                   |                                                                            |
|                | туры перегрева            | (dAl4**)                                   | (три тире)                                                                 |

### 6.2. Клавиатура SKP 10

Сам драйвер XVD дисплея не имеет. Используйте клавиатуру SKP 10 для управления прибором.

Отображаемые на клавиатуре SKP 10 величины могут иметь 4 цифры или 3 цифры со знаком.

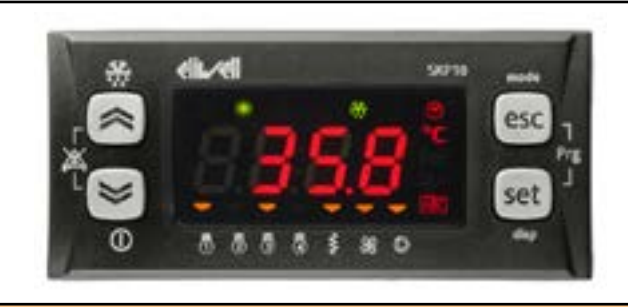

Рис. 16 Клавиатура SKP 10

|         | Кнопка          | Короткое нажатие (нажать и отпустить)                                                                                                    | Нажать и удерживать                                                            |
|---------|-----------------|----------------------------------------------------------------------------------------------------|--------------------------------------------------------------------------------|
| *       | Вверх           | <ul> <li>Быстрое изменение Рабочей точки перегрева*</li> <li>Увеличение значения / Переход на следующую Метку</li> </ul>                                                                            | не<br>ИСПОЛЬЗУЕТСЯ                                                             |
| »       | Вниз            | <ul> <li>Быстрое изменение Рабочей точки перегрева*</li> <li>Уменьшение значения / Переход на предыдущую Метку</li> </ul>                                                                           | ОСПОЛЬЗУЕТСЯ                                                                   |
| esc     | esc             | <ul><li>Выход без сохранения изменений</li><li>Возврат на предыдущий уровень</li></ul>                                                                                                    | <b>mode:</b> НЕ<br>ИСПОЛЬЗУЕТСЯ                                                |
| set     | set             | <ul> <li>Подтверждение значения / сохранить и выйти</li> <li>Переход на следующий уровень</li> <li>Доступ к меню Состояния установки (доступ к папкам, подпапкам, параметрам, значениям)</li> </ul> | disp: Смотри раздел<br>«6.3.1. Настройка ос-<br>новного дисплея» оп<br>page 29 |
| esc set | esc+set         | <ul> <li>Программирование (нажмите одновременно две кнопки<br/>Esc+set)</li> </ul>                                                                                                    | Prg: Смотри раздел<br>«6.3.1. Настройка ос-<br>новного дисплея» оп<br>page 29  |
|         | Вверх +<br>Вниз | 🕅 Принятие Аварий                                                                                                    | НЕ ИСПОЛЬЗУЕТСЯ                                                                |

Таб. 15 Описание кнопок клавиатуры

\* Функция кнопки может изменяться параметром dE32.

6.2.1. Индикаторы клавиатуры SKP 10

Дисплей отображает значение выбранное для «Основного дисплея».

В случае аварии это значение отображается поочередно с кодом аварии (при наличии нескольких аварий в первую очередь отображается авария с меньшим индексом).

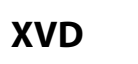

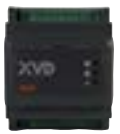

#### • Состояний» on page 31 <?>; о Программирования» on page 34 <?>.

еню: ETPЫ (PAr)» on page 47 <?>;

ИФУНКЦИОНАЛЬНЫЙ КЛЮЧ (ПАПКА FNC)» on page 77

См. раздел «10. ПАРАМЕТРЫ (PAr)» on page 47 <?>.

| Метка                    | Описание                                    | Отображаемое значение<br>(основной датчик)                                                                           | Отображаемое значение<br>при неисправности основ-<br>ного датчика (резерв)                                                                           |  |  |
|--------------------------|---------------------------------------------|----------------------------------------------------------------------------------------------------|----------------------------------------------------------------------------------------------------|--|--|
| drE4                     | Резервный датчик Темпера-<br>туры насыщения | Резерв датчика насыщения<br>(dAl2**)                                                                                 | <br>(три тире)                                                                                                    |  |  |
| drE5*                    | Перегрев                                    | Разность (drE1 - drE2)                                                                                               | нет                                                                                                    |  |  |
| drE6                     | Давление хладагента                         | Датчик насыщения, если ис-<br>пользуется токовый(сигнал<br>420мА) или ратиометриче-<br>ский (сигнал 05В)<br>(dAl1**) | Резерв датчика насыще-<br>ния, если используется<br>токовый(сигнал 420мА) или<br>ратиометрический (сигнал<br>05В)<br>(dAl2**)<br>иначе<br>(три тире) |  |  |
| drE7                     | Процент открытия клапана                    | Процент открытия клапана<br>(0100%)                                                                                  | <br>(три тире)                                                                                                    |  |  |
| Таб. 17 Исходный дисплей |                                             |                                                                                                    |                                                                                                    |  |  |

\* значение по умолчанию.

\*\* при настройке для датчиков перегрева (на выходе испарителя) АІЗ как основного и АІ4 как резервного и для датчиков насыщения AI1 как основного и AI2 как резервного (для drE6 датчики Ai1/Ai2 - сигнальные, измеряют давление).

- Аналоговые входы обозначены, как они исходно настроены при производстве. •
- Отображение датчиков всегда дается в температуре «6.3.2.2. Просмотр Входов и Выходов» on page 33 <?> •

Пошаговая инструкция приводится ниже.

#### Настройка основного дисплея

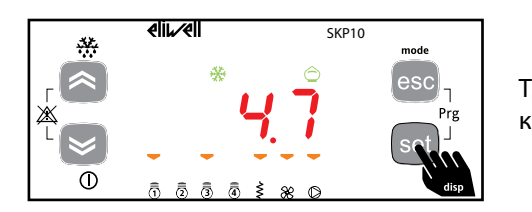

ТДля открытия меню [disp] и изменения настроек Основного дисплея нажмите кнопку «set» и удерживайте ее нажатой не менее 3 секунд.

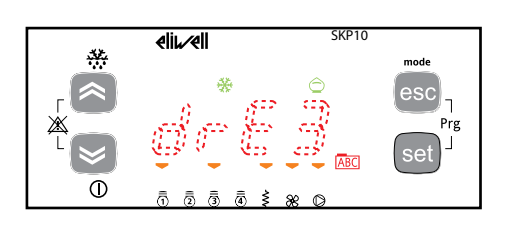

Откроется меню с мигающей меткой выбранного на данный момент режима (в примере drE3).

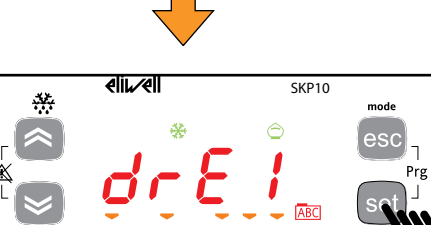

Для изменения режима индикации используйте кнопки «Верх» и «Вниз» и подтвердите выбор нажатием «set» на нужной метке.

После выбора типа индикации (например, drE1), нажмите «set» для подтверждения. Прибор автоматически вернется в режим Основного дисплея.

## 

#### 6.3.2. Меню Состояний

Меню состояний позволяет просматривать статус любого из ресурсов. Так же это меню позволяет просматривать и изменять Рабочую точку. Некоторые ресурсы могут быть/отсутствовать в зависимости от модели драйвера (Например, dO2 нет у XVD 100H).

| Метка | Рабочая точка |      |      |      | Описание            | Изменение                                                                                                    |
|-------|---------------|------|------|------|---------------------|----------------------------------------------------------------------------------------------------|
| rE    | drE1          | drE2 |      | drE7 | Основной<br>дисплей | Нет.<br>Меню только для просмотра; для<br>настроек см. <b>«6.3.2.1. Задание ра-<br/>бочей точки» on page 31 <? ></b> |
| Ai    | dAi1          | dAi2 | dAi3 | dAi4 | Аналоговые<br>входы | Нет                                                                                                    |
| di    | ddi1          | ddi2 |      |      | Цифровые<br>входы   | Нет                                                                                                    |
| dO    | ddO1          | ddO2 |      |      | Цифровые<br>выходы  | Нет                                                                                                    |
| AL    | Er01          | Er02 |      | Er15 | Аварии              | Нет                                                                                                    |
| SP    | SP1           | SP2  | SP3  | SP4  | Рабочая точка       | Да (кроме SP4)                                                                                                    |

Таб. 18 Меню Состояний

#### 6.3.2.1. Задание рабочей точки

| Рабочая точка | Описание                                      | Задается параметром                                                 | Примечание                                                                                          |
|---------------|-----------------------------------------------|---------------------------------------------------------------------|----------------------------------------------------------------------------------------------------|
| SP1           | Рабочая точка<br>минимального перегрева       | dE32                                                                | Если dE30 = 1<br>рассматривается как желае-<br>мый перегрев.<br>Быстрое изменение                   |
| SP2           | Рабочая точка<br>максимального перегрева      | dE31                                                                | кнопками «верх»/«вниз».<br>Если dE32 = 0<br>рассматривается только как<br>Рабочая точка перегрева . |
| SP3           | Рабочая точка МОР<br>(мин. рабочего давления) | dE52                                                                | выражается в единицах<br>измерения температуры.                                                     |
| SP4           | Рабочая точка<br>динамического перегрева      | Только просмотр, не из-<br>меняется. Рассчитывается<br>динамически. | Значимо при dE30=1.<br>Если dE30 = 0, то Рабочая<br>точка задается через dE32.                      |

Таб. 19 Задание рабочей точки

Пошаговая инструкция по выполнению операции представлена ниже.

ſ

XVD

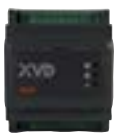

(1)

#### Задание рабочей точки

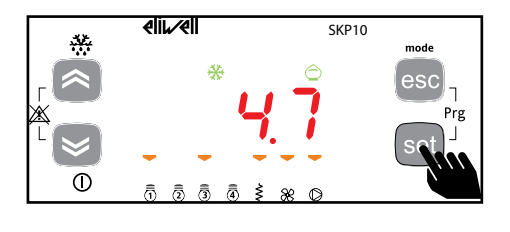

- Для открытия меню «Состояния» коротко нажмите «set». На дисплее появится метка rE.
- Кнопками «Вверх» и «Вниз» пролистайте метки до появления метки SP

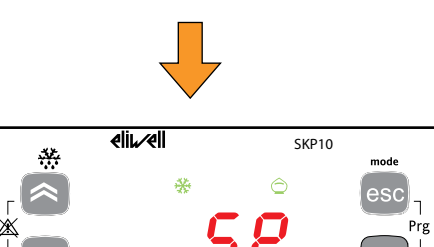

Нажмите коротко «set» и появится первая из меток папки, а именно SP1.

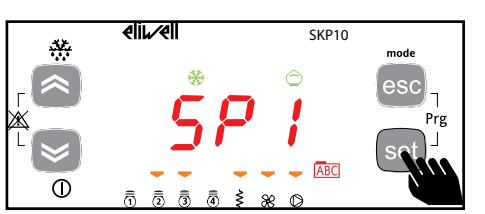

Для просмотра значения SP1 вновь нажмите «set».

Если нужна другая метка пролистайте их кнопками «Вверх» и «Вниз» до желаемой. Для изменения значения используйте кнопки «Вверх» и «Вниз» для установления нужного значения и подтвердите его нажатием «set».

Нажмите «set» для подтверждения изменений. Индикация автоматически вернется к режиму Основного дисплея.

Быстрое программирование SP1

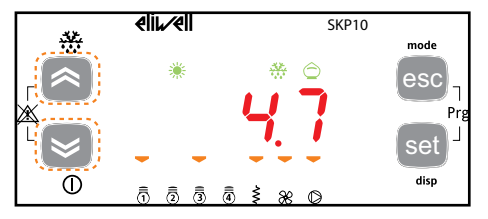

Для быстрого изменения Рабочей точки коротко нажмите «Вверх» или «Вниз».

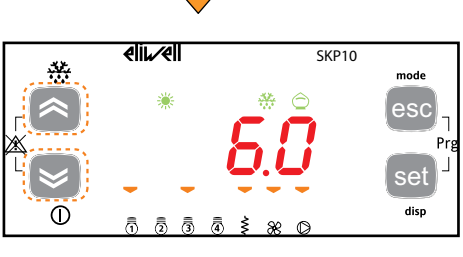

На дисплее появится текущее значение Рабочей точки.

Кнопками «Вверх» и «Вниз» установите нужное значение и подтвердите его нажатием «set»

# elir/ell elir/ell

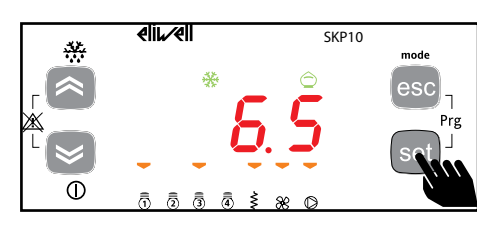

новному дисплею.

6.3.2.2. Просмотр Входов и Выходов

Пошаговая инструкция по просмотру значений аналоговых входов приведена ниже.

Аналогичная процедура используется и при просмотре других групп Входов и Выходов\*.

#### Просмотр Входов и Выходов

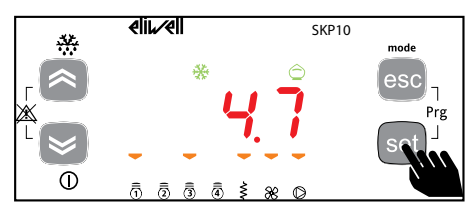

На дисплее появится метка rE. до желаемой – в примере метка Аі..

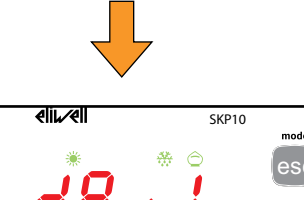

~

ſ

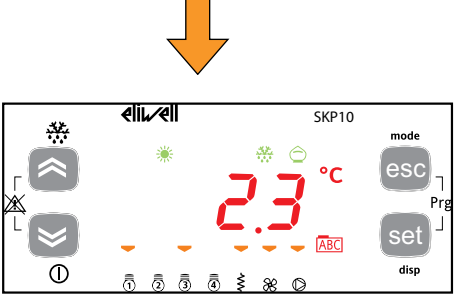

Теперь нажмите «set» вновь для просмотра значения датчика dAi1. Помните, что индикатор °С горит при отображении значения в градусах Цельсия. Для возврата к основному дисплею нажмите кнопку «esc».

\* Для цифровых входов значения будут:

- 0 = вход пассивен (для цифрового входа это разомкнутый никуда не подключенный контакт);
- 1 = вход активен (для цифрового входа это замкнутый на общий сигнальный (gnd) контакт).

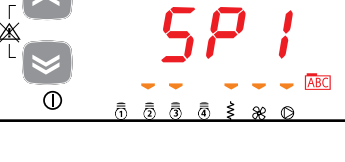

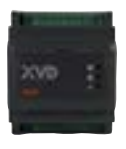

Подтвердите изменения нажатием «set». Индикация автоматически вернется к Ос-

Для открытия меню Состояния коротко нажмите «set».

Для перехода на нужную метку пролистайте их кнопками «Вверх» и «Вниз»

Нажмите «set» для открытия папки аналоговых входов и кнопками «Вверх» и «Вниз» перейдите на метку желаемого ресурса (датчика dAi1 в примере).

6.3.2.3. Просмотр Аварий (папка AL)

∉li

 $\odot$ 

Пошаговая инструкция просмотра аварий приведена ниже.

# elivell elivell

#### 6.3.3.1. Параметры (папка PAr)

Ниже представлена пашаговая инструкция по изменению параметров прибора.

#### Изменение параметра

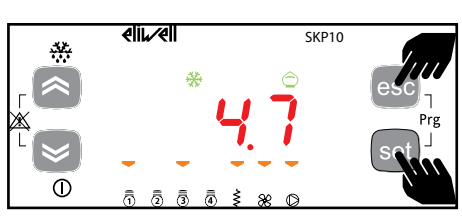

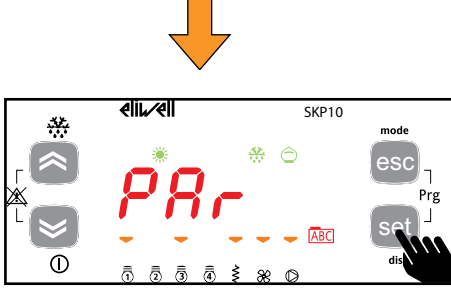

На дисплее появится метка первого из подменю Par (параметры). Нажмите «set» для просмотра меток подпапок.

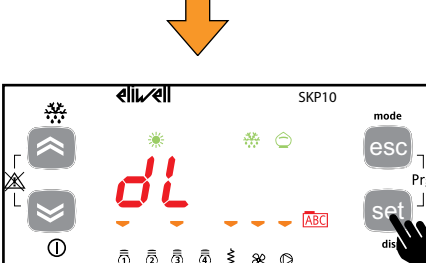

метров подпапки просто нажмите «set».

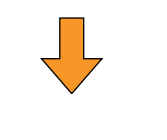

ſ

SKP10

disp

dL00->dL01->dL02->...->dL91->dL00 dL91<-dL00<-dL01<-...<-dL90<-dL91

где: -> Вверх, <- Вниз

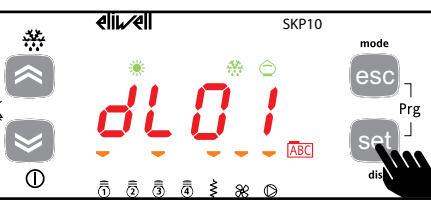

На метке параметра нажмите «set» для просмотра его значения (в примере на метке dL01)..

set  $\bigcirc$ disp вая их кнопками «Вверх» и «Вниз».

Данное меню не циклично.

Просмотр аварий

Например при наличии аварий Er01 и Er02, индикация дисплея будет: Er01 -> Er02 <- Er01

где: -> Вверх, <- Вниз

Нажмите «esc» для возврата к режиму Основного дисплея.

#### 6.3.3. Меню Программирования

| Меню Программирования |      | Метка |    |    |
|-----------------------|------|-------|----|----|
| Папка параметров      |      | PAr   |    |    |
| Подпапки параметров   | dL   | dF    | dE | Ui |
| Папка функций         | FnC  |       |    |    |
| Папка пароля          | PASS |       |    |    |

Таб. 20 Меню Программирования

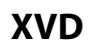

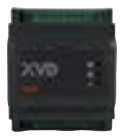

Нажмите одновременно «esc» и «set» для входа в меню Программирования.

Появится метка первой подпапки dL (папки конфигурации). Для просмотра пара-

```
Параметр покажет метку параметра dL00 (исходная заводская настройка).
Нажмите кнопку «Вверх» для перехода к следующему параметру (в данном случае
dL01) или кнопку «Вниз» для перехода к предыдущему параметру (в данном слу-
чае dL91), т.е. меню параметров циклическое.
```

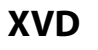

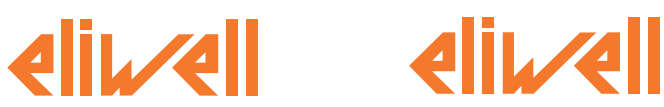

ſ

Prg

Для открытия папки PASS нажмите кнопку «set». Кнопками «Верх» и «Вниз» установите значение пароля (уровня инсталлятора или производителя) и нажмите «set» для подтверждения и выхода. Теперь Вам открыт доступ к изменению значений параметров (смотри раздел «10. ПАРАМЕТРЫ (PAr)» on page 47 <?>).

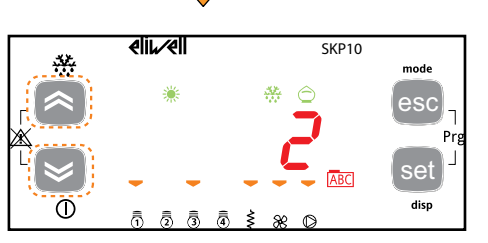

На дисплее появится значение параметра dL01, например, 2. Измените значение параметра на желаемое пользуясь кнопками «Вверх» и «Вниз».

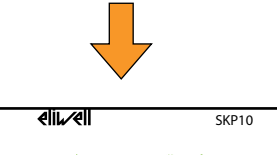

ж, 1

Нажмите «set» для подтверждения изменения значения. \*\* Нажмите «esc» для выхода с этого уровня на предыдущий.

\*\*Нажатие «set» подтверждает новое значение параметра; уажатие «esc» позволяет вернуться на предыдущий уровень без сохранения измененного значения

6.3.4. Мультифункциональный ключ (папка Par/FnC)

Смотри раздел «12. МУЛЬТИФУНКЦИОНАЛЬНЫЙ КЛЮЧ (ПАПКА FNC)» on page 77 <?>

#### 6.3.5. Ввод пароля (папка Par/PASS)

Для просмотра параметров, защищенных паролем откройте папку PASS (нажмите вместе [esc+set] из режима основного дисплея, перейдите на папку кнопками Вверх и Вниз и введите значение пароля (см. инструкцию ниже).

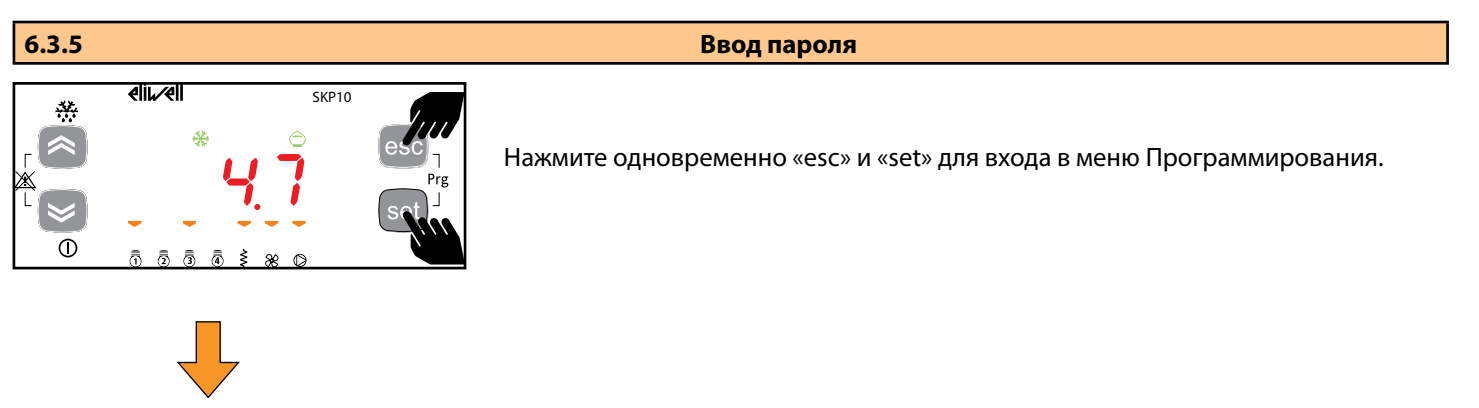

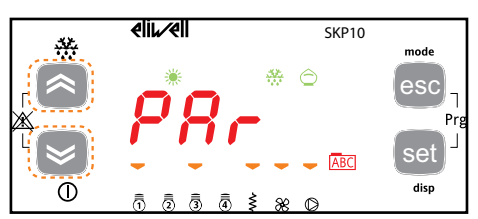

На дисплее появится метка первого из подменю Par (параметры). Кнопками «Вверх» и «Вниз» перейдите на нужную папку с меткой PASS.

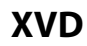

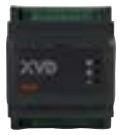

# 

## 7. НАСТРОЙКА ФИЗИЧЕСКИХ РЕСУРСОВ

#### 7.1. Вступление

Перед любыми действиями убедитесь что:

- DIP переключателем или параметром был правильно выбран тип хладагента;
- Был правильно выбран тип клапана и он правильно настроен и находится в правильном положении;
- Были правильно сконфигурированы входы и выходы драйвера;
- Клапан был подключен к драйверу должным образом (см. раздел «4. ЭЛЕКТРИЧЕСКИЕ ПОДКЛЮЧЕНИЯ» on page 13). •

### 7.2. Аналоговые входы

Аналоговые входы обозначаются как dA1...dAi4 в общем количестве 4-х штук.

С помощью параметров физическим ресурсам (датчикам, цифровым входам, токовым/напряжения сигналам) задается тип реальных входов прибора.

| Входы драйвера можно сконфигурировать по физическим их типам следующим образом. |  |
|---------------------------------------------------------------------------------|--|
|                                                                                 |  |

| Параметр | Описание                      | 0                            | 1             | 2                | 3*                | 4*                          | 5                | 6                         |
|----------|-------------------------------|------------------------------|---------------|------------------|-------------------|-----------------------------|------------------|---------------------------|
| dL00     | Тип аналогового<br>входа dAi1 | Вход не сконфи-<br>гурирован | NTC<br>датчик | Pt1000<br>датчик | датчик<br>4-20 мА | ратиометрич.<br>датчик 0-5В | датчик<br>0-10 V | NTC датчик<br>расширенный |
| dL01     | Тип аналогового<br>входа dAi2 | Вход не сконфи-<br>гурирован | NTC<br>датчик | Pt1000<br>датчик | датчик<br>4-20 мА | ратиометрич.<br>датчик 0-5В | датчик<br>0-10 V | NTC датчик<br>расширенный |
| dL02     | Тип аналогового<br>входа dAi3 | Вход не сконфи-<br>гурирован | NTC<br>датчик | Pt1000<br>датчик | -                 | -                           | -                | -                         |
| dL03     | Тип аналогового<br>входа dAi4 | Вход не сконфи-<br>гурирован | NTC<br>датчик | Pt1000<br>датчик | -                 | -                           | -                | -                         |

Таб. 21 Настройка типов аналоговых входов

\* Если dL00/dL01 = 3 , 4 или 5 (т.е. датчик dAi1/dAi2 - сигнальный), то считываемое датчиком значение автоматически пересчитывается в значение температуры насыщения.

| Аналоговый вход | Параметр | Диапазон  | Описание                                                       |
|-----------------|----------|-----------|----------------------------------------------------------------|
| dAi1            | dL10     | dL11999.9 | Значение с датчика dAi1<br>при максимуме сигнала (конец шкалы) |
| dAi1            | dL11     | -14.5dL10 | Значение с датчика dAi1<br>при минимуме сигнала (начало шкалы) |
| dAi2            | dL12     | dL13999.9 | Значение с датчика dAi2<br>при максимуме сигнала (конец шкалы) |
| dAi2            | dL13     | -14.5dL12 | Значение с датчика dAi2<br>при минимуме сигнала (начало шкалы) |

Таб. 22 Задание шкалы сигнальных датчиков

Значения, считываемые аналоговыми входами можно подстраивать (калибровать) параметрами dL20...dL23.

| Параметр | Описание                       | Единица измерения | Диапазон  |
|----------|--------------------------------|-------------------|-----------|
| dL20     | Смещение значения датчика dAi1 | Бар/PSI -°C/°F    | -12.012.0 |
| dL21     | Смещение значения датчика dAi2 | Бар/PSI -°C/°F    | -12.012.0 |
| dL22     | Смещение значения датчика dAi3 | °C/°F             | -12.012.0 |
| dL23     | Смещение значения датчика dAi4 | °C/°F             | -12.012.0 |

Таб. 23 Калибровка значений Аналоговых входов

Назначение аналоговых входов можно выполнить используя следующую таблицу.

| Парам. | Функция                                 | Диапазон | Описание значений                                                                                                    | Исходная настройка                          |
|--------|-----------------------------------------|----------|----------------------------------------------------------------------------------------------------|---------------------------------------------|
| dL30   | Назначение<br>аналогового входа<br>dAi1 | 05       | <ul> <li>• 0= не используется</li> <li>• 1= выход испарителя (перегрев)</li> <li>• 2= насыщение</li> </ul>                              | 2= насыщение                                |
| dL31   | Назначение<br>аналогового входа<br>dAi2 | 05       | <ul> <li>3= резерв выхода испарителя (перегрев)</li> <li>4= резерв насыщения</li> <li>5= прямое управление открытием клапана</li> </ul> | 4= резерв насыщения                         |
| dL32   | Назначение<br>аналогового входа<br>dAi3 | 04       | • <b>0</b> = не используется<br>• <b>1</b> = выход испарителя (перегрев)                                                                | 1= выход испарителя<br>(перегрев)           |
| dL33   | Назначение<br>аналогового входа<br>dAi4 | 04       | <ul> <li>• 2= насыщение</li> <li>• 3= резерв выхода испарителя (перегрев)</li> <li>• 4= резерв насыщения</li> </ul>                     | 3= резерв выхода испари-<br>теля (перегрев) |

Таб. 24 Назначение Аналоговых входов

#### 7.2.1. Прямое управление открытием клапана

Если выходы Ai1 и/или dAi2 физически сконфигурированы как сигнальные (4...20мА или 0...10В), то их можно настроить на прямое управление открытием клапана как показано в следующей таблице.

| Парам. | Функция                    | 3       | 5      | Парам. | Функция                           | Значение |
|--------|----------------------------|---------|--------|--------|-----------------------------------|----------|
| dL00   | Тип аналогового входа dAi1 | 4-20 мА | 0-10 B | dL30   | Назначение аналогового входа dAi1 | 5        |
| dL01   | Тип аналогового входа dAi2 | 4-20 мА | 0-10 B | dL31   | Назначение аналогового входа dAi2 | 5        |

Таб. 25 Настройка прямого управления открытием клапана

В этом случае входной сигнал линейно пересчитывается в процент открытия клапана, вновь же с учетом параметров, определяющих его шкалу (ниже пример для dAi1):

| Парам. | Функция                                                           | Диапазон         | Парам. | Функция                                                           | Диапазон  |
|--------|-------------------------------------------------------------------|------------------|--------|-------------------------------------------------------------------|-----------|
| dL11   | Значение с датчика dAi1<br>при максимуме сигнала<br>(конец шкалы) | dL01999.9 dL13 m |        | Значение с датчика dAi2<br>при максимуме сигнала<br>(конец шкалы) | dL03999.9 |
| dL10   | Значение с датчика dAi1<br>при минимуме сигнала<br>(начало шкалы) | -14.5dL00        | dL12   | Значение с датчика dAi2<br>при минимуме сигнала<br>(начало шкалы) | -14.5dL02 |

Таб. 26 Задание шкалы прямого управления открытием клапана

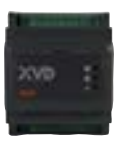

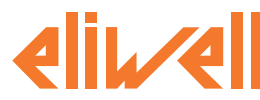

## **/ell elil/ell**

#### Вам необходимо настроить:

#### dAi1

• dL10 в значение открытия клапана, которое соответствует максимальному сигналу с входа (10 В или 20 мА) • dL11 в значение открытия клапана, которое соответствует минимальному сигналу с входа (10 В или 20 мА)

#### dAi2

- dL12 в значение открытия клапана, которое соответствует максимальному сигналу с входа (10 В или 20 мА)
- dL13 в значение открытия клапана, которое соответствует минимальному сигналу с входа (10 В или 20 мА)

#### Процент открытия клапана

• dAi1(dAi2) < -5.0: процент открытия клапана равен 0% с заблокированным регулятором (сброс повторяется пока значение <-5.0) • -5.0< dAi1(dAi2) < 0.0: процент открытия клапана равен 0% с рабочим регулятором

• dAi1(dAi2)> 0.0, процент открытия клапана равен запросу с dAi1 (dAi2) пока он не превысит 100% (клапан остается на 100%).

где dAi1(dAi2) - это сигнал с аналогового входа Ai1(Ai2), пересчитанный в значение датчика с учетом параметров шкалы (dL10 и dL11 (dL12 и dL13)**).** 

#### Пример для входа Аі1:

dL10 = 100.0dL11=-10.0

dL00 = 5

При сигнале с Ai1=0В пересчитанное значение равно dAi1=-10.0, следовательно клапан закрыт и регулятор блокирован (<-5). При сигнале с Ai1=0.5В пересчитанное значение равно Ai1 = -4.5, следовательно клапан закрыт но регулятор разблокирован (-5<-4.5<0). При сигнале с Ai1=0.91В пересчитанное значение равно dAi1 = 0.0, следовательно клапан закрыт но регулятор разблокирован. При сигнале с Ai1=0.92В пересчитанное значение равно dAi1 = 0.1, следовательно клапан открыт на 0.1%. При сигнале с Ai1=10В пересчитанное значение равно dAi1 = 100, следовательно клапан открыт на 100%.

#### 7.3. Цифровые входы

Имеется 2 свободных от напряжения цифровых входа, обозначаемых как ddi1...ddi2.

Назначение цифровых входов задается параметрами в соответствии с указаниями в таблице ниже:

| Параметр | Описание                                 | Значение | Описание                                                                                                    | Примечание                                                                                                    |
|----------|------------------------------------------|----------|----------------------------------------------------------------------------------------------------|----------------------------------------------------------------------------------------------------|
| dL40     | Назначение<br>цифрового<br>входа<br>ddi1 | -7+7     | <ul> <li>0 = вход не сконфигурирован</li> <li>±1 = включение/выключение регулятора</li> <li>±2 = режим разморозки</li> <li>±3 = авария</li> <li>±4 = рабочий режим системы (только режимы 0 и 1)</li> </ul>    | <ul> <li>При положительных<br/>значениях (+) вход активен<br/>при его замыкании, а при<br/>отрицательных (-) - при<br/>размыкании контакта</li> <li>Если цифровые входы</li> </ul>                 |
| dL41     | Назначение<br>цифрового<br>входа<br>ddi2 | -7+7     | <ul> <li>±5 = протокол шины последовательного доступа</li> <li>±6 = включение/выключение регулятора (с задержкой закрытия 40 сек с 50% открытия на это время)</li> <li>±7 = полное открытие клапана</li> </ul> | <ul> <li>сконфигурированы (значения ≠0), то их команды имеют приоритет над командами по шине последовательного доступа</li> <li>Если dL40 = dL41, то приоритет имеет цифровой вход ddL1</li> </ul> |

Таб. 27 Назначение Цифровых входов

#### 7.4. Цифровые выходы

Смотри раздел «4. ЭЛЕКТРИЧЕСКИЕ ПОДКЛЮЧЕНИЯ» on page 13 ля получения информации о количестве и нагрузочной способности реле и выходов Открытый коллектор, а так же о их обозначении на приборе.

Высоковольтный цифровой выход (реле) обозначается ddO1; •

Низковольтный цифровой выход (SELV) Открытый коллектор обозначается ddO2.

| Параметр | Функция                                                     | Значение | Описание значений                                                                                             | Примечание                                                                                     |
|----------|-------------------------------------------------------------|----------|----------------------------------------------------------------------------------------------------|------------------------------------------------------------------------------------------------|
| dL90     | Назначение<br>цифрового выхода ddO1<br>(реле)               | -22      | <ul> <li>0 = управляемый по шине выход</li> <li>±1 = соленоидный клапан</li> <li>±2 = выход аварий</li> </ul> | При положительных<br>значениях (+) выход                                                       |
| dL91     | Назначение<br>цифрового выхода ddO2<br>(Открытый коллектор) | -22      | <ul> <li>0 = управляемый по шине выход</li> <li>±1 = соленоидный клапан</li> <li>±2 = выход аварий</li> </ul> | активизируется<br>замыканием контактов, а<br>при отрицательных (-) -<br>размыканием контактов. |

Таб. 28 Назначение цифровых выходов

#### 7.5. Таблица DIP переключателей

Под дверкой лицевой панели имеется набор из 6-ти DIP переключателей, которые используется для быстрого выбора типа хладагента, задания параметров связи и работы с мультифункцилнальным ключом MFK.

Эти действия могут выполняться и с удаленной клавиатуры SKP 10 путем задания соответствующих параметров папки dF.

Для выбора типа хладагента параметром установите DIP переключатели 4, 5 и 6 в значение 7 и установите желаемое значение параметра dE20.

| <b>•</b>               | Установленное             | X                                         | Положение DIP переключателей |       |       |       |       |       |
|------------------------|---------------------------|-------------------------------------------|------------------------------|-------|-------|-------|-------|-------|
| Функция                | значение                  | хладогент                                 | 1                            | 2     | 3     | 4     | 5     | 6     |
|                        | 0                         | R404A                                     | -                            | -     | -     | вЫкл. | вЫкл. | вЫкл. |
|                        | 1                         | R22                                       | -                            | -     | -     | Вкл.  | вЫкл. | вЫкл. |
|                        | 2                         | R410A                                     | -                            | -     | -     | вЫкл. | Вкл.  | вЫкл. |
|                        | 3                         | R134A                                     | -                            | -     | -     | Вкл.  | Вкл.  | вЫкл. |
| Выбор хлада-           | 4                         | R744 (CO <sub>2</sub> )                   | -                            | -     | -     | вЫкл. | вЫкл. | Вкл.  |
| гента                  | 5                         | R407C                                     | -                            | -     | -     | Вкл.  | вЫкл. | Вкл.  |
|                        | 6                         | R427A                                     | -                            | -     | -     | вЫкл. | Вкл.  | Вкл.  |
|                        | 7                         | Set by parameter<br>dE20<br>R404A default | -                            | -     | -     | Вкл.  | Вкл.  | Вкл.  |
|                        | Установленное<br>значение | Действие                                  | 1                            | 2     | 3     | 4     | 5     | 6     |
| Выгрузка/<br>Загрузка  | 8                         | Выгрузка<br>из прибора в MFK              | Вкл.                         | вЫкл. | -     | -     | -     | -     |
| параметров<br>в/из MFK | 9                         | Загрузка<br>в прибор из МFK               | вЫкл.                        | Вкл.  | -     | -     | -     | -     |
|                        | Установленное<br>значение | Адрес драйвера XVD                        | 1                            | 2     | 3     | 4     | 5     | 6     |
| Выбор                  | 0                         | Eliwell = 0; Modbus = 1                   | -                            | -     | вЫкл. | -     | -     | -     |
| сетевого<br>адреса     | 1                         | Eliwell = 1; Modbus = 2                   | -                            | -     | Вкл.  | -     | -     | -     |

#### Таб. 29 Настройка DIP переключателей

Для протокола Modbus: адрес задается параметром dE30, но если dE30=0, то Modbus адрес выбирается DIP переключателем. Для протокола Eliwell: адрес задается двумя параметрами dF20 и dF21, но если dF20=dF21=0, то Eliwell адрес = значению DIP.

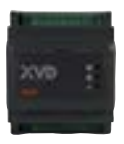

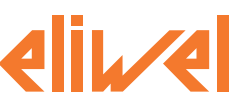

# 

### 8. РАБОТА

XVD – это контроллер управления электронным TPB с шаговым мотором, который регулирует значение минимального перегрева на выходе испарителя.

Смотри рисунок (РисРис. 18).

Регулируемой величиной является % открытия электронного TPB, который конвертируется в % управляющего клапаном сигнала основываясь на следующих параметрах:

- dE10 Процент максимального открытия клапана максимальное открытие клапана в %, т.е полка при превышении запросом значения dE15;
- dE14 Процент минимального открытия клапана минимальное открытие клапана в % на участке пропорционального регулирования (если запрос ниже, то клана закрыт);
- dE15 Процент максимального рабочего открытия клапана максимальное рабочее открытие клапана в % на участке пропорционального регулирования.
- Если регулятор запрашивает выход равный или выше dE15, то реальный выходной сигнал будет равен dE10.
- Если dE15 > dE10, то функция скачка игнорируется, т.е. ступенька может быть ТОЛЬКО вверх.
- Если регулятор запрашивает выход равный или вышеdE14, то реальный выходной сигнал будет равен 0.
- Если регулятор поддерживает выход на уровне равном или выше dE10 дольше чем время, заданное параметром dE13, то выдается авария Максимального открытия клапана dA07 указывая на критическую ситуацию в системе, такую как недопустимая нагрузка, недоразмеренность установки и т.д. и т.п.
- Для блокирования выдачи аварии Максимального открытия клапан dA07 установите время dE13=0.

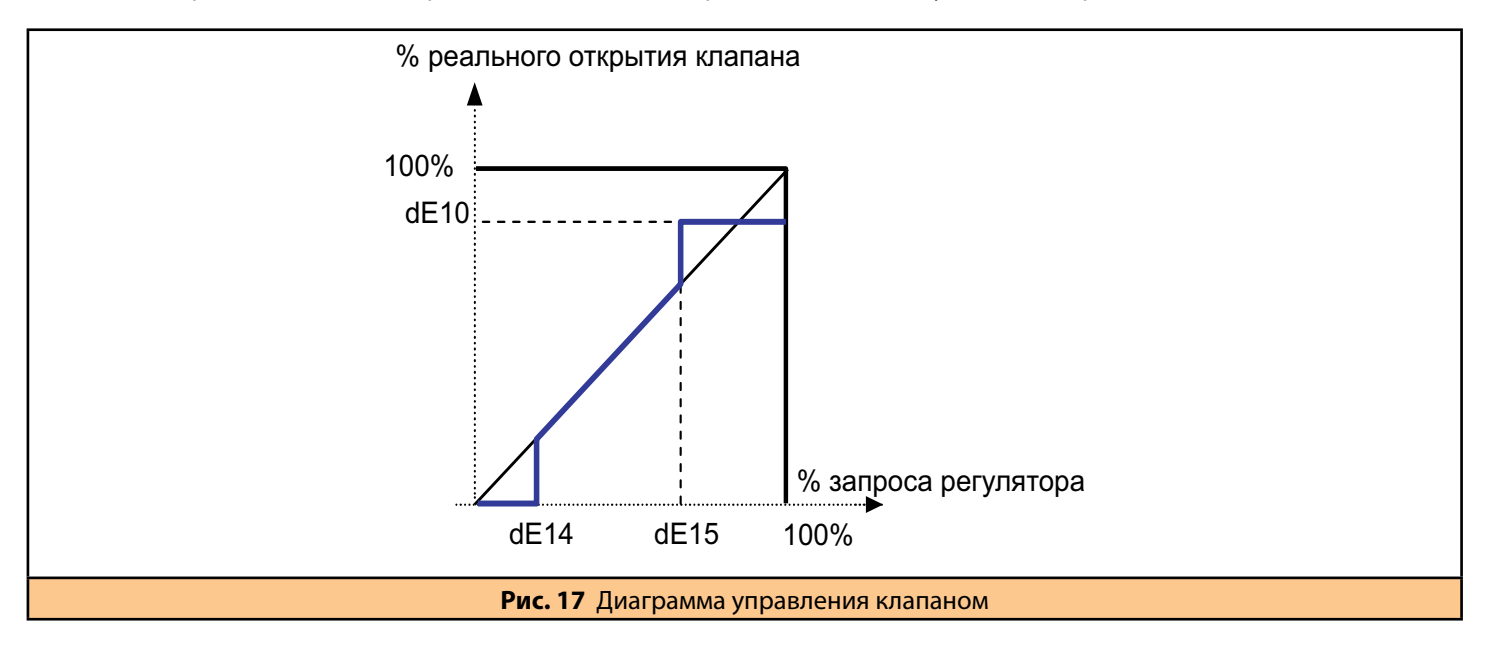

#### 8.1. Настройка насыщения

XVD рассчитывает реальный перегрев используя два аналоговых входа: вход перегрева dAI3 и вход насыщения dAI1.

ПИД регулятор контроллера открывает клапан таким образом, чтобы перегрев достигал его Рабочей точки dE32. Алгоритм является динамическим: реальное значение перегрева может не достигнуть значения Рабочей точки или временно упасть ниже ее.

В случае появления жидкости на выходе испарителя Рабочая точка перегрева dE32 должна быть повышена.

\* Пересчет dE32 выполняется только при его разрешении заданием параметра dE30=1.

### 8.2. Выбор типа системы dE21

Параметры ПИД регулятора загружаются автоматически из памяти прибора при выборе типа системы заданием параметра dE21.

### 8.3. МОР (Максимальное Рабочее Давление)

Для регулирования МОР порог задается Рабочей точкой давления dE52.

При превышении этого порога на время, превышающее dE53, генерируется авария Максимального рабочего давления (MOP) dE53 (смотри раздел «11. АВАРИИ» on page 75 <?>).

 Регулятор максимального рабочего давления (МОР) активизируется параметром dE50. Регулятор МОР может быть заблокирован в течение времени dE51 от включения системы или от выхода из режима Разморозки. Эта задержка позволяет давлению упасть ниже заданного уровня при восстановлении работы системы.

**XVD** 

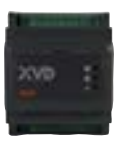

### 9. ПРИМЕНЕНИЯ

### 9.1. "Отдельный привод"

Смотри рисунок (Рис. 16).

- Драйвер XVD управляет электронным TPB.
- Драйвер XVD имеет вход под сигнал 0...10В/4...20мА, который он преобразует с помощью параметров шкалы входа в выходной сигнал в % открытия клапана.

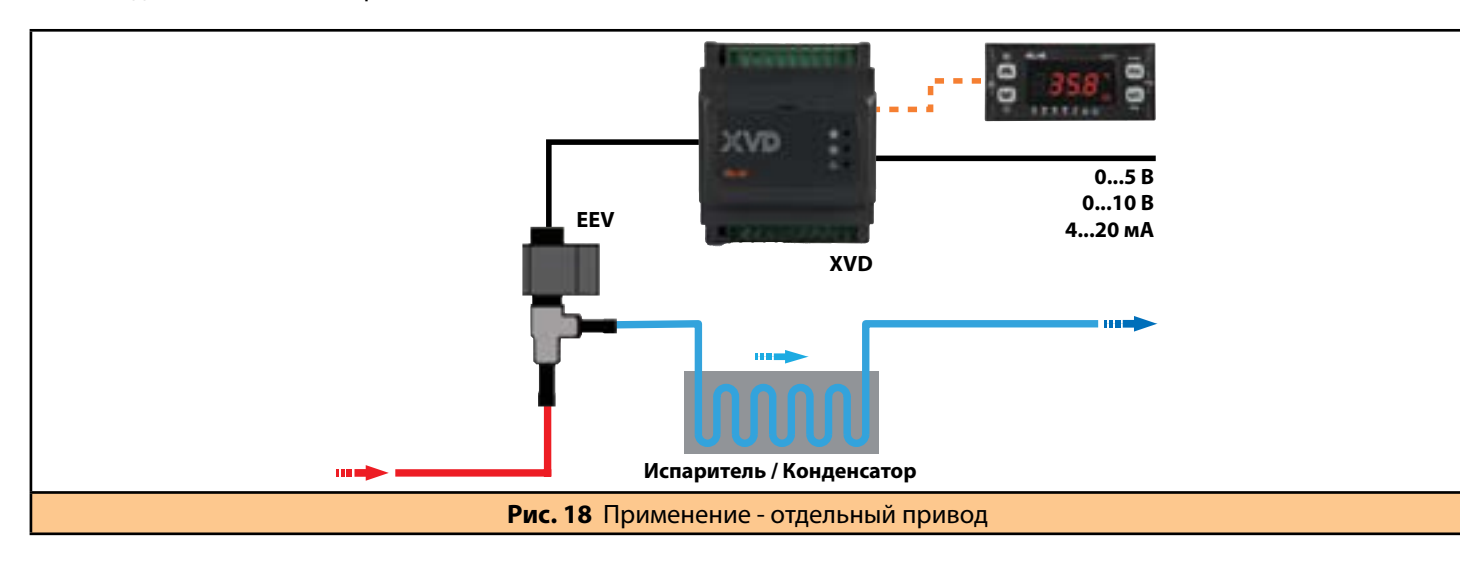

### 9.2. "Отдельно стоящий драйвер"

Управление может осуществляться через:

- 1. цифровые входы для этого типа управления могут использоваться модели XVD 420H 485 и XVD420H Digital;
- 2. шину последовательного доступа для этого типа управления может использоваться модель XVD 420H 485.

Драйвер XVD управляет электронным TPB и получает команды на включение регулятора и Разморозку через:

- 1. цифровые входы (смотри раздел «7.3. Цифровые входы» on page 40 <?>);
- 2. шину последовательного доступа RS485.

#### Смотри рисунок (РисРис. 20).

Установите параметр dF02 как указано в разделе «9.2.1. Управление цифровыми входами или по шине» оп раде 44 <?>.

9.2.1. Управление цифровыми входами или по шине

Установите соответствующим образом параметр dF02:

- dF02= 0 для получения команд с цифровых входов; .
- dF02≠0 для получения команд по шине последовательного доступа.

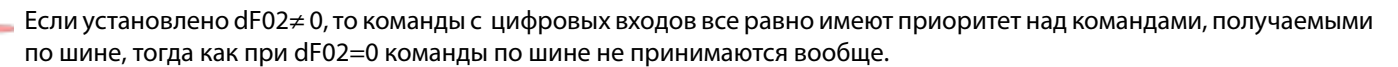

Смотри раздел «7. НАСТРОЙКА ФИЗИЧЕСКИХ РЕСУРСОВ» on page 38 <?>.

# **iil/ell elil/ell**

#### ТОЛЬКО для моделей с встроенным портом RS485

Выбор проткала связи между Televis и Modbus можно осуществить : сконфигурированным для этого цифровым входом ddi1 или ddi2;

параметром dF00 (если цифровой вход выбора протокола Пассивен или не сконфигурирован). •

Выбор адреса Modbus можно осуществить :

- параметром dF30 для протокола Modbus и параметрами dF20 и dF21 для протокола Eliwell; •
- DIP переключателем\* (см. раздел «Настройка DIP переключателей» на стр. 42). •

\*Для протокола Eliwell: адрес равен значению DIP переключателя: DIP=0 => адрес =0; DIP=1 => адрес =1.

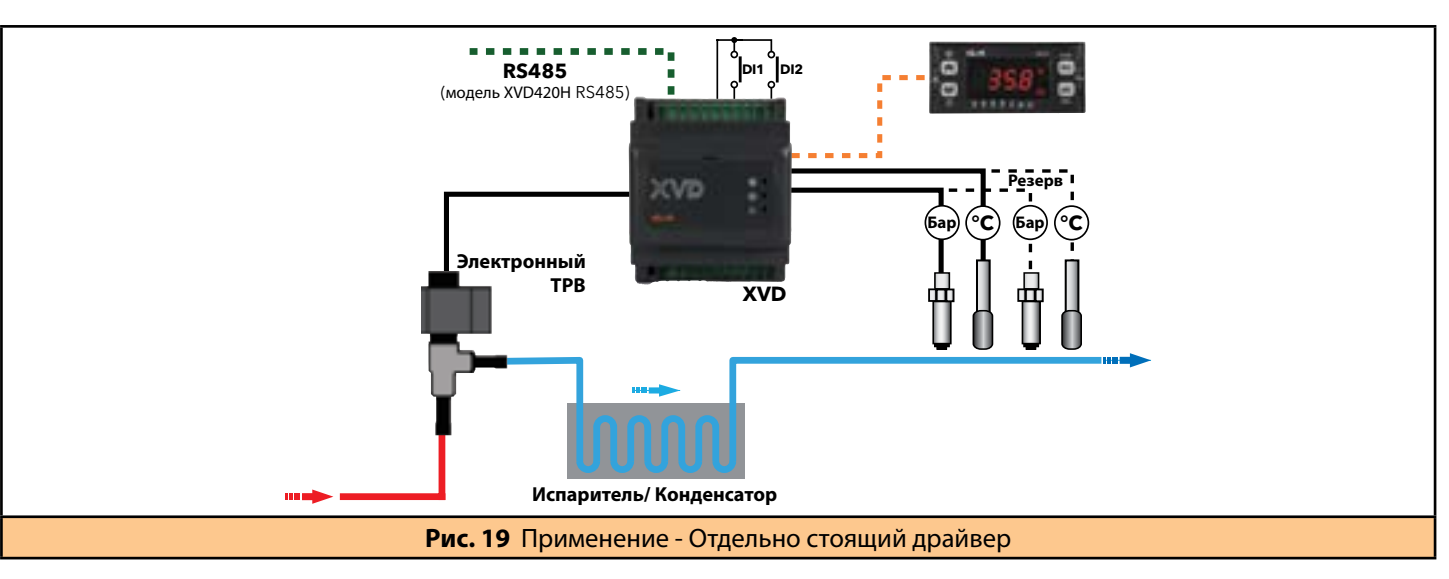

#### 9.2.1.1. Управление цифровыми входами

| Значение<br>dL40/dl41 | Состояние<br>входа | Подаваемая цифровым<br>входом команда | Примечание                                                                                                    |
|-----------------------|--------------------|---------------------------------------|----------------------------------------------------------------------------------------------------|
| . 1                   | Активен            | Включение регулятора                  | при <b>dE11 = 0</b> открывает клапан на процент, который был<br>перед предыдущим выключением<br>при <b>dE11 ≠ 0</b> открывает клапан на процент <b>dE11</b><br>в течение времени <b>dE35</b>                                                                                                    |
| ΞI                    | Пассивен           | Выключение регулятора                 | Сохраняет процент открытия клапана:<br>- клапан закрывается<br>- закрывается соленоид (если выход сконфигурирован)<br>- регулятор клапана блокируется                                                                                                    |
| ±2                    | Активен            | Идет Разморозка                       | Клапан закрывается<br>Состояние цифрового входа включения/выключения<br>регулятора (±1) игнорируется до окончания Разморозки.<br>По окончании разморозки Клапан открывается на:<br><b>dE12 - процент открытия клапана после Разморозки</b><br><b>(только если dE12 ≠ 0)</b><br>Иначе используется значение параметра <b>dE11</b> |
|                       | Пассивен           | Разморозки нет                        |                                                                                                    |
| +3                    | Активен            | Сигнал Аварии по входу                | Клапан закрыт                                                                                                    |
| <u>-</u> 5            | Пассивен           | Аварий по входу нет                   | -                                                                                                    |
| +1                    | Активен            | Регулирование по заводским            | Регулирование выполняется по профилю, выбираемому<br>dE22 - Тип рабочего режима системы - 1                                                                                                    |
| 14                    | Пассивен           | настройкам                            | Регулирование выполняется по профилю, выбираемому<br>dE21 - Тип рабочего режима системы - 0                                                                                                    |

**XVD** 

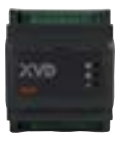

\*Для протокола Modbus: адрес равен значению DIP переключателя +1: DIP=0 => адрес =1; DIP=1 => адрес =2.

| <br> |
|------|
|      |
|      |

| Значение<br>dL40/dl41 | Значение         Состояние         Подаваемая цифровым           dL40/dl41         входа         входом команда |                                                    | Примечание                                                                                                    |
|-----------------------|----------------------------------------------------------------------------------------------------|----------------------------------------------------|----------------------------------------------------------------------------------------------------|
| ±5                    | Активен                                                                                                    | Выбор протокола связи по<br>шине последовательного | Используется Modbus протокол с параметрами<br>dF30, dF31, dF32                                                                                                    |
|                       | Пассивен                                                                                                    | доступа                                            | Протокол связи задается параметром <b>dF00</b>                                                                                                    |
| ±6                    | Активен                                                                                                    | Включение регулятора                               | Форсирует открытие клапана на значение:<br>- используемое до последнего выключения, если dE11 = 0<br>или dE11, если dE11 ≠ 0<br>на время:<br>dE35 если перегрев выше порога dE32<br>После запуска регулятора процент открытия меняется для<br>поддержания Рабочей точки перегрева (или, если требуется,<br>по запросу MOP регулятора) |
|                       | Пассивен                                                                                                    | Выключение регулятора                              | Сохраняет процент открытия клапана:<br>- клапан закрывается <u>с задержкой <b>40 сек.</b>, в течение которой</u><br><u>поддерживает клапан открытым на <b>50%</b>.<br/>- закрывается соленоид (если выход сконфигурирован)<br/>- регулятор клапана блокируется</u>                                                                    |
| ±7                    | Активен                                                                                                    | Клапан открыт на 100%                              | Форсирует открытие клапана на 100% каким бы ни был запрос<br>других регуляторов за исключением наличия аварий, требую-<br>щих закрытия клапана                                                                                                    |
|                       | Пассивен                                                                                                    | Возврат к обычному регулированию клапана           | Переход режима из Ручного в Автоматически осуществляется<br>плавно начиная из текущего положения в 100% открытия                                                                                                    |

Таб. 30 Управление цифровыми входами

#### 9.2.1.2. Управление по шине RS485

При использовании шины RS485 управление контроллером осуществляется аналогично тому, как оно происходило через цифровые входы. Смотри раздел «9.2.1.1. Управление цифровыми входами» on page 45 <?>.

Появляется возможность активизировать рабочие режимы 2 и 3 (параметры dE23 и dE24), которые по команде цифрового входа активизировать нельзя.

### 10. ПАРАМЕТРЫ (РАг)

Параметры используются для настройки всех аспектов работы XVD.

Параметры можно изменять при помощи:

- Мультифункционального ключа (MFK);
- Интерфейса удаленной клавиатуры SKP 10;
- Персонального компьютера с программой Device Manager.

Ниже приводится детальное описание каждого из параметров, которые группируются по категориям (папкам).

Каждая папка обозначается двух символьной меткой (например, dF, UI, и т.п.).

| Метка папки | Пояснение значения метки                       | Параметры для                     |  |
|-------------|------------------------------------------------|-----------------------------------|--|
| dL          | driver Locator configuration                   | настройки Входов и Выходов        |  |
| dF          | <b>d</b> river protocol con <b>f</b> iguration | настройки Протокола связи         |  |
| dE          | <b>d</b> river valv <b>e</b> configuration     | настройки Регулятора клапана      |  |
| Ui          | User interface                                 | настройки Интерфейса пользователя |  |

Таб. 31 Параметры (PAr)

Если не указывается иное, то параметры видимы и изменяемы, пока настройки визуализации таблицы параметров не изменены по усмотрению пользователя по шине последовательного доступа (например, с ПК).

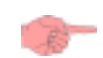

изменении визуализации папки аналогичным образом изменяется визуализация всех ее параметров..

#### Уровни визуализации

Можно установить один из четырех допустимых уровней визуализации для любого параметра или папки. Настройку визуализации можно произвести только по шине с помощью программы (DeviceManager или другой) или с помощью карточки программирования параметров.

Имеются следующие уровни визуализации:

- Значение 3 = параметр или папка Видимы Всегда.
- Инсталлятора и параметры уровня Производителя.
- Инсталлятора.
- Значение 0

Параметры и папки с визуализацией 1 и 2 (т.е. защищенные паролями) становятся видимыми после ввода пароля соответствующего и уровня (процедура ввода пароля описана ниже).

Параметры и папки с визуализацией = 3 видимы ВСЕГДА и для их просмотра и редактирования ввода пароля не требуется.

### 10.1. Таблицы Параметры, Визуализация Папок и Клиентская

Приводимые ниже таблицы включают всю информацию, требуемую для чтения, записи и декодирования всех ресурсов прибора.

Это следующие таблицы:

- драйвера, а так же информацию о визуализации этих параметров;
- Визуализация папок включает в себя исходную визуализацию всех папок параметров;
- Клиентская таблица включает все состояния входов и выходов прибора и аварийных ресурсов прибора, которые хранятся в оперативной памяти драйвера.

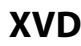

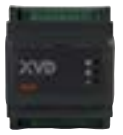

Можно настраивать визуализацию как отдельных параметров так и папок в целом (смотри таблицу Папок). При

Значение 2 = уровень Производителя; Эти параметры видимы ТОЛЬКО после ввода пароля Производителя (значение задается параметром Ui28), при этом видимыми будут и параметры, которые Видимы Всегда, и параметры уровня

Значение 1 = уровень Инсталлятора; Эти параметры становятся видимы после ввода пароля Инсталлятора (значение задается параметром Ui27), при этом видимыми будут и параметры, которые Видимы Всегда, и параметры уровня

– параметр или папка НЕ видимы в меню прибора (доступ только по шине).

• Таблица Параметры включает все параметры настройки прибора, которые хранятся в энергонезависимой памяти

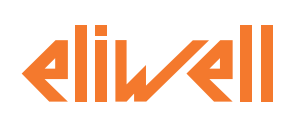

#### 10.1.1. Описание колонок

ПАПКА: Отображает Метку папки, которая включает описываемый параметр.

<u>МЕТКА</u>: Метка, которая соответствует описываемому параметру.

<u>АДРЕС ЗНАЧЕНИЯ</u>: Отображает адрес регистра MODBUS, который включает значение читаемого или записываемого ресурса.

Цифра после запятой указывает на позицию наименее значимого (младшего) бита значения в регистре (если не указывается, то принимается равным 0). Такая информация указывается так же в случае, когда регистр включает несколько информационных единиц (значений) и необходимо указать биты реально представляющие данные (размер соответствующих данных указывается в колонке РАЗМЕР ДАННЫХ и должен учитываться при работе с ними). Принимая во внимание, что Modbus регистр имеет размер в одно СЛОВО (16 бит), приходим к выводу, что значение после запятой может принимать значения от 0 (младший бит –LSb–) до 15 (старший бит –MSb–).

Примеры (в двоичной форме младший бит является крайним справа):

| АДРЕС ЗНАЧЕНИЯ | РАЗМЕР ДАННЫХ   | Значение | Содержание регистра |                             |  |  |  |  |
|----------------|-----------------|----------|---------------------|-----------------------------|--|--|--|--|
| 8806           | WORD / СЛОВО    | 1350     | 1350                | 0000010101000110)           |  |  |  |  |
| 8806           | Byte / Байт     | 70       | 1350                | (00000101 <b>01000110</b> ) |  |  |  |  |
| 8806.8         | Byte / Байт     | 5        | 1350                | ( <b>00000101</b> 01000110) |  |  |  |  |
| 8806.14        | 1 bit / 1 бит   | 0        | 1350                | (0 <b>0</b> 00010101000110) |  |  |  |  |
| 8806.7         | 4 bits / 4 бита | 10       | 1350                | (00000 <b>1010</b> 1000110) |  |  |  |  |

Таб. 32 Пример данных и их регистров

Важно: когда регистр содержит несколько данных, то для изменения одного из них выполняйте действия в следующей последовательности:

- 1. Прочтите содержимое регистра целиком;
- 2. Измените только биты, относящиеся к изменяемому значению;
- 3. Запишите регистр в прибор целиком.

<u>АДРЕС ВИЗУАЛИЗ.ации</u>: Аналогично АДРЕСУ ЗНАЧЕН.ия, но теперь MODBUS регистр содержит информацию о значении визуализации соответствующего параметра.

По умолчанию все параметры визуализации имеют:

- Размер данных 2 bit / 2 бита
- Диапазон значений
   Визуализацию\*
   3
- Бизуализацию
   Единицу измерения
   число

\* Смотри раздел «6.3.5. Ввод пароля (папка Par/PASS)» on page 36 <?>.

#### Примеры

В двоичной форме младший бит является крайним справа.

| АДРЕС ВИЗУАЛ. | РАЗМЕР ВИЗУАЛ. | Значение | Содерж | кание регистра              |
|---------------|----------------|----------|--------|-----------------------------|
| 49482         | 2 bit / 2 бита | 0        | 120    | (0000000011110 <b>00</b> )  |
| 49482.2       | 2 bit / 2 бита | 2        | 120    | (000000001111 <b>10</b> 00) |
| 49482.4       | 2 bit / 2 бита | 3        | 120    | (0000000001 <b>11</b> 1000) |
| 49482.6       | 2 bit / 2 бита | 1        | 120    | (00000000 <b>01</b> 111000) |

Таб. 33 Пример исходных значений визуализации

| АДРЕС ВИЗУАЛ. | РАЗМЕР ВИЗУАЛ. | Значение | Содержание регистра |                            |  |  |  |  |  |
|---------------|----------------|----------|---------------------|----------------------------|--|--|--|--|--|
| 49484         | 2 bit / 2 бита | 0        | 72                  | (000000001 <b>00</b> 1000) |  |  |  |  |  |

Таб. 34 Пример измененной визуализации

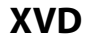

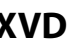

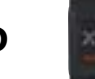

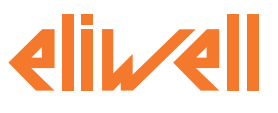

#### ПЕРЕЗАПУСК (Y/N=ДА/НЕТ)

Указывает на необходимость выключения и повторного включения (перезапуска) прибора после изменения данного параметра;

- Y = ДА, прибор НУЖНО выключить и включить снова после изменения параметра;
- N = НЕТ, прибор НЕ НУЖНО выключать и включать снова после изменения параметра.

#### Пример

ВСЕ параметры конфигурации (папка dL) имеют значение Y = ДА, т.е. ПОСЛЕ ИХ ИЗМЕНЕНИЯ ПРИБОР НЕОБХОДИМО ПЕРЕЗАПУСТИТЬ, чтобы внесенные изменения вступили в силу.

#### Ч/З (Чтение/Запись)

Указывает на доступность ресурсов для Чтения м Записи, только для Чтения или только для Записи:

- Ч (Чтение): ресурс только для Чтения (R);
- З(Запись)): ресурс только для Записи (W);
- ЧЗ(Чтение и Запись): ресурс для Чтения и Записи (RW). •

#### РАЗМЕР ЗНАЧ. (Размер значения)

Отображает размер данных в битах (bits).

- WORD/СЛОВО = 16 bits/16 бит
- Byte/Бай = 8 bits/8 бит
- "n" bit/"n" бит = n-е число бит (bits), где т может быть от 1 до 16.

#### КОНВЕР. (Конверсация)

Если в поле стоит "Y"= "ДА", то читаемое в регистре значение требует конверсации, поскольку представляет собой значение со знаком. В остальных случаях значения положительны или равны нулю.

Для выполнения конверсации следуйте инструкции:

- если значение регистра от 0 до 32,767, то значение сохраняет свое значение (ноль и положительные значения);
- если значение регистра от 32,768 до 65,535, то из значения регистра необходимо вычесть число 65,536 (отрицательные значения).

#### **ДИАПАЗОН**

Отображает интервал значений, который может быть присвоен параметру. Он может быть увязан с параметрами прибора и использовать метки этих параметров.

Если реальное значение параметра находится вне диапазона, указанного для этого параметра (например, потому что были изменены параметры, определяющие эти пределы диапазона), то вместо этого значения параметра будет использовано значение соответствующего (нарушенного) предела диапазона.

#### ИСХОДНОЕ

Отображает устанавливаемое на заводе исходное значение параметра (для стандартных моделей)

Модель прибора XVD 485 используется как основная в руководстве. Различия отображены в таблице.

МНОЖИТ. (Степень 10 для Множителя)

Если равен -1, что считанное с регистра значение делится на 10 (умножается на 0,1) для преобразования его к виду, соответствующему колонкам ДИАПАЗОН и ИСХОДНОЕ, а так же Ед.Изм (Единица Измерения).

#### Пример.

Параметр dL01 = 50.0. В колонке МНОЖ = -1:

- отображаемое на дисплее и читаемое программой DeviceManagerзначение равно 50.0;
- Считываемое из регистра значение равно 500 (умножаем)-> 500\*0.1 = 50.0.

Ед.Изм. (Единица Измерения).

Единица измерения значений, полученных из значения регистра после их Конверсации (КОНВ.) и Умножения (МНОЖ.).

Единицы измерения давления относятся к ОТНОСИТЕЛЬНОМУ давлению.

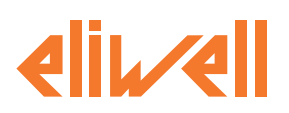

#### 10.1.2. Таблица Параметров и их Визуализации

| ПАПКА | МЕТКА | АДРЕС<br>ЗНАЧ. | PA3MEP<br>3HA4. | KOH-<br>BEP. | МНО-<br>ЖИТ. | АДРЕС<br>ВИЗУАЛ. | ПЕРЕ-<br>ЗАПУСК | Ч/З | ОПИСАНИЕ                                                                                                    | диапазон | исходн. | Ед.Изм |
|-------|-------|----------------|-----------------|--------------|--------------|------------------|-----------------|-----|----------------------------------------------------------------------------------------------------|----------|---------|--------|
| dF    | dF00  | 49158          | БАЙТ            |              |              | 49434.6          | HET             | 43  | Выбор протокола порта СОМО<br>• <b>0</b> = Eliwell;<br>• <b>1</b> = Modbus;<br>• <b>23</b> = НЕ ИСПОЛЬЗУЕТСЯ                                                                                                    | 0 3      | 1       | число  |
| dF    | dF02  | 49200          | БАЙТ            |              |              | 49435.2          | HET             | 43  | Управление с цифровых входов или по шине<br>• 0= цифровые входы<br>• 1= шина RS485 (модель XVD 420H 485)<br>• 2*= RS485 + общий датчик (модель XVD 420H 485)<br>• 3*= цифровые входы + общий датчик<br>*общий датчик относится к значениям,<br>записываемым по шине по определенным адресам,<br>датчики температуры/давления соответственно<br>конфигурируются, но не подключаются<br>Помните. Если dL40 и/или dL41 ≠ 0, то управление<br>поступает по шине.<br>Если Цифровые входы DI1, DI2 сконфигурирова-<br>ны, то они ВСЕГДА имеют приоритет над сетевыми<br>командами | 0 3      | 1       | число  |
| dF    | dF20  | 49172          | БАЙТ            |              |              | 49437            | HET             | Ч3  | Адреса прибора для протокола Eliwell<br>(для модели с портом RS485)<br>dF20= номер прибора в семействе адреса (значения<br>с 0 по 14)<br>dF21 = семейство адреса (значения с 0 по 14)<br>Два значения dF20 и dF21 задают сетевой<br>адрес прибора в следующем формате "FF.DD"<br>(где FF=dF21 и DD=dF20).                                                                                                    | 0 14     | 0       | число  |
| dF    | dF21  | 49173          | БАЙТ            |              |              | 49437.2          | HET             | Ч3  | семейство адреса для протокола Eliwell<br><b>(для модели с портом RS485)</b><br>Смотри <b>dF20</b>                                                                                                    | 0 14     | 0       | число  |
| dF    | dF30  | 49175          | БАЙТ            |              |              | 49437.6          | ДА              | Ч3  | Адреса прибора для протокола Modbus<br>(для модели с портом RS485)                                                                                                    | 0 255    | 1       | число  |

Руководство по установке и использованию.

XVD

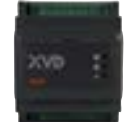

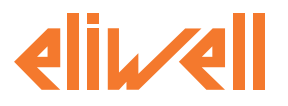

|     |   | 4 |
|-----|---|---|
| xvo | 1 | 1 |
|     |   |   |
|     |   |   |

| ПАПКА | МЕТКА | АДРЕС<br>ЗНАЧ. | PA3MEP<br>3HA4. | KOH-<br>BEP. | МНО-<br>ЖИТ. | АДРЕС<br>ВИЗУАЛ. | ПЕРЕ-<br>ЗАПУСК | Ч/З | ОПИСАНИЕ                                                                                                    | диапазон | исходн. | Ед.Изм |
|-------|-------|----------------|-----------------|--------------|--------------|------------------|-----------------|-----|----------------------------------------------------------------------------------------------------|----------|---------|--------|
| dF    | dF31  | 49176          | БАЙТ            |              |              | 49438            | ДА              | 43  | Скорость данных протокола Modbus<br>• <b>0</b> =1200 бод<br>• <b>1</b> =2400 бод<br>• <b>2</b> =4800 бод<br>• <b>3</b> =9600 бод<br>• <b>4</b> =19200 бод<br>• <b>5</b> =38400 бод (максимально допустимая скорость<br>для программы DeviceManager)<br>• <b>6</b> =57600 бод<br>• <b>7</b> =115200 бод                        | 0 7      | 3       | число  |
| dF    | dF32  | 49177          | БАЙТ            |              |              | 49438.2          | ДА              | Ч3  | Четность данных протокола Modbus<br>• <b>0</b> = HET<br>• <b>1</b> = ЧЕТ (паритет)<br>• <b>2</b> = HEЧЕТ (отсутствие паритета)                                                                                                    | 0 2      | 1       | число  |
| dF    | dF60  | 16426          | СЛОВО           |              |              | 49440            | HET             | Ч3  | Клиентский код 1                                                                                                    | 0 999    | 0       | число  |
| dF    | dF61  | 16428          | СЛОВО           |              |              | 49440            | HET             | Ч3  | Клиентский код 2                                                                                                    | 0 999    | 0       | число  |
| dL    | dL00  | 50894          | БАЙТ            |              |              | 49429.2          | ДА              | 43  | Тип аналогового входа dAl1<br>• <b>0</b> = Вход не сконфигурирован<br>• <b>1</b> = NTC датчик температуры<br>• <b>2</b> = Pt1000 датчик температуры<br>• <b>3</b> = токовый сигнал 420mA<br>• <b>4</b> = ратиометрический датчик 05B<br>• <b>5</b> = сигнал напряжения 010B<br>• <b>6</b> = NTC датчик расширенного диапазона | 06       | 3       | число  |
| dL    | dL01  | 50895          | БАЙТ            |              |              | 49429.4          | ДА              | Ч3  | Тип аналогового входа dAi2<br>Аналогично <b>dL00</b>                                                                                                    | 0 6      | 3       | число  |
| dL    | dL02  | 50896          | БАЙТ            |              |              | 49429.6          | ДА              | Ч3  | Тип аналогового входа dAi3<br>• <b>0</b> = Вход не сконфигурирован<br>• <b>1</b> = NTC датчик температуры<br>• <b>2</b> = Pt1000 датчик температуры<br>• <b>3,4,5</b> = значения не используются<br>• <b>6</b> = NTC датчик расширенного диапазона                                                                            | 06       | 1       | число  |
| dL    | dL03  | 50897          | БАЙТ            |              |              | 49430            | ДА              | 43  | Тип аналогового входа dAi4<br>Аналогично <b>dL02</b>                                                                                                    | 0 6      | 1       | число  |

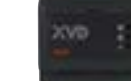

XVD

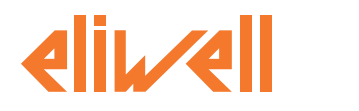

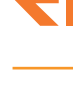

| ПАПКА | МЕТКА | АДРЕС<br>ЗНАЧ. | РАЗМЕР<br>ЗНАЧ. | KOH-<br>BEP. | МНО-<br>ЖИТ. | АДРЕС<br>ВИЗУАЛ. | ПЕРЕ-<br>ЗАПУСК | Ч/З | ОПИСАНИЕ                                                                                                    | диапазон          | исходн. | Ед.Изм           |
|-------|-------|----------------|-----------------|--------------|--------------|------------------|-----------------|-----|----------------------------------------------------------------------------------------------------|-------------------|---------|------------------|
| dL    | dL08  | 50923          | БАЙТ            |              |              | 49430.2          | HET             | Ч3  | Единица измерения температуры<br><b>0</b> = °C; <b>1</b> = °F                                                                                                    | 0 1               | 0       | флаг             |
| dL    | dL09  | 50924          | БАЙТ            |              |              | 49430.4          | HET             | Ч3  | Единица измерения давления<br><b>0</b> = Бар <b>1</b> = PSI                                                                                                    | 0 1               | 0       | флаг             |
| dL    | dL10  | 18130          | СЛОВО           | Да           | -1           | 49430.6          | HET             | Ч3  | Значение с входа dAl1 при максимуме шкалы                                                                                                    | dL11 999.9        | 7.0     | Бар/PSI          |
| dL    | dL11  | 18140          | СЛОВО           | Да           | -1           | 49431            | HET             | Ч3  | Значение с входа dAI1 при минимуме шкалы                                                                                                    | -14.5 <b>dL10</b> | -0.5    | Бар/PSI          |
| dL    | dL12  | 18132          | СЛОВО           | Да           | -1           | 49431.2          | HET             | Ч3  | Значение с входа dAl2 при максимуме шкалы                                                                                                    | dL13 999.9        | 7.0     | Бар/PSI          |
| dL    | dL13  | 18142          | СЛОВО           | Дa           | -1           | 49431.4          | HET             | Ч3  | Значение с входа dAI2 при минимуме шкалы                                                                                                    | -14.5 <b>dL12</b> | -0.5    | Бар/PSI          |
| dL    | dL20  | 50918          | БАЙТ            | Да           | -1           | 49431.6          | ДА              | Ч3  | Смещение (калибровка) аналогового входа dAi1                                                                                                    | -12.0 12.0        | 0.0     | Бар/PSI<br>°C/°F |
| dL    | dL21  | 50919          | БАЙТ            | Да           | -1           | 49432            | ДА              | Ч3  | Смещение (калибровка) аналогового входа dAi2                                                                                                    | -12.0 12.0        | 0.0     | Бар/PSI<br>°C/°F |
| dL    | dL22  | 50920          | БАЙТ            | Да           | -1           | 49432.2          | ДА              | Ч3  | Смещение (калибровка) аналогового входа dAi3                                                                                                    | -12.0 12.0        | 0.0     | °C/°F            |
| dL    | dL23  | 50921          | БАЙТ            | Да           | -1           | 49432.4          | ДА              | Ч3  | Смещение (калибровка) аналогового входа dAi4                                                                                                    | -12.0 12.0        | 0.0     | °C/°F            |
| dL    | dL30  | 50934          | БАЙТ            |              |              | 49432.6          | HET             | Ч3  | Назначение аналогового входа dAi1<br>• 0= не сконфигурирован<br>• 1= выход испарителя (перегрев)<br>• 2= насыщение<br>• 3= резерв выхода испарителя (перегрев)<br>• 4= резерв насыщения<br>• 5= прямое управление открытием клапана | 0 5               | 2       | число            |
| dL    | dL31  | 50935          | БАЙТ            |              |              | 49433            | HET             | Ч3  | Назначение аналогового входа dAi2<br>Аналогично как для <b>dL30</b>                                                                                                    | 0 5               | 4       | число            |
| dL    | dL32  | 50936          | БАЙТ            |              |              | 49433.2          | HET             | 43  | Назначение аналогового входа dAi3<br>Аналогично как для <b>dL30</b>                                                                                                    | 0 4               | 1       | число            |
| dL    | dL33  | 50937          | БАЙТ            |              |              | 49433.4          | HET             | Ч3  | Назначение аналогового входа dAi4<br>Аналогично как для <b>dL30</b>                                                                                                    | 0 4               | 3       | число            |

ПАПКА

dL

dL

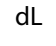

dL

| МЕТКА | АДРЕС<br>ЗНАЧ. | PA3MEP<br>3HAY. | KOH-<br>BEP. | МНО-<br>ЖИТ. | АДРЕС<br>ВИЗУАЛ. | ПЕРЕ-<br>ЗАПУСК | Ч/З | ОПИСАНИЕ                                                                                                    | диапазон | исходн. | Ед.Изм |  |  |
|-------|----------------|-----------------|--------------|--------------|------------------|-----------------|-----|----------------------------------------------------------------------------------------------------|----------|---------|--------|--|--|
| dL40  | 50926          | БАЙТ            | Да           |              | 49433.6          | ДА              | 43  | Назначение цифрового входа ddi1<br>• <b>0</b> = вход не сконфигурирован<br>• ± <b>1</b> = включение/выключение регулятора<br>• ± <b>2</b> = режим разморозки<br>• ± <b>3</b> = авария<br>• ± <b>4</b> = рабочий режим системы (только режимы 0 / 1)<br>• ± <b>5</b> = протокол шины последовательного доступа<br>• ± <b>6</b> = включение/выключение регулятора<br>(с задержкой закрытия 40 сек с 50% открытия)<br>• ± <b>7</b> = полное открытие клапана | -7 7     | 0       | число  |  |  |
| dL41  | 50927          | БАЙТ            | Да           |              | 49434            | ДА              | Ч3  | Назначение цифрового входа ddi2<br>See <b>dL40</b>                                                                                                    | -7 7     | 0       | число  |  |  |
| dL90  | 50940          | БАЙТ            | Дa           |              | 49434.2          | ДА              | 43  | Назначение цифрового выхода ddO1 (реле)<br>• <b>0</b> = выход управляется по шине послед. доступа<br>• ± <b>1</b> = управление соленоидным клапаном<br>• ± <b>2</b> = выход аварий                                                                                                    | -2 2     | 1       | число  |  |  |
| dL91  | 50941          | БАЙТ            | Да           |              | 49434.4          | ДА              | Ч3  | Назначение цифрового выхода ddO2 (Откр. коллект.)<br>Аналогично <b>dL90</b>                                                                                                    | -2 2     | 0       | число  |  |  |

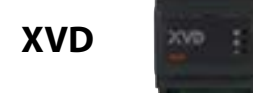

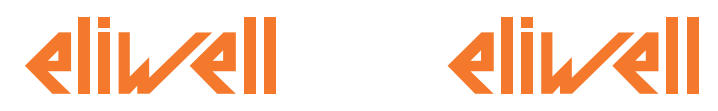

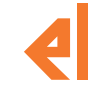

| ПАП | А МЕТКА | АДРЕС<br>ЗНАЧ. | PA3MEP<br>3HA4. | KOH-<br>BEP.   | МНО-<br>ЖИТ.      | АДРЕС<br>ВИЗУАЛ.      | ПЕРЕ-                                     | 4/3                | ОПИСАНИЕ                                                                                                    | диапазон                 | исходн.   | Ед.Изм | ПАПИ | KA MET | КА АДРЕС<br>ЗНАЧ. | PA3ME<br>3HA4 | P KOH- M<br>. BEP. X | ІНО-<br>КИТ. | АДРЕС<br>ВИЗУАЛ. | ПЕРЕ-<br>ЗАПУСК | Ч/З | ОПИСАНИЕ                                                                                                    | диапазон      | исходн. | Ед.Изм |
|-----|---------|----------------|-----------------|----------------|-------------------|-----------------------|-------------------------------------------|--------------------|----------------------------------------------------------------------------------------------------|--------------------------|-----------|--------|------|--------|-------------------|---------------|----------------------|--------------|------------------|-----------------|-----|----------------------------------------------------------------------------------------------------|---------------|---------|--------|
|     |         |                |                 |                |                   |                       |                                           |                    | Модель Клапана<br>Смотри раздел <b>«10.1.3. Параметры настройки</b><br>клапана» on page 59                                                                                                    |                          |           |        | dE   | dE1    | 2 49210           | БАЙТ          |                      |              | 49442.6          | HET             | 43  | Процент открытия клапана после Разморозки<br>Значение рассчитывается автоматически, но может<br>задаваться этим параметром для первого раза.<br>Если установлено в 0, то используется значение dE11                       | 0 100         | 0       | %      |
|     |         |                |                 |                |                   |                       |                                           |                    | <ul> <li>• 0= пользовательский (см «10.1.4. Параметры<br/>настройки клапанов dE01dE09, dE80 при dE00</li> <li>= 0» on page 60 <? >)</li> <li>Для значений с 1 по 15 смотри «10.1.5. Параметры<br/>настройки клапанов dE01dE09, dE80 при dE00</li> </ul> |                          |           |        | dE   | dE1    | 3 49211           | БАЙТ          |                      |              | 49443            | HET             | Ч3  | Время с максимальным открытием до аварии<br>Если клапан открыт больше чем на dE10 % дольше<br>чем dE13 то выдается Авария максимального откры-<br>тия dA07 (смотри раздел «Аварии»)<br>если dE13=0, то авария НЕ выдается | 0 255         | 60      | мин    |
| dE  | 4500    | 40201          | БЛЙТ            |                |                   | 40442                 |                                           | 112                | ≠0» on page 62 <ul> <li>• 1 = DANFOSS ETS50</li> <li>• 2 = DANFOSS ETS100</li> <li>2 = ALCO EX4 EXE EX6</li> </ul>                                                                                                    | 0.15                     | 0         |        | dE   | dE1    | 4 49212           | БАЙТ          |                      |              | 49443.2          | HET             | 43  | <b>Минимальный процент открытия клапана</b><br>Если запрос регулятора меньше или равен dE14, то<br>реальный выход будет равен нулю (0)                                                                                    | 0 <b>dE15</b> | 0       | %      |
|     | deou    | 49201          | БАИП            |                |                   | 49442                 | ДА                                        | 43                 | <ul> <li>• <b>3</b> = ALCO EX4 EX5 EX6</li> <li>• <b>4</b> = 3НАЧЕНИЕ НЕ ИСПОЛЬЗУЕТСЯ</li> <li>• <b>5</b> = ALCO EX7</li> <li>• <b>6</b> = ALCO EX8</li> <li>• <b>7</b> = 3НАЧЕНИЕ НЕ ИСПОЛЬЗУЕТСЯ</li> </ul>                                           | 015                      | 8         | число  | dE   | dE1    | 5 49213           | БАЙТ          |                      |              | 49443.4          | HET             | 43  | <b>Максимальный процент открытия клапана</b><br>Если запрос регулятора больше или равен dE15, то<br>реальный выход будет равен dE10 (при dE15 < dE10).<br>Игнорируется если задано dE15 > dE10                            | dL14 dL10     | 100     | %      |
|     |         |                |                 |                |                   |                       |                                           |                    | <ul> <li>8= SPORLAN SER 1.5 TO 20</li> <li>9= SPORLAN SEI-30</li> <li>10= SPORLAN SEI-50</li> </ul>                                                                                                    |                          |           |        | dE   | dE1    | 6 49214           | БАЙТ          |                      |              | 49443.6          | HET             | 43  | Процент открытия при неисправности датчика<br>При неисправности датчика клапан открывается на<br>dE16 % на время, задаваемое параметром dE13                                                                              | 0 100         | 0       | %      |
|     |         |                |                 |                |                   |                       |                                           |                    | • <b>11</b> = ЗНАЧЕНИЕ НЕ ИСПОЛЬЗУЕТСЯ<br>• <b>12</b> = SPORLAN SER(I) G, J, K, B, C, D                                                                                                    |                          |           |        | dE   | dE1    | 9 49222           | БАЙТ          |                      |              | 49444            | HET             | Ч3  | Допуск сопротивления обмотки<br>Шагового мотора                                                                                                    | 0 255         | 65      | %      |
|     |         |                |                 |                |                   |                       |                                           |                    | <ul> <li>• 13= ALCO EXM246</li> <li>• 14= ELIWELL SXVU (производства SANHUA)</li> <li>• 15= ELIWELL SXVB (производства CASTEL)</li> </ul>                                                                                                    |                          |           |        | dE   | dE9    | 3 49231           | БАЙТ          |                      |              | 49444.2          | HET             | 43  | Период цикла управления шаговым двигателем<br>Устанавливает период цикла включения/выключе-<br>ния клапана (ШИМ цикла) шагового мотора клапана                                                                            | 0 255         | 10      | сек*10 |
|     | Описа   | ание пара      | метров <b>d</b> | 01dE0<br>Парам | 9, dE80<br>етры d | смотри в  <br>Е01dE09 | разделе « <b>1</b><br>9/ <b>dE80 ви</b> / | 0.1.4. Г<br>димы и | lараметры настройки клапанов dE01dE09, dE80 пр<br>⊨могут задаваться с клавиатуры ТОЛЬКО при dE00=                                                                                                    | ои dE00 = 0» on µ<br>:0. | oage 60 . |        |      |        |                   |               |                      |              |                  |                 |     | (смотри dE08).                                                                                                    |               |         |        |
| dE  | dE10    | 49208          | БАЙТ            |                | -                 | 49442.2               | HET                                       | 43                 | Процент максимального открытия клапана<br>Задает процент максимального открытия клапана,<br>т.е. предел управления в процентах.<br>0 означает, что клапан полностью закрыт                                                                              | 0 100                    | 100       | %      |      |        |                   |               |                      |              |                  |                 |     |                                                                                                    |               |         |        |
| dE  | dE11    | 49209          | БАЙТ            |                |                   | 49442.4               | HET                                       | 43                 | Процент открытия клапана после перезапуска<br>Значение рассчитывается автоматически, но может<br>задаваться этим параметром для первого включения                                                                                                    | 0 100                    | 0         | %      |      |        |                   |               |                      |              |                  |                 |     |                                                                                                    |               |         |        |

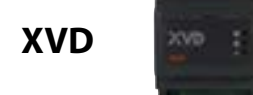

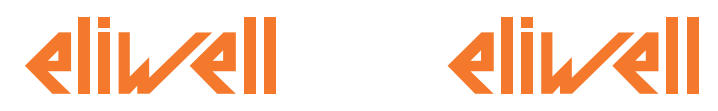

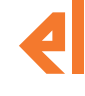

| ПАПКА | МЕТКА | АДРЕС<br>ЗНАЧ. | PA3MEP<br>3HAY. | KOH<br>BEP. | - МНО-<br>ЖИТ. Е | АДРЕС<br>ВИЗУАЛ. | ПЕРЕ-<br>ЗАПУСК | Ч/3 | ОПИСАНИЕ                                                                                                    | диапазон | исходн. | Ед.Изм | ПАПК |      | АДРЕС ЗНАЧ. | РАЗМЕР<br>ЗНАЧ. | KOH-<br>BEP. | мно-<br>жит. | АДРЕС<br>ВИЗУАЛ. | ПЕРЕ-<br>ЗАПУСК | Ч/3 | ОПИСАНИЕ                                                                                                    | диапазон  | исходн. | Ед.Изм |
|-------|-------|----------------|-----------------|-------------|------------------|------------------|-----------------|-----|----------------------------------------------------------------------------------------------------|----------|---------|--------|------|------|-------------|-----------------|--------------|--------------|------------------|-----------------|-----|----------------------------------------------------------------------------------------------------|-----------|---------|--------|
|       |       |                |                 |             |                  |                  |                 |     | Выбор типа хладагента<br>Значение используется, если DIP переключатель                                                                                                    |          |         |        | dE   | dE23 | 49226       | БАЙТ            |              |              | 49445.2          | HET             | Ч3  | Тип рабочего режима 2 системы<br>Аналогично <b>dE02</b>                                                                                                    | 0 16      | 7       | число  |
|       |       |                |                 |             |                  |                  |                 |     | выбора хладагента установлен в значение 7, иначе dE20 игнорируется.                                                                                                    |          |         |        | dE   | dE24 | 49227       | БАЙТ            |              |              | 49445.4          | HET             | Ч3  | <b>Тип рабочего режима 3 системы</b><br>Аналогично <b>dE02</b>                                                                                                    | 0 16      | 7       | число  |
| dE    | dE20  | 49215          | БАЙТ            |             |                  | 49444.4          | HET             | 43  | • 0= R404A;<br>• 1= r22;<br>• 2= R410a;<br>• 3= R134a;<br>• 4= R744 (C02);<br>• 5= R407C;                                                                                                    | 0 7      | 7       | число  | dE   | dE30 | 49308       | БАЙТ            |              |              | 49445.6          | HET             | Ч3  | Разрешить пересчет Рабочей точки перегрева<br>Разрешает производить автоматический пересчет<br>исходной Рабочей точки перегрева<br>0= пересчет запрещен. Рабочая точка = dE31;<br>1= автоматический пересчет разрешен   | 0 1       | 0       | флаг   |
|       |       |                |                 |             |                  |                  |                 |     | <ul> <li>• 6= R427А;</li> <li>• 7= пользовательский</li> <li>Тип рабочего режима 0 системы</li> <li>• 0= Пользовательские настройки</li> <li>• 1= канальная холодильная установка с быстрым</li> </ul>                   |          |         |        | dE   | dE31 | 16512       | СЛОВО           |              | -1           | 49446            | HET             | Ч3  | Верхний предел перегрева<br>Устанавливает SP4 в значение dE31 (SP2) для регули-<br>рования перегрева после перезапуска регулятора<br>или окончания разморозки<br>Активен в течение dE51<br>(или когда нот контроля MOP) | 0 1000    | 50      | °C/°F  |
|       |       |                |                 |             |                  |                  |                 |     | изменением давления (т.е. ступенчатое управ-<br>ление)<br>• 2= канальная холодильная установка с контролем<br>давления испарения (т.е. инверторное управле-<br>ние)<br>• 3= Холодильная установка со встроенным ком-     |          |         |        | dE   | dE32 | 16510       | СЛОВО           |              | -1           | 49446.2          | HET             | Ч3  | Нижний предел перегрева<br>Применяется к SP4 для управления перегревом<br>(желаемый перегрев)<br>Если dE30 = 1 (пересчет запрещен) и расчетная Ра-<br>бочая точка < dE32, то рабочая точка = dE32.                      | 0 100.0   | 5.0     | °C/°F  |
| dE    | dE21  | 49216          | БАЙТ            |             |                  | 49444.6          | HET             | 43  | прессором<br>• <b>4</b> = Холодильная установка со встроенным ком-<br>прессором и рекуперативным теплообменни-<br>ком                                                                                                    | 0 16     | 7       | число  | dE   | dE33 | 16514       | СЛОВО           |              |              | 49446.4          | HET             | Ч3  | Базовый период пересчета перегрева<br>Используется при dE30=1 (пересчет разрешен)<br>Задает период пересчета Рабочей точки перегрева<br>(каждые dE33 секунды)                                                           | 0 999     | 20      | сек.   |
|       |       |                |                 |             |                  |                  |                 |     | <ul> <li>• 5,6= значения НЕ ИСПОЛЬЗУЮТСЯ</li> <li>• 7= Кондиционер с пластинчатым теплообменником</li> <li>• 8= Кондиционер с трубчатым теплообменником</li> <li>• 9= Кондиционер с теплообменником с ребрами</li> </ul> |          |         |        | dE   | dE34 | 16516       | слово           |              | -1           | 49446.6          | HET             | Ч3  | Шаг изменения расчетного перегрева<br>Каждый период Рабочая точка изменяется на не<br>более чем dE34 с учетом ограничения по dE32.                                                                                      | 0 100.0   | 0.1     | °C/°F  |
|       |       |                |                 |             |                  |                  |                 |     | • 10= Кондиционер степлообменником с реорами<br>производительности                                                                                                    |          |         |        | dE   | dE35 | 16470       | слово           |              |              | 49447            | HET             | Ч3  | Время постоянного открытия клапана после<br>перезапуска (Выкл>Вкл.)                                                                                                    | 0 1999    | 0       | сек.   |
|       |       |                |                 |             |                  |                  |                 |     | <ul> <li>• 11= Возмущенные кондиционерные установки</li> <li>• 1216= значения НЕ ИСПОЛЬЗУЮТСЯ</li> </ul>                                                                                                    |          |         |        | dE   | dE36 | 16518       | слово           | Да           | -1           | 49447.2          | HET             | Ч3  | Пропорциональная зона регулирования пере-<br>грева                                                                                                    | -999.90.1 | -10.0   | К      |
| dE    | dE22  | 49225          | БАЙТ            |             |                  | 49445            | HET             | 43  | Тип рабочего режима 1 системы<br>Аналогично <b>dE02</b>                                                                                                    | 0 16     | 7       | число  | dE   | dE37 | 16520       | слово           |              |              | 49447.4          | HET             | Ч3  | Интегральная постоянная регулирования пере-<br>грева                                                                                                    | 0 1999    | 40      | сек.   |

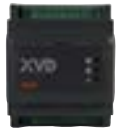

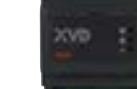

XVD

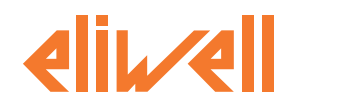

| _ | 7 |
|---|---|
|   |   |

| dE00 | Тип                                    | dE01      | dE02  | dE03  | dE04 | dE05 | dE06 | dE07  | dE08 | dE09        | dE80      |
|------|----------------------------------------|-----------|-------|-------|------|------|------|-------|------|-------------|-----------|
| -    | КЛАПАНА                                | шагов/сек | шагов | шагов | мА   | Ом   | мА   | число | %    | 10*мсек/шаг | шагов/сек |
| 0    | Пользовательский                       | 200       | 1596  | 100   | 120  | 100  | 50   | 0     | 100  | 50          | 10        |
| 1    | DANFOSS ETS50                          | 160       | 2625  | 160   | 100  | 52   | 75   | 0     | 100  | 50          | 15        |
| 2    | DANFOSS ETS100                         | 300       | 3530  | 160   | 100  | 52   | 75   | 0     | 100  | 50          | 10        |
| 3    | ALCO<br>EX4 EX5 EX6                    | 500       | 750   | 100   | 500  | 13   | 100  | 0     | 100  | 50          | 10        |
| 4    | ЗНАЧ. НЕ ИСПОЛЬЗ.                      | -         | -     | -     | -    | -    | -    | -     | -    | -           | -         |
| 5    | ALCO EX7                               | 210       | 1600  | 100   | 750  | 8    | 250  | 0     | 100  | 50          | 10        |
| 6    | ALCO EX8                               | 500       | 2600  | 100   | 800  | 6    | 500  | 0     | 100  | 50          | 10        |
| 7    | ЗНАЧ. НЕ ИСПОЛЬЗ.                      | -         | -     | -     | -    | -    | -    | -     | -    | -           | -         |
| 8    | SPORLAN SER                            | 200       | 1596  | 100   | 120  | 100  | 50   | 0     | 100  | 50          | 10        |
| 9    | SPORLAN<br>SEI-30                      | 200       | 3193  | 100   | 160  | 75   | 50   | 0     | 100  | 50          | 10        |
| 10   | SPORLAN<br>SEI-50 SEH*                 | 200       | 6386  | 100   | 160  | 75   | 50   | 0     | 100  | 50          | 10        |
| 11   | ЗНАЧ. НЕ ИСПОЛЬЗ.                      | -         | -     | -     | -    | -    | -    | -     | -    | -           | -         |
| 12   | SPORLAN SER(I) G, J,<br>K, B, C, D     | 160       | 2500  | 100   | 120  | 100  | 50   | 0     | 100  | 255         | 12        |
| 13   | ALCO EXM246/<br>EXL246                 | 45        | 250   | 100   | 65   | 250  | 65   | 1     | 100  | 50          | 10        |
| 14   | ELIWELL SXVU<br>производства<br>SANHUA | 40        | 250   | 50    | 105  | 92   | 35   | 1     | 100  | 50          | 10        |
| 15   | ELIWELL SXVB<br>производства CASTEL    | 20        | 195   | 60    | -200 | 54   | 50   | 0     | 100  | 50          | 10        |

| ПАПКА | МЕТКА | АДРЕС<br>ЗНАЧ. | РАЗМЕР<br>ЗНАЧ. | KOH-<br>BEP. | МНО-<br>ЖИТ. | АДРЕС<br>ВИЗУАЛ. | ПЕРЕ-<br>ЗАПУСК | Ч/З | ОПИСАНИЕ                                                                                                    | диапазон    | исходн. | Ед.Изм |
|-------|-------|----------------|-----------------|--------------|--------------|------------------|-----------------|-----|----------------------------------------------------------------------------------------------------|-------------|---------|--------|
| dE    | dE38  | 16522          | СЛОВО           |              |              | 49447.6          | HET             | Ч3  | Дифференциальная постоянная регулирования<br>перегрева                                                                                                    | 0 1999      | 0       | сек.   |
| dE    | dE47  | 49329          | БАЙТ            |              |              | 49450            | HET             | Ч3  | Разрешить ручное открытие клапана<br>0= автоматическое открытие клапана;<br>1= ручные открытие клапана                                                                                                    | 0 1         | 0       | флаг   |
| dE    | dE48  | 16546          | слово           |              | -1           | 49450.2          | HET             | Ч3  | Процент ручного открытия клапана<br>Внимание: Значимо при dE47 = 1.<br>Помните, клапан перейдет с автоматического на руч-<br>ное управление (dE47=1) с открытием его на задан-<br>ный процент dE48 %, только если значения параме-<br>тра не равен исходному, установленному в 0%). | 0.0 100.0   | 0.0     | %      |
| dE    | dE50  | 49270          | БАЙТ            |              |              | 49450.4          | HET             | Ч3  | Разрешить контроль Максимального рабочего<br>давления (МОР)<br>О= контроль Максимального рабочего давления<br>(МОР) блокирован;<br>1 = контроль Максимального рабочего давления<br>(МОР) включен.                                                                                   | 0 1         | 0       | флаг   |
| dE    | dE51  | 16478          | слово           |              |              | 49450.6          | HET             | Ч3  | Время блокирования контроля Максимального<br>рабочего давления (МОР) при запуске<br>Задержка включения контроля МОР после включе-<br>ния регулятора или после окончании Разморозки.                                                                                                 | 0 999       | 0       | сек.   |
| dE    | dE52  | 16472          | СЛОВО           | Да           | -1           | 49451            | HET             | 43  | Верхний порог температуры Испарения<br>Рабочая точка контроля Максимального рабочего<br>давления (МОР)                                                                                                    | -60.0 100.0 | 0.0     | °C/°F  |
| dE    | dE53  | 49271          | БАЙТ            |              |              | 49451.2          | HET             | Ч3  | Задержка выдачи аварии МОР с момента превы-<br>шения верхнего порога<br>Если порог dE52 превышен на время большее чем<br>dE53 то выдается авария MOP.                                                                                                    | 0 255       | 180     | сек.   |
| Ui    | Ui27  | 17988          | СЛОВО           |              |              | 49458.6          | HET             | Ч3  | Пароль уровня Инсталлятора                                                                                                    | 0 255       | 1       | число  |
| Ui    | Ui28  | 17990          | СЛОВО           |              |              | 49459            | HET             | Ч3  | Пароль уровня Производителя                                                                                                    | 0 255       | 2       | число  |

Таб. 35 Параметры и их Визуализация

#### .3. Параметры настройки клапана

Таб. 36 Параметры настройки клапанов

\*Sporlan SEH: только биполярные модели

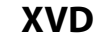

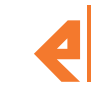

elir/ell

10.1.4. Параметры настройки клапанов dE01...dE09, dE80 при dE00 = 0

#### Помните, что визуализация этих параметров не устанавливается по шине последовательного доступа Сверяйтесь с данными от Производите клапана для правильной настройки его параметров

| dE00 | МЕТКА | АДРЕС<br>ЗНАЧЕН. | РАЗМЕР<br>ЗНАЧЕН. | KOH-<br>BEP. | МНО-<br>ЖИТ. | Ч/З | ОПИСАНИЕ                                                                                                    | ДИАПА-<br>ЗОН | исходное | Ед.Изм.       |
|------|-------|------------------|-------------------|--------------|--------------|-----|----------------------------------------------------------------------------------------------------|---------------|----------|---------------|
| 0    | dE01  | 16722            | СЛОВО             |              |              | Ч3  | Максимальная скорость шагового двигателя<br>Задает максимальную скорость двигателя клапана, которая<br>обеспечивает точность и четкость шагов                                                                                                    | 0 9999        | 160      | шагов/<br>сек |
| 0    | dE02  | 16754            | СЛОВО             |              |              | Ч3  | Число шагов двигателя до полного открытия<br>Задает максимальное число шагов до открытия клапана.<br>Значение относится к режиму ПОЛНЫЙ ШАГ (dE07 = 0).<br>После этого числа шагов клапан будет открыт.                                                                                                    | 0 9999        | 1596     | шагов         |
| 0    | dE03  | 49553            | БАЙТ              |              |              | Ч3  | Число возможных шагов после закрытия клапана<br>Определяет число дополнительных шагов до упора для гарантии полно-<br>го и надежного закрытия клапана.<br>Команда полного закрытия означает, что клапан после момента закры-<br>тия выполняет еще dE03 шагов                                                                                                    | 0 255         | 100      | шагов         |
| 0    | dE04  | 16802            | СЛОВО             |              |              | ЧЗ  | Максимальный ток обмотки шагового двигателя<br>Задает максимальный ток одной фазы двигателя клапана (максималь-<br>ный вращающий момент).<br><u>Отрицательное значение</u> : максимальный ток будет установлен в<br>абсолютное значение (модуль) параметра dE04 с добавлением еще 50%<br>при командах перемещения (начальная и конечная точки) в положении<br>до 5% от полного открытия, и строго по значению dE04 при остальных<br>перемещениях. | -1999<br>9999 | 120      | мA            |
| 0    | dE05  | 49601            | БАЙТ              |              |              | Ч3  | Сопротивление обмотки шагового двигателя<br>Задает электрическое сопротивление обмотки одной фазы двигателя<br>(проверка правильности подключения)                                                                                                    | 0 255         | 100      | Ом            |
| 0    | dE06  | 16850            | СЛОВО             |              |              | Ч3  | Расчетный ток обмотки шагового двигателя<br>Задает ток замкнутого контура остановленного двигателя (минималь-<br>ный вращающий момент)                                                                                                    | 0 9999        | 50       | мА            |

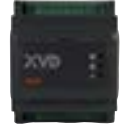

| dE00 | МЕТКА | АДРЕС<br>ЗНАЧЕН. | РАЗМЕР<br>ЗНАЧЕН. | KOH-<br>BEP. | МНО-<br>ЖИТ. | Ч/З | ОПИСАНИЕ                                                                                                    | ДИАПА-<br>ЗОН | исходное | Ед.Изм.         |
|------|-------|------------------|-------------------|--------------|--------------|-----|----------------------------------------------------------------------------------------------------|---------------|----------|-----------------|
| 0    | dE07  | 49649            | БАЙТ              |              |              | 43  | Тип управления шаговым двигателем.           Определяет тип управления двигателем.           • 0= ПОЛНЫЙ ШАГ           • 1= ПОЛОВИНА ШАГА           • 1= ПОЛОВИНА ШАГА           • 2= МИКРО ШАГ           • 3= NOT USED           • 4= NOT USED           • 5= NOT USED           • 5           • 5           • 5           • 5           • 5           • 5           • 5           • 5           • 5           • 5           • 5     < | 0 5           | 0        | число           |
| 0    | dE08  | 50961            | БАЙТ              |              |              | Ч3  | % импульса в периоде цикла управления шаговым мотором<br>При перегреве мотора клапана рекомендуется снизить ширину импуль-<br>са в цикле его управления, что позволяет понизить его температуру                                                                                                    | 0 100         | 100      | %               |
| 0    | dE09  | 50977            | БАЙТ              |              |              | Ч3  | Ускорение / замедление шагового мотора<br>Определяет частоту включения / выключения мотора при его открытии<br>и закрытии (запуске и остановке).<br>При ускорении при запуске время между текущим шагом с следующим<br>уменьшается на значение dE09 при каждом шаге пока скорость не до-<br>стигает максимального значения, равного dE01.<br>При замедлении при остановке время между текущим шагом с следую-<br>щим увеличивается на значение dE09 при каждом шаге пока скорость<br>не достигает минимального значения, равного dE80.<br>Если dE09 =0 ,то ускорение и замедление не используются                                                                                                    | 0 255         | 50       | 10*мсек/<br>шаг |
| 0    | dE80  | 50993            | БАЙТ              |              |              | Ч3  | Минимальная скорость шагового двигателя<br>при ускорении/замедлении<br>Определяет минимальную скорость начала ускорения при включени-<br>ях (запусках) и окончания замедления при выключениях (остановках)<br>мотора                                                                                                    | 0 255         | 15       | шагов/<br>сек   |

Таб. 37 Параметры настройки клапана dE01...dE09, dE80 при dE00 =0

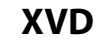

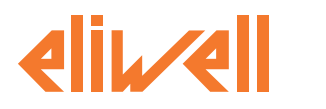

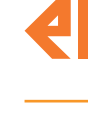

10.1.5. Параметры настройки клапанов dE01...dE09, dE80 при dE00 ≠0

| dE00 | КЛАПАН            | МЕТКА | АДРЕС ЗНА-<br>ЧЕН. | РАЗМЕР<br>ЗНАЧЕН. | KOH-<br>BEPC. | МНО-<br>ЖИТ. | Ч/З | ОПИСАНИЕ                                          | диапазон   | исходное | Ед.Изм.     |
|------|-------------------|-------|--------------------|-------------------|---------------|--------------|-----|---------------------------------------------------|------------|----------|-------------|
| 1    | DANFOSS<br>ETS50  | dE01  | 16722              | СЛОВО             |               |              | Ч3  | Максимальная скорость шагового<br>мотора          | 0 9999     | 160      | шагов/сек   |
| 1    | DANFOSS<br>ETS50  | dE02  | 16754              | СЛОВО             |               |              | Ч3  | Число шагов двигателя до полного<br>открытия      | 0 9999     | 2625     | шагов       |
| 1    | DANFOSS<br>ETS50  | dE03  | 49553              | БАЙТ              |               |              | Ч3  | Число возможных шагов после закры-<br>тия клапана | 0 255      | 160      | шагов       |
| 1    | DANFOSS<br>ETS50  | dE04  | 16802              | СЛОВО             |               |              | Ч3  | Максимальный ток обмотки шагового двигателя       | -1999 9999 | 100      | мА          |
| 1    | DANFOSS<br>ETS50  | dE05  | 49601              | БАЙТ              |               |              | Ч3  | Сопротивление обмотки шагового<br>двигателя       | 0 255      | 52       | Ом          |
| 1    | DANFOSS<br>ETS50  | dE06  | 16850              | СЛОВО             |               |              | Ч3  | Расчетный ток обмотки шагового<br>двигателя       | 0 9999     | 75       | мА          |
| 1    | DANFOSS<br>ETS50  | dE07  | 49649              | БАЙТ              |               |              | Ч3  | Тип управления шаговым двигателем                 | 0 5        | 0        | число       |
| 1    | DANFOSS<br>ETS50  | dE08  | 50961              | БАЙТ              |               |              | Ч3  | Ширина импульса в цикле шагового<br>мотора        | 0 100      | 100      | %           |
| 1    | DANFOSS<br>ETS50  | dE09  | 50977              | БАЙТ              |               |              | Ч3  | Ускорение / замедление шагового<br>мотора         | 0 255      | 50       | 10*мсек/шаг |
| 1    | DANFOSS<br>ETS50  | dE80  | 50993              | БАЙТ              |               |              | Ч3  | Минимальная скорость шагового<br>двигателя        | 0 255      | 15       | шагов/сек   |
| 2    | DANFOSS<br>ETS100 | dE01  | 16724              | СЛОВО             |               |              | Ч3  | Максимальная скорость шагового мотора             | 0 9999     | 300      | шагов/сек   |
| 2    | DANFOSS<br>ETS100 | dE02  | 16756              | СЛОВО             |               |              | Ч3  | Число шагов двигателя до полного<br>открытия      | 0 9999     | 3530     | шагов       |
| 2    | DANFOSS<br>ETS100 | dE03  | 49554              | БАЙТ              |               |              | Ч3  | Число возможных шагов после закры-<br>тия клапана | 0 255      | 160      | шагов       |
| 2    | DANFOSS<br>ETS100 | dE04  | 16804              | СЛОВО             |               |              | Ч3  | Максимальный ток обмотки шагового двигателя       | -1999 9999 | 100      | мА          |
| 2    | DANFOSS<br>ETS100 | dE05  | 49602              | БАЙТ              |               |              | Ч3  | Сопротивление обмотки шагового двигателя          | 0 255      | 52       | Ом          |

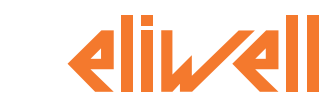

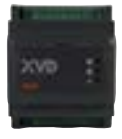

| dE00 | клапан              | МЕТКА | АДРЕС ЗНА-<br>ЧЕН. | РАЗМЕР<br>ЗНАЧЕН. | KOH-<br>BEPC. | МНО-<br>ЖИТ. | Ч/З | ОПИСАНИЕ                                          | диапазон   | исходное | Ед.Изм.     |
|------|---------------------|-------|--------------------|-------------------|---------------|--------------|-----|---------------------------------------------------|------------|----------|-------------|
| 2    | DANFOSS<br>ETS100   | dE06  | 16852              | СЛОВО             |               |              | Ч3  | Расчетный ток обмотки шагового<br>двигателя       | 0 9999     | 75       | мА          |
| 2    | DANFOSS<br>ETS100   | dE07  | 49650              | БАЙТ              |               |              | Ч3  | Тип управления шаговым двигателем                 | 0 5        | 0        | число       |
| 2    | DANFOSS<br>ETS100   | dE08  | 50962              | БАЙТ              |               |              | Ч3  | Ширина импульса в цикле шагового<br>мотора        | 0 100      | 100      | %           |
| 2    | DANFOSS<br>ETS100   | dE09  | 50978              | БАЙТ              |               |              | Ч3  | Ускорение / замедление шагового<br>мотора         | 0 255      | 50       | 10*мсек/шаг |
| 2    | DANFOSS<br>ETS100   | dE80  | 50994              | БАЙТ              |               |              | 43  | Минимальная скорость шагового<br>двигателя        | 0 255      | 10       | шагов/сек   |
| 3    | ALCO<br>EX4 EX5 EX6 | dE01  | 16726              | СЛОВО             |               |              | 43  | Максимальная скорость шагового<br>мотора          | 0 9999     | 500      | шагов/сек   |
| 3    | ALCO<br>EX4 EX5 EX6 | dE02  | 16758              | СЛОВО             |               |              | 43  | Число шагов двигателя до полного<br>открытия      | 0 9999     | 750      | шагов       |
| 3    | ALCO<br>EX4 EX5 EX6 | dE03  | 49555              | БАЙТ              |               |              | Ч3  | Число возможных шагов после закры-<br>тия клапана | 0 255      | 100      | шагов       |
| 3    | ALCO<br>EX4 EX5 EX6 | dE04  | 16806              | СЛОВО             |               |              | Ч3  | Максимальный ток обмотки шагового<br>двигателя    | -1999 9999 | 500      | мА          |
| 3    | ALCO<br>EX4 EX5 EX6 | dE05  | 49603              | БАЙТ              |               |              | Ч3  | Сопротивление обмотки шагового<br>двигателя       | 0 255      | 13       | Ом          |
| 3    | ALCO<br>EX4 EX5 EX6 | dE06  | 16854              | СЛОВО             |               |              | 43  | Расчетный ток обмотки шагового<br>двигателя       | 0 9999     | 100      | мА          |
| 3    | ALCO<br>EX4 EX5 EX6 | dE07  | 49651              | БАЙТ              |               |              | 43  | Тип управления шаговым двигателем                 | 0 5        | 0        | число       |
| 3    | ALCO<br>EX4 EX5 EX6 | dE08  | 50963              | БАЙТ              |               |              | 43  | Ширина импульса в цикле шагового<br>мотора        | 0 100      | 100      | %           |
| 3    | ALCO<br>EX4 EX5 EX6 | dE09  | 50979              | БАЙТ              |               |              | Ч3  | Ускорение / замедление шагового мотора            | 0 255      | 50       | 10*мсек/шаг |
| 3    | ALCO<br>EX4 EX5 EX6 | dE80  | 50995              | БАЙТ              |               |              | Ч3  | Минимальная скорость шагового<br>двигателя        | 0 255      | 10       | шагов/сек   |

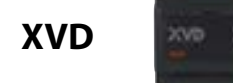

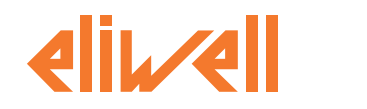

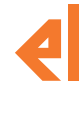

| dE00 | КЛАПАН             | МЕТКА | АДРЕС ЗНА-<br>ЧЕН. | PA3MEP<br>3HA4EH. | KOH-<br>BEPC. | МНО-<br>ЖИТ. | Ч/3 | ОПИСАНИЕ                                          | диапазон   | исходное | Ед.Изм.     | dE00 | КЛАПАН            | METKA | АДРЕС ЗНА-<br>ЧЕН. | PA3MEP<br>3HA4EH. | KOH-<br>BEPC. | МНО-<br>ЖИТ. | Ч/З | ОПИСАНИЕ                                       | диапазон   | исходное | Ед.Изм.     |
|------|--------------------|-------|--------------------|-------------------|---------------|--------------|-----|---------------------------------------------------|------------|----------|-------------|------|-------------------|-------|--------------------|-------------------|---------------|--------------|-----|------------------------------------------------|------------|----------|-------------|
| 4    | не<br>используется | -     | -                  | -                 | -             | -            | -   | -                                                 | -          | -        | -           | 6    | ALCO EX8          | dE09  | 50982              | БАЙТ              |               |              | Ч3  | Ускорение / замедление шагового<br>мотора      | 0 255      | 50       | 10*мсек/шаг |
| 5    | ALCO EX7           | dE01  | 16730              | СЛОВО             |               |              | Ч3  | Максим. скорость шагового мотора                  | 0 9999     | 210      | шагов/сек   | 6    | ALCO EX8          | dE80  | 50998              | БАЙТ              |               |              | Ч3  | Минимальная скорость шагового                  | 0 255      | 10       | шагов/сек   |
| 5    | ALCO EX7           | dE02  | 16762              | СЛОВО             |               |              | Ч3  | Число шагов двигателя до полного<br>открытия      | 0 99999    | 1600     | шагов       |      | ЦО                |       |                    |                   |               |              |     | двигателя                                      |            |          |             |
| 5    | ALCO EX7           | dE03  | 49557              | БАЙТ              |               |              | Ч3  | Число возможных шагов после закры-<br>тия клапана | 0 255      | 100      | шагов       | 7    | используется      | -     | -                  | -                 | -             | -            | -   | -                                              | -          | -        | -           |
| 5    | ALCO EX7           | dE04  | 16810              | СЛОВО             |               |              | Ч3  | Максимальный ток обмотки двигателя                | -1999 9999 | 750      | мА          | 8    | SPORLAN SER       | dE01  | 16736              | слово             |               |              | Ч3  | Максимальная скорость шагового                 | 0 9999     | 200      | шагов/сек   |
| 5    | ALCO EX7           | dE05  | 49605              | БАЙТ              |               |              | Ч3  | Сопротивление обмотки шагового<br>двигателя       | 0 255      | 8        | Ом          | 8    | SPORLAN SER       | dE02  | 16768              | СЛОВО             |               |              | Ч3  | Число шагов двигателя до полного<br>открытия   | 0 9999     | 1596     | шагов       |
| 5    | ALCO EX7           | dE06  | 16858              | СЛОВО             |               |              | Ч3  | Расчетный ток обмотки шагового двигателя          | 0 9999     | 250      | мА          | 8    | SPORLAN SER       | dE03  | 49560              | БАЙТ              |               |              | Ч3  | Число возможных шагов после закры-             | 0 255      | 100      | шагов       |
| 5    | ALCO EX7           | dE07  | 49653              | БАЙТ              |               |              | Ч3  | Тип управления шаговым двигателем                 | 0 5        | 0        | число       |      |                   |       |                    |                   | <u> </u>      |              |     | ИЛ Манана<br>Максимальный ток обмотки шагового |            |          |             |
| 5    | ALCO EX7           | dE08  | 50965              | БАЙТ              |               |              | Ч3  | Ширина импульса в цикле шагового<br>мотора        | 0 100      | 100      | %           | 8    | SPORLAN SER       | dE04  | 16816              | СЛОВО             |               |              | Ч3  | двигателя                                      | -1999 9999 | 120      | мА          |
| 5    | ALCO EX7           | dE09  | 50981              | БАЙТ              |               |              | ЧЗ  | Ускорение / замедление шагового<br>мотора         | 0 255      | 50       | 10*мсек/шаг | 8    | SPORLAN SER       | dE05  | 49608              | БАЙТ              |               |              | Ч3  | Сопротивление обмотки шагового двигателя       | 0 255      | 100      | Ом          |
| 5    | ALCO EX7           | dE80  | 50997              | БАЙТ              |               |              | Ч3  | Минимальная скорость шагового<br>двигателя        | 0 255      | 10       | шагов/сек   | 8    | SPORLAN SER       | dE06  | 16864              | СЛОВО             |               |              | Ч3  | Расчетный ток обмотки шагового двигателя       | 0 9999     | 50       | мА          |
| 6    | ALCO EX8           | dE01  | 16732              | СЛОВО             |               | 1            | Ч3  | Максим. скорость шагового мотора                  | 0 9999     | 500      | шагов/сек   | 8    | SPORLAN SER       | dE07  | 49656              | БАЙТ              |               |              | Ч3  | Тип управления шаговым двигателем              | 0 5        | 0        | число       |
| 6    | ALCO EX8           | dE02  | 16764              | СЛОВО             |               |              | Ч3  | Число шагов двигателя до полного<br>открытия      | 0 9999     | 2600     | шагов       | 8    | SPORLAN SER       | dE08  | 50968              | БАЙТ              |               |              | Ч3  | Ширина импульса в цикле шагового               | 0 100      | 100      | %           |
| 6    | ALCO EX8           | dE03  | 49558              | БАЙТ              |               |              | Ч3  | Число возможных шагов после закры-<br>тия клапана | 0 255      | 100      | шагов       | 8    | SPORLAN SER       | dE09  | 50984              | БАЙТ              |               |              | ЧЗ  | Ускорение / замедление шагового                | 0 255      | 50       | 10*мсек/шаг |
| 6    | ALCO EX8           | dE04  | 16812              | СЛОВО             |               |              | Ч3  | Максимальный ток обмотки двигателя                | -1999 9999 | 800      | мА          |      |                   |       |                    |                   |               |              |     | Минимальная скорость шагового                  |            |          |             |
| 6    | ALCO EX8           | dE05  | 49606              | БАЙТ              |               |              | Ч3  | Сопротивление обмотки шагового<br>лвигателя       | 0 255      | 6        | Ом          | 8    | SPORLAN SER       | dE80  | 51000              | БАИТ              |               |              | 43  | двигателя                                      | 0 255      | 10       | шагов/сек   |
| 6    | ALCO EX8           | dE06  | 16860              | слово             |               |              | Ч3  | Расчетный ток обмотки шагового                    | 0 9999     | 500      | мА          | 9    | SPORLAN<br>SEI-30 | dE01  | 16738              | СЛОВО             |               |              | Ч3  | Максимальная скорость шагового мотора          | 0 9999     | 200      | шагов/сек   |
| 6    | ALCO EX8           | dE07  | 49654              | БАЙТ              |               |              | 43  | двигателя<br>Тип управления шаговым двигателем    | 05         | 0        | число       | 9    | SPORLAN<br>SEI-30 | dE02  | 16770              | слово             |               |              | Ч3  | Число шагов двигателя до полного               | 0 9999     | 3193     | шагов       |
| 6    | ALCO EX8           | dE08  | 50966              | БАЙТ              |               |              | ЧЗ  | Ширина импульса в цикле шагового<br>мотора        | 0 100      | 100      | %           | L    |                   |       | 1                  | 1                 | 1             | 1            |     |                                                | 1          | 1        | 1           |

Страница 64/86

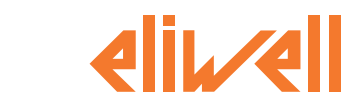

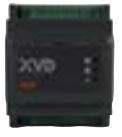

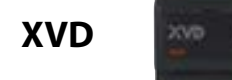

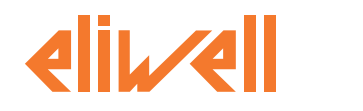

| € |  |
|---|--|
|   |  |
|   |  |

| dE00 | КЛАПАН                   | МЕТКА | АДРЕС ЗНА-<br>ЧЕН. | РАЗМЕР<br>ЗНАЧЕН. | KOH-<br>BEPC. | МНО-<br>ЖИТ. | Ч/З | ОПИСАНИЕ                                          | диапазон   | исходное | Ед.Изм.     | dE00 | КЛАПАН                                | METKA | АДРЕС ЗНА-<br>ЧЕН. | РАЗМЕР<br>ЗНАЧЕН. | KOH-<br>BEPC. | МНО-<br>ЖИТ. | Ч/З | ОПИСАНИЕ                                          | диапазон   | исходное | Ед.Изм.     |
|------|--------------------------|-------|--------------------|-------------------|---------------|--------------|-----|---------------------------------------------------|------------|----------|-------------|------|---------------------------------------|-------|--------------------|-------------------|---------------|--------------|-----|---------------------------------------------------|------------|----------|-------------|
| 9    | SPORLAN<br>SEI-30        | dE03  | 49561              | БАЙТ              |               |              | 43  | Число возможных шагов после закры-<br>тия клапана | 0 255      | 100      | шагов       | 10   | SPORLAN SEI-<br>50 SEH *              | dE09  | 50986              | БАЙТ              |               |              | Ч3  | Ускорение / замедление шагового<br>мотора         | 0 255      | 50       | 10*мсек/шаг |
| 9    | SPORLAN<br>SEI-30        | dE04  | 16818              | СЛОВО             |               |              | 43  | Максимальный ток обмотки шагового двигателя       | -1999 9999 | 160      | мА          | 10   | SPORLAN SEI-<br>50 SEH *              | dE80  | 51002              | БАЙТ              |               |              | 43  | Минимальная скорость шагового<br>двигателя        | 0 255      | 10       | шагов/сек   |
| 9    | SPORLAN<br>SEI-30        | dE05  | 49609              | БАЙТ              |               |              | 43  | Сопротивление обмотки шагового двигателя          | 0 255      | 75       | Ом          | 11   | не<br>используется                    | -     | -                  | -                 | -             | -            | -   | -                                                 | -          | -        | -           |
| 9    | SPORLAN<br>SEI-30        | dE06  | 16866              | СЛОВО             |               |              | 43  | Расчетный ток обмотки шагового двигателя          | 0 9999     | 50       | мА          | 12   | SPORLAN<br>SER(I) G, J, K,            | dE01  | 16744              | СЛОВО             |               |              | 43  | Максимальная скорость шагового<br>мотора          | 0 9999     | 160      | шагов/сек   |
| 9    | SPORLAN<br>SEI-30        | dE07  | 49657              | БАЙТ              |               |              | 43  | Тип управления шаговым двигателем                 | 0 5        | 0        | число       | 12   | SPORLAN<br>SER(I) G, J, K,            | dE02  | 16776              | СЛОВО             |               |              | Ч3  | Число шагов двигателя до полного                  | 0 9999     | 2500     | шагов       |
| 9    | SPORLAN<br>SEI-30        | dE08  | 50969              | БАЙТ              |               |              | Ч3  | Ширина импульса в цикле шагового<br>мотора        | 0 100      | 100      | %           |      | B, C, D                               |       |                    |                   |               |              |     | открытия                                          |            |          |             |
| 9    | SPORLAN<br>SEI-30        | dE09  | 50985              | БАЙТ              |               |              | Ч3  | Ускорение / замедление шагового<br>мотора         | 0 255      | 50       | 10*мсек/шаг | 12   | SPORLAN<br>SER(I) G, J, K,<br>B, C, D | dE03  | 49564              | БАЙТ              |               |              | Ч3  | Число возможных шагов после закры-<br>тия клапана | 0 255      | 100      | шагов       |
| 9    | SPORLAN<br>SEI-30        | dE80  | 51001              | БАЙТ              |               |              | 43  | Минимальная скорость шагового<br>двигателя        | 0 255      | 10       | шагов/сек   | 12   | SPORLAN<br>SER(I) G, J, K,<br>B, C, D | dE04  | 16824              | СЛОВО             |               |              | Ч3  | Максимальный ток обмотки шагового<br>двигателя    | -1999 9999 | 120      | мА          |
| 10   | SPORLAN SEI-<br>50 SEH*  | dE01  | 16740              | СЛОВО             |               |              | 43  | Максимальная скорость шагового мотора             | 0 9999     | 200      | шагов/сек   | 12   | SPORLAN<br>SER(I) G, J, K,            | dE05  | 49612              | БАЙТ              |               |              | Ч3  | Сопротивление обмотки шагового                    | 0 255      | 100      | Ом          |
| 10   | SPORLAN SEI-<br>50 SFH * | dE02  | 16772              | СЛОВО             |               |              | Ч3  | Число шагов двигателя до полного открытия         | 0 9999     | 6386     | шагов       |      | B, C, D<br>SPORI AN                   |       |                    |                   |               |              |     | дынатсля                                          |            |          |             |
| 10   | SPORLAN SEI-<br>50 SEH * | dE03  | 49562              | БАЙТ              |               |              | 43  | Число возможных шагов после закры-<br>тия клапана | 0 255      | 100      | шагов       | 12   | SER(I) G, J, K,<br>B, C, D            | dE06  | 16872              | СЛОВО             |               |              | Ч3  | Расчетный ток обмотки шагового<br>двигателя       | 0 9999     | 50       | мА          |
| 10   | SPORLAN SEI-<br>50 SEH * | dE04  | 16820              | СЛОВО             |               |              | Ч3  | Максимальный ток обмотки шагового двигателя       | -1999 9999 | 160      | мА          | 12   | SPORLAN<br>SER(I) G, J, K,<br>B, C, D | dE07  | 49660              | БАЙТ              |               |              | Ч3  | Тип управления шаговым двигателем                 | 0 5        | 0        | число       |
| 10   | SPORLAN SEI-<br>50 SEH * | dE05  | 49610              | БАЙТ              |               |              | 43  | Сопротивление обмотки шагового<br>двигателя       | 0 255      | 75       | Ом          | 12   | SPORLAN<br>SER(I) G, J, K,            | dE08  | 50972              | БАЙТ              |               |              | 43  | Ширина импульса в цикле шагового<br>мотора        | 0 100      | 100      | %           |
| 10   | SPORLAN SEI-<br>50 SEH * | dE06  | 16868              | СЛОВО             |               |              | 43  | Расчетный ток обмотки шагового двигателя          | 0 9999     | 50       | мА          |      | SPORLAN                               | 1500  | 50000              | гайт              |               |              |     | Ускорение / замедление шагового                   | 0.255      | 255      | 10*         |
| 10   | SPORLAN SEI-<br>50 SEH * | dE07  | 49658              | БАЙТ              | 1             |              | Ч3  | Тип управления шаговым двигателем                 | 0 5        | 0        | число       |      | SER(I) G, J, K,<br>B, C, D            | deu9  | 50988              | БАИТ              |               |              | ЧЗ  | мотора                                            | 0 255      | 255      | т∪*мсек/шаг |
| 10   | SPORLAN SEI-<br>50 SEH * | dE08  | 50970              | БАЙТ              |               |              | 43  | Ширина импульса в цикле шагового<br>мотора        | 0 100      | 100      | %           | 12   | SPORLAN<br>SER(I) G, J, K,<br>B, C, D | dE80  | 51004              | БАЙТ              |               |              | Ч3  | Минимальная скорость шагового<br>двигателя        | 0 255      | 12       | шагов/сек   |

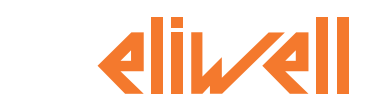

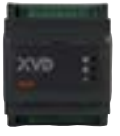

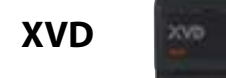

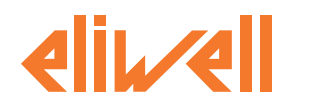

| 4 |  |
|---|--|
|   |  |
|   |  |
|   |  |

| dE00 | КЛАПАН                                    | МЕТКА | АДРЕС ЗНА-<br>ЧЕН. | РАЗМЕР<br>ЗНАЧЕН. | KOH-<br>BEPC. | МНО-<br>ЖИТ. | Ч/З | ОПИСАНИЕ                                          | диапазон   | исходное | Ед.Изм.     | dE00 | клапан                                 | МЕТКА | АДРЕС ЗНА-<br>ЧЕН. | РАЗМЕР<br>ЗНАЧЕН. | KOH-<br>BEPC. | МНО-<br>ЖИТ. | Ч/З | ОПИСАНИЕ                                          | диапазон   | исходное | Ед.Изм.     |
|------|-------------------------------------------|-------|--------------------|-------------------|---------------|--------------|-----|---------------------------------------------------|------------|----------|-------------|------|----------------------------------------|-------|--------------------|-------------------|---------------|--------------|-----|---------------------------------------------------|------------|----------|-------------|
| 13   | ALCO EXM246/<br>EXL246                    | dE01  | 16746              | СЛОВО             |               |              | 43  | Максимальная скорость шагового мотора             | 0 99999    | 45       | шагов/сек   | 14   | ELIWELL SXVU<br>производства           | dE05  | 49615              | БАЙТ              |               |              | 43  | Сопротивление обмотки шагового<br>двигателя       | 0 255      | 92       | Ом          |
| 13   | ALCO EXM246/<br>EXL246                    | dE02  | 16778              | СЛОВО             |               |              | 43  | Число шагов двигателя до полного<br>открытия      | 0 9999     | 250      | шагов       |      | SANHUA<br>ELIWELL SXVU                 |       |                    |                   |               |              |     |                                                   |            |          |             |
| 13   | ALCO EXM246/<br>EXL246                    | dE03  | 49565              | БАЙТ              |               |              | 43  | Число возможных шагов после закры-<br>тия клапана | 0 255      | 100      | шагов       | 14   | производства<br>SANHUA                 | dE06  | 16878              | СЛОВО             |               |              | 43  | Расчетный ток оомотки шагового<br>двигателя       | 0 9999     | 35       | мА          |
| 13   | ALCO EXM246/<br>EXL246                    | dE04  | 16826              | СЛОВО             |               |              | 43  | Максимальный ток обмотки шагового<br>двигателя    | -1999 9999 | 65       | мА          | 14   | ELIWELL SXVU<br>производства           | dE07  | 49663              | БАЙТ              |               |              | 43  | Тип управления шаговым двигателем                 | 0 5        | 1        | число       |
| 13   | ALCO EXM246/<br>EXL246                    | dE05  | 49613              | БАЙТ              |               |              | 43  | Сопротивление обмотки шагового<br>двигателя       | 0 255      | 250      | Ом          |      | ELIWELL SXVU                           |       |                    | ~_                |               |              |     | Ширина импульса в цикле шагового                  |            |          |             |
| 13   | ALCO EXM246/<br>EXL246                    | dE06  | 16874              | СЛОВО             |               |              | Ч3  | Расчетный ток обмотки шагового двигателя          | 0 9999     | 65       | мА          |      | производства<br>SANHUA                 | dE08  | 50975              | БАИТ              |               |              | 43  | мотора                                            | 0 100      | 100      | %           |
| 13   | ALCO EXM246/<br>EXL246                    | dE07  | 49661              | БАЙТ              |               |              | Ч3  | Тип управления шаговым двигателем                 | 0 2        | 1        | число       | 14   | ELIWELL SXVU<br>производства<br>SANHUA | dE09  | 50991              | БАЙТ              |               |              | 43  | Ускорение / замедление шагового<br>мотора         | 0 255      | 50       | 10*мсек/шаг |
| 13   | ALCO EXM246/<br>EXL246                    | dE08  | 50973              | БАЙТ              |               |              | Ч3  | Ширина импульса в цикле шагового мотора           | 0 100      | 100      | %           | 14   | ELIWELL SXVU                           | dF80  | 51007              | БАЙТ              |               |              | ЧЗ  | Минимальная скорость шагового                     | 0 255      | 10       | шагов/сек   |
| 13   | ALCO EXM246/<br>EXL246                    | dE09  | 50989              | БАЙТ              |               |              | Ч3  | Ускорение / замедление шагового<br>мотора         | 0 255      | 50       | 10*мсек/шаг |      | SANHUA                                 |       |                    |                   |               |              | 10  | двигателя                                         | 0 200      |          |             |
| 13   | ALCO EXM246/                              | dE80  | 51005              | БАЙТ              |               |              | 43  | Минимальная скорость шагового                     | 0 255      | 10       | шагов/сек   | 15   | by CASTEL                              | dE01  | 16750              | СЛОВО             |               |              | Ч3  | мотора                                            | 0 9999     | 20       | шагов/сек   |
|      | ELIWELL SXVU                              |       |                    |                   |               |              |     | Максимальная скорость шагового                    |            |          |             | 15   | ELIWELL SXVB<br>by CASTEL              | dE02  | 16782              | СЛОВО             |               |              | 43  | Число шагов двигателя до полного открытия         | 0 9999     | 195      | шагов       |
| 14   | производства<br>SANHUA                    | dE01  | 16750              | СЛОВО             |               |              | 43  | мотора                                            | 0 9999     | 40       | шагов/сек   | 15   | ELIWELL SXVB<br>by CASTEL              | dE03  | 49567              | БАЙТ              |               |              | 43  | Число возможных шагов после закры-<br>тия клапана | 0 255      | 60       | шагов       |
| 14   | ELIWELL SXVU<br>производства<br>SANIHI IA | dE02  | 16782              | СЛОВО             |               |              | Ч3  | Число шагов двигателя до полного<br>открытия      | 0 9999     | 250      | шагов       | 15   | ELIWELL SXVB<br>by CASTEL              | dE04  | 16830              | СЛОВО             |               |              | 43  | Максимальный ток обмотки шагового<br>двигателя    | -1999 9999 | -200     | мА          |
| 1.4  | ELIWELL SXVU                              | dEop  | 40567              | ЕЛІЙТ             |               |              |     | Число возможных шагов после закры-                | 0 255      | 50       |             | 15   | ELIWELL SXVB<br>by CASTEL              | dE05  | 49615              | БАЙТ              |               |              | 43  | Сопротивление обмотки шагового<br>двигателя       | 0 255      | 54       | Ом          |
|      | SANHUA                                    | UEU3  | 4900/              | DAVII             |               |              | 45  | тия клапана                                       | 0 255      | 50       | шагов       | 15   | ELIWELL SXVB<br>by CASTEL              | dE06  | 16878              | СЛОВО             |               |              | 43  | Расчетный ток обмотки шагового<br>двигателя       | 0 9999     | 50       | мА          |
| 14   | ELIWELL SXVU<br>производства<br>SANHUA    | dE04  | 16830              | СЛОВО             |               |              | 43  | Максимальный ток обмотки шагового двигателя       | -1999 9999 | 105      | мА          |      | , ·                                    |       |                    |                   |               |              |     |                                                   | 1          |          | J           |

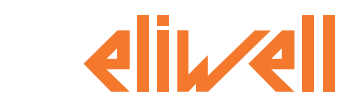

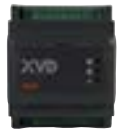

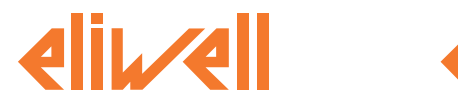

| МЕТКА | АДРЕС ВИ-<br>ЗУАЛИЗ. | Ч/З | ОПИСАНИЕ           | РАЗМЕР ВИ-<br>ЗУАЛИЗ. | КОНВЕРС. | диапазон | исходное | множит. | Ед.Изм. |
|-------|----------------------|-----|--------------------|-----------------------|----------|----------|----------|---------|---------|
| dF    | 49427.4              | Ч3  | Визуализация папки | 2 бита                |          | 0 3      | 3        |         | число   |
| dF43  | 49449                | Ч3  | Визуализация папки | 2 бита                |          | 0 3      | 3        |         | число   |
| dF44  | 49449.2              | Ч3  | Визуализация папки | 2 бита                |          | 0 3      | 3        |         | число   |
| dL    | 49427.2              | Ч3  | Визуализация папки | 2 бита                |          | 0 3      | 3        |         | число   |
| dE    | 49427.6              | Ч3  | Визуализация папки | 2 бита                |          | 0 3      | 3        |         | число   |
| UI    | 49428                | Ч3  | Визуализация папки | 2 бита                |          | 0 3      | 3        |         | число   |
| СС    | 49428.2              | Ч3  | Визуализация папки | 2 бита                |          | 0 3      | 3        |         | число   |
| UL    | 49459.2              | Ч3  | Визуализация папки | 2 бита                |          | 0 3      | 3        |         | число   |
| DL    | 49459.4              | Ч3  | Визуализация папки | 2 бита                |          | 0 3      | 3        |         | число   |
| FR    | 49459.6              | Ч3  | Визуализация папки | 2 бита                |          | 0 3      | 3        |         | число   |

| dE00 | КЛАПАН                    | МЕТКА | АДРЕС ЗНА-<br>ЧЕН. | РАЗМЕР<br>ЗНАЧЕН. | KOH-<br>BEPC. | МНО-<br>ЖИТ. | Ч/З | ОПИСАНИЕ                                   | диапазон | исходное | Ед.Изм.    |
|------|---------------------------|-------|--------------------|-------------------|---------------|--------------|-----|--------------------------------------------|----------|----------|------------|
| 15   | ELIWELL SXVB<br>by CASTEL | dE07  | 49663              | БАЙТ              |               |              | Ч3  | Тип управления шаговым двигателем          | 0 2      | 0        | число      |
| 15   | ELIWELL SXVB<br>by CASTEL | dE08  | 50975              | БАЙТ              |               |              | Ч3  | Ширина импульса в цикле шагового<br>мотора | 0 100    | 100      | %          |
| 15   | ELIWELL SXVB<br>by CASTEL | dE09  | 50991              | БАЙТ              |               |              | 43  | Ускорение / замедление шагового<br>мотора  | 0 255    | 50       | 10*мсек/ша |
| 15   | ELIWELL SXVB<br>by CASTEL | dE80  | 51007              | БАЙТ              |               |              | 43  | Минимальная скорость шагового<br>двигателя | 0 255    | 10       | шагов/сек  |

Таб. 38 Параметры настройки клапана dE01...dE09, dE80 при dE ≠0

\*Sporlan SEH: только для биполярных моделей

#### 10.1.6. Визуализация папок параметров

| МЕТКА | АДРЕС ВИ-<br>ЗУАЛИЗ. | Ч/З | ОПИСАНИЕ           | РАЗМЕР ВИ-<br>ЗУАЛИЗ. | КОНВЕРС. | диапазон | исходное | множит. | Ед.Изм. |
|-------|----------------------|-----|--------------------|-----------------------|----------|----------|----------|---------|---------|
| rE    | 49424                | Ч3  | Визуализация папки | 2 бита                |          | 0 3      | 3        |         | число   |
| Ai    | 49424.2              | Ч3  | Визуализация папки | 2 бита                |          | 0 3      | 3        |         | число   |
| di    | 49424.4              | Ч3  | Визуализация папки | 2 бита                |          | 0 3      | 3        |         | число   |
| dO    | 49424.6              | Ч3  | Визуализация папки | 2 бита                |          | 0 3      | 3        |         | число   |
| SP    | 49425                | Ч3  | Визуализация папки | 2 бита                |          | 0 3      | 3        |         | число   |
| PAr   | 49425.2              | Ч3  | Визуализация папки | 2 бита                |          | 0 3      | 3        |         | число   |
| FnC   | 49425.4              | Ч3  | Визуализация папки | 2 бита                |          | 0 3      | 3        |         | число   |
| PASS  | 49425.6              | Ч3  | Визуализация папки | 2 бита                |          | 0 3      | 3        |         | число   |
| SP1   | 49426.2              | Ч3  | Визуализация папки | 2 бита                |          | 0 3      | 3        |         | число   |
| SP2   | 49426.4              | Ч3  | Визуализация папки | 2 бита                |          | 0 3      | 3        |         | число   |
| SP3   | 49426.6              | Ч3  | Визуализация папки | 2 бита                |          | 0 3      | 3        |         | число   |
| SP4   | 49427                | Ч3  | Визуализация папки | 2 бита                |          | 0 3      | 3        |         | число   |

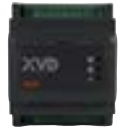

Таб. 39 Визуализация папок параметров

#### 10.1.7. Клиентская таблица

| индекс | ПАПКА | МЕТКА                       | АДРЕС<br>ЗНАЧЕН. | Ч/З | ОПИСАНИЕ РАЗМЕР КОН-<br>ЗНАЧЕН. ВЕРС. ДИЛ              |       | диапазон | МНО-<br>ЖИТ. | Ед.<br>Изм. |                   |
|--------|-------|-----------------------------|------------------|-----|--------------------------------------------------------|-------|----------|--------------|-------------|-------------------|
| 1      | Ai    | dAi1                        | 563              | Ч   | Аналоговый вход (просмотр) 1                           | СЛОВО | ДА       | -50.0 999.9  | -1          | °C/°F/<br>Бар/PSI |
| 2      | Ai    | dAi2                        | 565              | Ч   | Аналоговый вход (просмотр) 2                           | СЛОВО | ДА       | -50.0 999.9  | -1          | °C/°F/<br>Бар/PSI |
| 5      | Ai    | dAi3                        | 567              | Ч   | Аналоговый вход (просмотр) 3                           | СЛОВО | ДА       | -50.0 999.9  | -1          | °C/°F             |
| 6      | Ai    | dAi4                        | 569              | Ч   | Аналоговый вход (просмотр) 4                           | СЛОВО | ДА       | -50.0 999.9  | -1          | °C/°F             |
| 7      | Ai    | drE1                        | 432              | Ч   | Температура датчика перегрева                          | СЛОВО | ДА       | -50.0 999.9  | -1          | °C/°F             |
| 8      | Ai    | drE2                        | 434              | Ч   | Температура датчика насыщения                          | СЛОВО | ДА       | -50.0 999.9  | -1          | °C/°F             |
| 9      | Ai    | drE3                        | 436              | Ч   | Температура датчика перегрева (резерв)                 | СЛОВО | ДА       | -50.0 999.9  | -1          | °C/°F             |
| 10     | Ai    | drE4                        | 438              | Ч   | Температура датчика насыщения (резерв)                 | СЛОВО | ДА       | -50.0 999.9  | -1          | °C/°F             |
| 11     | Ai    | drE5                        | 446              | Ч   | Перегрев клапана                                       | СЛОВО | ДА       | -50.0 999.9  | -1          | K/°R              |
| 12     | Ai    | drE6                        | 448              | Ч   | Давление испарения клапана                             | СЛОВО | ДА       | -50.0 999.9  | -1          | Бар/PSI           |
| 13     | Ai    | drE7                        | 450              | Ч   | Процент открытия клапана                               | СЛОВО |          | -50.0 999.9  | -1          | %                 |
| 14     | Ai    | SP4                         | 519              | Ч   | Рабочая точка перегрева клапана                        | СЛОВО | ДА       | -50.0 999.9  | -1          | K/°R              |
| 29     | Ai    | Давление испарителя         | 525              | Ч3  | Давление испарения клапана<br>с удаленного датчика*    | СЛОВО | ДА       | -50.0 999.9  | -1          | PSI               |
| 30     | Ai    | Температура испари-<br>теля | 527              | 43  | Температура насыщения клапана<br>с удаленного датчика* | СЛОВО | ДА       | -50.0 999.9  | -1          | °F                |
| 31     | Di    | ddi1                        | 33062            | Ч   | Цифровой вход 1                                        | 1 бит |          | 0 1          |             | флаг              |
| 32     | Di    | ddi2                        | 33062.1          | Ч   | Цифровой вход 2                                        | 1 бит |          | 0 1          |             | флаг              |
|        | Di    | Dip1                        | 33058.1          | Ч   | Положение DIP переключателя 1                          | 1 бит |          | 0 1          |             | флаг              |
|        | Di    | Dip2                        | 33058.2          | Ч   | Положение DIP переключателя 2                          | 1 бит |          | 0 1          |             | флаг              |
|        | Di    | Dip3                        | 33058.3          | Ч   | Положение DIP переключателя 3                          | 1 бит |          | 0 1          |             | флаг              |
|        | Di    | Dip4                        | 33058.4          | Ч   | Положение DIP переключателя 4 1 бит 0 1                |       |          | флаг         |             |                   |
|        | Di    | Dip5                        | 33058.5          | Ч   | Положение DIP переключателя 5                          | 1 бит |          | 0 1          |             | флаг              |
|        | Di    | Dip6                        | 33058.6          | Ч   | Положение DIP переключателя 6                          | 1 бит |          | 0 1          |             | флаг              |
| 39     | dO    | ddO1                        | 33063.6          | Ч   | Цифровой выход ddO1 1 бит 0 1                          |       |          | флаг         |             |                   |

|     | and the second second |
|-----|-----------------------|
| XVD | E                     |
| _   |                       |

| индекс | ПАПКА     | МЕТКА               | АДРЕС<br>ЗНАЧЕН. | Ч/3 | ОПИСАНИЕ                                           | ОПИСАНИЕ РАЗМЕР КОН-<br>ЗНАЧЕН. ВЕРС. ДИАПАЗОН МНО-<br>ЖИТ. |  | Ед.<br>Изм. |       |       |
|--------|-----------|---------------------|------------------|-----|----------------------------------------------------|-------------------------------------------------------------|--|-------------|-------|-------|
| 40     | dO        | ddO2                | 33063.5          | Ч   | Цифровой выход ddO2                                | 1 бит                                                       |  | 0 1         |       | флаг  |
| 41     | Авария    | Er01                | 33052.1          | Ч   | Ошибка датчика dAi1                                | 1 бит                                                       |  | 0 1         |       | флаг  |
| 42     | Авария    | Er02                | 33052.2          | Ч   | Ошибка датчика dAi2                                | 1 бит                                                       |  | 0 1         |       | флаг  |
| 43     | Авария    | Er03                | 33052.3          | Ч   | Ошибка датчика dAi3                                | 1 бит                                                       |  | 0 1         |       | флаг  |
| 44     | Авария    | Er04                | 33052.4          | Ч   | Ошибка датчика dAi4                                | 1 бит                                                       |  | 0 1         |       | флаг  |
| 45     | Авария    | Er05                | 33052.5          | Ч   | Ошибка датчика перегрева клапана                   | 1 бит                                                       |  | 0 1         |       | флаг  |
| 46     | Авария    | Er06                | 33052.6          | Ч   | Ошибка датчика насыщения клапана                   | 1 бит                                                       |  | 0 1         |       | флаг  |
| 47     | Авария    | Er07                | 33052.7          | Ч   | Авария МОР клапана                                 | 1 бит                                                       |  | 0 1         |       | флаг  |
| 48     | Авария    | Er08                | 33053            | Ч   | Авария максимального открытия клапана              | 1 бит                                                       |  | 0 1         |       | флаг  |
| 49     | Авария    | Er09                | 33053.1          | Ч   | Внешняя авария клапана                             | 1 бит                                                       |  | 0 1         |       | флаг  |
| 50     | Авария    | Er10                | 33053.2          | Ч   | Авария потери связи                                | 1 бит 0 1                                                   |  |             | флаг  |       |
| 51     | Авария    | Er11                | 33053.3          | Ч   | Авария мотора клапана:<br>большой потребляемый ток | 1 бит                                                       |  | 0 1         |       | флаг  |
| 52     | Авария    | Er12                | 33053.4          | Ч   | Авария мотора клапана:<br>обмотка 1 не подключена  | 1 бит 0                                                     |  | 0 1         |       | флаг  |
| 53     | Авария    | Er13                | 33053.5          | ч   | Авария мотора клапана:<br>обмотка 1 закорочена     | 1 бит                                                       |  | 0 1         |       | флаг  |
| 54     | Авария    | Er14                | 33053.6          | Ч   | Авария мотора клапана:<br>обмотка 2 не подключена  | 1 бит                                                       |  | 0 1         |       | флаг  |
| 55     | Авария    | Er15                | 33053.7          | Ч   | Авария мотора клапана:<br>обмотка 2 закорочена     | 1 бит                                                       |  | 0 1         |       | флаг  |
| 56     | Состояние | EEV_STTS_ON         | 33257            | Ч   | Разрешение управления клапаном                     | 1 бит                                                       |  | 01          |       | флаг  |
| 57     | Состояние | EEV_STTS_ALM        | 33257.1          | Ч   | Авария драйвера                                    | 1 бит                                                       |  | 0 1         |       | флаг  |
| 58     | Состояние | EEV_STTS_DEFR       | 33257.2          | Ч   | Режим разморозки                                   | 1 бит                                                       |  | 0 1         |       | флаг  |
| 59     | Состояние | EEV_STTS_NOLINK     | 33257.3          | Ч   | Контроль состояния: нет связи                      | 1 бит                                                       |  | 0 1         |       | флаг  |
| 60     | Состояние | EEV_STTS_MOD        | 33257.4          | Ч   | Выбор рабочего режима                              | 2 бита                                                      |  | 0 3         |       | число |
| 61     | Состояние | EEV_STTS_SPECIAL_ON | 33257.6          | Ч   | Открытия клапана перед закрытием на 1 бит 0 1 0 1  |                                                             |  | число       |       |       |
| 62     | Состояние | EEV_STTS_FORCE_OPEN | 33257.7          | Ч   | Форсированное полное открытие клапана              | Форсированное полное открытие клапана 1 бит 0 3             |  |             | число |       |

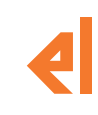

XVD обеспечивает комплексную диагностику системы и сигнализирует об возникновении проблем в работе выдачей определенных аварий, отображая их на дисплее и записывая в журнал, что обеспечивает пользователю максимальное удобство в управлении и обслуживании системы вцелом.

Наличие аварии всегда сигнализируется включением индикатора аварии, а так же включением цифрового выхода, если он сконфигурирован соответствующим образом.

Ошибки датчиков отображаются на основном дисплее клавиатуры SKP 10. Смотри раздел «11.1. Таблица аварий» on page **75 <?>**.

Метн Er01

Er02

Er03

Er04

Er05

Er06

Er07

| индекс | ПАПКА              | METKA                         | АДРЕС<br>ЗНАЧЕН. | Ч/З | ОПИСАНИЕ                                                     | РАЗМЕР<br>ЗНАЧЕН. | KOH-<br>BEPC. | диапазон | МНО-<br>ЖИТ. | Ед.<br>Изм. |
|--------|--------------------|-------------------------------|------------------|-----|--------------------------------------------------------------|-------------------|---------------|----------|--------------|-------------|
| 63     | Сетевая<br>команда | EEV_STTS_ON_SET               | 33259            | 3   | Включить управление клапаном                                 | 1 бит             |               | 0 1      |              | флаг        |
| 64     | Сетевая<br>команда | EEV_STTS_ALM_SET              | 33259.1          | 3   | Активизировать аварию клапана                                | 1 бит             |               | 0 1      |              | флаг        |
| 65     | Сетевая<br>команда | EEV_STTS_DEFR_SET             | 33259.2          | 3   | Включить режим разморозки                                    | 1 бит             |               | 0 1      |              | флаг        |
| 66     | Сетевая<br>команда | EEV_STTS_SPECIAL_ON_<br>SET   | 33259.6          | 3   | Подача команды открытия клапана<br>на фиксированное значение | 1 бит             |               | 0 1      |              | флаг        |
| 67     | Сетевая<br>команда | EEV_STTS_FORCE_OPEN_<br>SET   | 33259.7          | 3   | Подача команды открытия клапана<br>на 100% (полностью)       | 1 бит             |               | 01       |              | флаг        |
| 68     | Сетевая<br>команда | EEV_STTS_MOD_SET              | 33259.4          | 3   | Команда выбора рабочего режима 03                            | 2 бита            |               | 0 3      |              | число       |
| 72     | Сетевая<br>команда | EEV_STTS_ON_RESET             | 33259            | 3   | Выключить управление клапаном                                | 1 бит             |               | 0 1      |              | флаг        |
| 73     | Сетевая<br>команда | EEV_STTS_ALM_RESET            | 33259.1          | 3   | Деактивизировать аварию клапана                              | 1 бит             |               | 0 1      |              | флаг        |
| 74     | Сетевая<br>команда | EEV_STTS_DEFR_RESET           | 33259.2          | 3   | Выключить режим разморозки                                   | 1 бит             |               | 0 1      |              | флаг        |
| 75     | Сетевая<br>команда | EEV_STTS_SPECIAL_ON_<br>RESET | 33259.6          | 3   | Снятие команды открытия клапана на фиксированное значение    | 1 бит             |               | 0 1      |              | флаг        |
| 76     | Сетевая<br>команда | EEV_STTS_FORCE_OPEN_<br>RESET | 33259.7          | 3   | Снятие команды открытия клапана<br>на 100% (полностью)       | 1 бит             |               | 0 3      |              | флаг        |

Таб. 40 Клиентская таблица

\* «с удаленного датчика» означает с общего датчика сети

Страница 74/86

XVD

Руководство по установке и использованию.

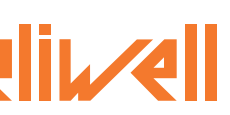

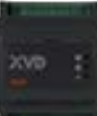

## 11. АВАРИИ

### 11.1. Таблица аварий

| a | Описание/Причина                                                                                                    | Реакция                                                                                                    | Сброс | Устранение                                                                                                    |
|---|----------------------------------------------------------------------------------------------------|----------------------------------------------------------------------------------------------------|-------|----------------------------------------------------------------------------------------------------|
| 1 | <b>Ошибка датчика dAi1</b><br>Измеренное значение вне<br>допустимого диапазона.<br>Датчик неисправен/закорочен/<br>оборван. | если dL30=04:<br>• только информация<br>если не влечет аварию<br>Ег05 или Ег06 (см. ниже)<br>• иначе как описано для<br>Ег05 или Ег06 (см. ниже).<br>если dL30=5:<br>• клапан закрывается | Авто  | <ul> <li>Проверьте подключение<br/>датчика.</li> <li>Замените датчик.</li> <li>После устранения ошибки<br/>регулятор в работе.</li> </ul> |
| 2 | <b>Ошибка датчика dAi2</b><br>Измеренное значение вне<br>допустимого диапазона.<br>Датчик неисправен/закорочен/<br>оборван. | если dL31=04:<br>• только информация<br>если не влечет аварию<br>Ег05 или Ег06 (см. ниже)<br>• иначе как описано для<br>Ег05 или Ег06 (см. ниже).<br>если dL31=5:<br>• клапан закрывается | Авто  | Аналогично Er01.                                                                                                    |
| 3 | <b>Ошибка датчика dAi3</b><br>Измеренное значение вне<br>допустимого диапазона.<br>Датчик неисправен/закорочен/<br>оборван. | <ul> <li>только информация<br/>если не влечет аварию<br/>Er05 или Er06 (см. ниже)</li> <li>иначе как описано для<br/>Er05 или Er06 (см. ниже).</li> </ul>                                 | Авто  | Аналогично Er01.                                                                                                    |
| 1 | Ошибка датчика dAi4<br>Измеренное значение вне<br>допустимого диапазона.<br>Датчик неисправен/закорочен/<br>оборван.        | <ul> <li>только информация<br/>если не влечет аварию<br/>Er05 или Er06 (см. ниже)</li> <li>иначе как описано для<br/>Er05 или Er06 (см. ниже).</li> </ul>                                 | Авто  | Аналогично Er01.                                                                                                    |
| 5 | Ошибка датчика перегрева<br>(на выходе испарителя)<br>Ошибки обоих датчиков перегрева<br>(основного и резервного)           | % открытия клапана равен<br>параметру dE16.                                                                                                    | Авто  | Смотри Er01Er04 для датчиков,<br>сконфигурированных как<br>датчики перегрева (на выходе<br>испарителя).                                   |
| 5 | Ошибка датчика насыщения.<br>Ошибки обоих датчиков насыщения<br>(основного и резервного)                                    | <ul> <li>При dE50=0 % открытия<br/>клапана равен dE16.</li> <li>При dE50=1<br/>Клапан закрыт.</li> </ul>                                                                                  | Авто  | Смотри Er01Er04 для датчиков,<br>сконфигурированных как<br>датчики насыщения.                                                             |
| 7 | Авария МОР (максимального<br>рабочего давления).<br>Температура насыщения > Рабочей<br>точки (dE52) дольше чем dE53.        | Только при dE50=1.<br>Клапан закрывается.                                                                                                    | Авто  | Дождитесь снижения температу-<br>ры насыщения до уровня < dE52.                                                                           |

**XVD** 

| <br> |
|------|
|      |
|      |

| Метка | Описание/Причина                                                                                                    | Реакция                                                              | Сброс | Устранение                                                                                                    |
|-------|----------------------------------------------------------------------------------------------------|----------------------------------------------------------------------|-------|----------------------------------------------------------------------------------------------------|
| Er08  | % открытия клапана<br>drE7 ≥ dE10 дольше чем dE13.                                                                       | Только информация.                                                   | Авто  | Дождитесь снижения % открытия<br>клапана drE7 < dE10.                                                                            |
| Er09  | <b>Внешняя авария.</b><br>По команде сконфигурированного<br>для этого цифрового входа.<br>Смотри параметры dL40/dL41=±3. | Клапан закрывается.                                                  | Авто  | Снятие команды сконфигури-<br>рованного для внешней аварии<br>цифрового входа.                                                   |
| Er10  | <b>Авария потери связи.</b><br>Потеря связи по шине последова-<br>тельного доступа.                                      | Если dF02=1 или 2<br>(управление по шине), то<br>Клапан закрывается. | Авто  | Восстановите связь.                                                                                                    |
| Er11  | Авария защиты мотора.<br>Превышение потребляемого тока.                                                                  | Клапан закрывается.                                                  | Авто  | <ul> <li>Проверьте фазы мотора.</li> <li>Проверьте подключение мотора.</li> </ul>                                                |
| Er12  | <b>Авария защиты мотора.</b><br>Обрыв обмотки 1.                                                                         | Клапан закрывается.                                                  | Авто  | <ul> <li>Проверьте подключение<br/>обмотки 1 (клеммы 6-7).</li> <li>Проверьте значения<br/>параметров dE01dE09, dE80.</li> </ul> |
| Er13  | <b>Авария защиты мотора.</b><br>Закорачивание обмотки 1.                                                                 | Клапан закрывается.                                                  | Авто  | <ul> <li>Проверьте подключение<br/>обмотки 1 (клеммы 6-7).</li> <li>Проверьте значения<br/>параметров dE01dE09, dE80.</li> </ul> |
| Er14  | <b>Авария защиты мотора.</b><br>Обрыв обмотки 2.                                                                         | Клапан закрывается.                                                  | Авто  | <ul> <li>Проверьте подключение<br/>обмотки 2 (клеммы 4-5).</li> <li>Проверьте значения<br/>параметров dE01dE09, dE80.</li> </ul> |
| Er15  | Авария защиты мотора.<br>Закорачивание обмотки 2.                                                                        | Клапан закрывается.                                                  | Авто  | <ul> <li>Проверьте подключение<br/>обмотки 2 (клеммы 4-5).</li> <li>Проверьте значения<br/>параметров dE01dE09, dE80.</li> </ul> |

Таб. 41 Таблица аварий

Сброс: Авто = автоматический, снимается с устранением неисправности

# li**r/e**ll

## 12. МУЛЬТИФУНКЦИОНАЛЬНЫЙ КЛЮЧ (ПАПКА FNC)

При подключении Мультифункционального ключа (MFK) к TTL порту под дверкой лицевой панели он может использоваться для быстрого программирования параметров драйвера (выгрузить параметры из одного прибора и затем загрузить их в один или несколько других такого же типа) или загрузки в прибор обновленной программы.

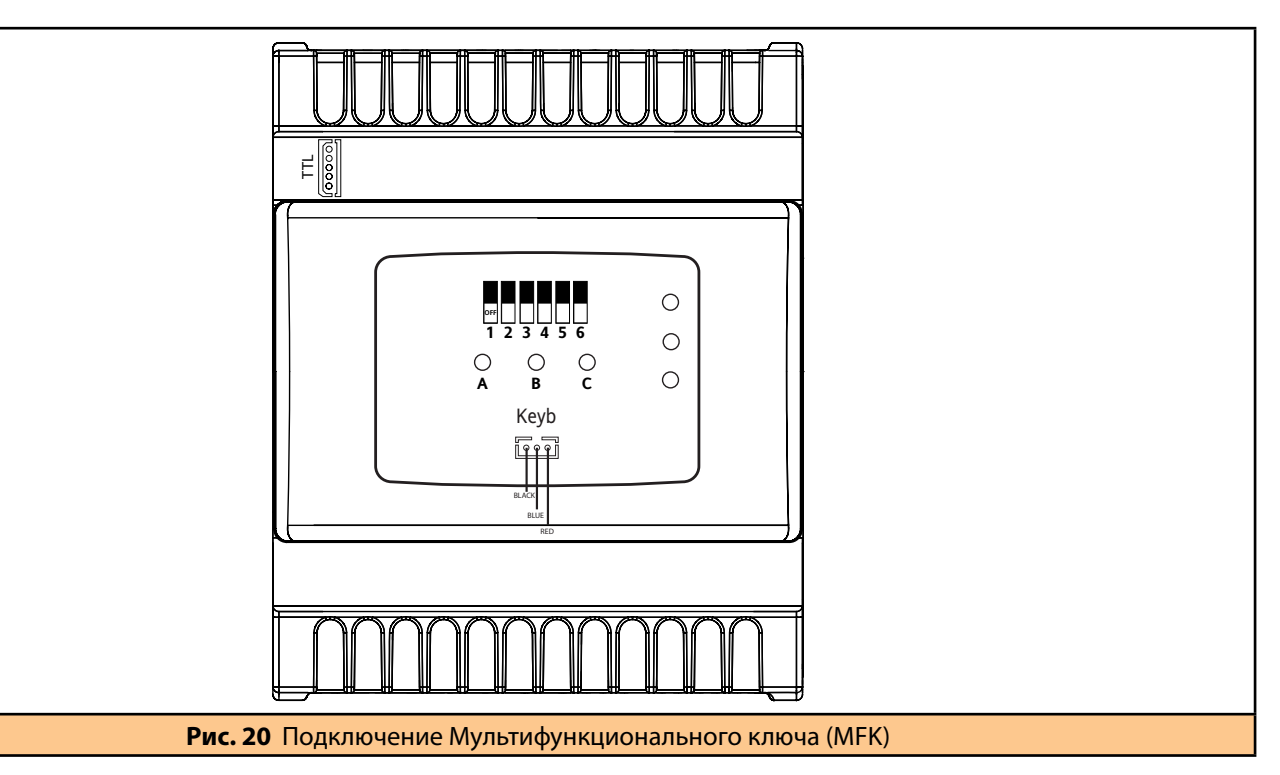

📍 Для подключения MFK к TTL порту используйте поставляемый с карточкой кабель с желтым проводом. Выгрузка (метка UL), загрузка (метка dL) и форматирование карточки (метка Fr) выполняются следующим образом: ВЫГРУЗКА -UL (копирование из ПРИБОРА на МУЛЬТИФУНКЦИОНАЛЬНЫЙ КЛЮЧ По этой команде параметры будут выгружены из прибора на Мультифункциональный ключ (MFK). ЗАГРУЗКА - dL (копирование из МУЛЬТИФУНКЦИОНАЛЬНОГО КЛЮЧА В ПРИБОРА) По этой команде параметры и/или программа будут загружены из Мультифункционального ключа (МFK) в прибор.

#### ФОРМАТИРОВАНИЕ - Fr\*

Форматирование Мультифункционального ключа приводит к удалению всех данных, хранившихся на МFK.

\*Операцию необходимо выполнить перед первой Выгрузкой на новом типе прибора.

Есть две возможности использования Мультифункционального ключа (MFK).

- Подача команд всех операций с клавиатуры SKP 10.

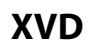

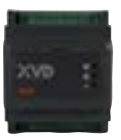

Подача команд с помощью DIP переключателей (только команды Выгрузки и Загрузки)

# 

### 12.1. Загрузка/Выгрузка с DIP переключателями

Выполните следующие действия:

- 1. установите MFK в разъем включенного прибора;
- 2. установите DIP переключатель 1 или 2 под «дверкой» во Включенное состояние (см. таблицу ниже);
- 3. по завершении операции извлеките MFK из разъема;
- 4. верните DIP переключатели 1 и 2 в вЫыключенное состояние.

|                        |                           | Dip1     | 2        | 3 | 4 | 5 | 6 |
|------------------------|---------------------------|----------|----------|---|---|---|---|
| Выгрузка/<br>загрузка  | Выгрузка<br>прибор -> MFK | Включен  | вЫключен | - | - | - | - |
| параметров<br>из/в МFК | Загрузка<br>МFK -> прибор | вЫключен | Включен  | - | - | - | - |

Таб. 42 Загрузка/Выгрузка с DIP переключателями

#### 12.1.1. Индикаторы при работе с DIP переключателями

ИНдикаторы А/В/С под «дверкой» драйвера отображают его состояние.

| ИНЛИКАТОР Цвет |         | Выгрузка (Прибор -> MFK) |                        |                        |  |  |  |
|----------------|---------|--------------------------|------------------------|------------------------|--|--|--|
| ипдикатор      | цвет    | Выполняется              | Завершена<br>успешно   | Завершилась<br>ошибкой |  |  |  |
| A              | Зеленый | Мигает                   | Горит                  | Горит                  |  |  |  |
| В              | Желтый  | -                        | -                      | -                      |  |  |  |
| С              | Зеленый | -                        | -                      | Мигает                 |  |  |  |
|                |         | 3                        | агрузка (МFK -> Прибор | <b>)</b>               |  |  |  |
| ИНДИКАТОР      | Цвет    | Выполняется              | Завершена<br>успешно   | Завершилась<br>ошибкой |  |  |  |
| A              | Зеленый |                          |                        | -                      |  |  |  |
| В              | Желтый  | Мигает                   | Горит Горит            |                        |  |  |  |
| С              | Зеленый | -                        | -                      | Мигает                 |  |  |  |

Таб. 43 Индикаторы при работе с DIP переключателями

### 12.2. Загрузка/Выгрузка с клавиатурой SKP 10

Ниже приводится пошаговая инструкция выполнения операций.

#### Выгрузка/Загрузка/Форматирование

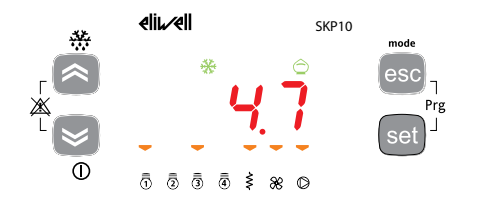

Из режима основного дисплея нажмите кнопки "esc" и "set" одновременно. На дисплее появится метка 'PAr'. Используя кнопки «Вверх» и «Вниз» перейдите на метку папки функций "FnC".

Нажмите "set". На дисплее появится метка «СС».

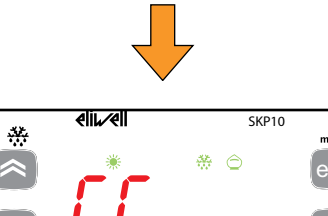

ключом (MFK).

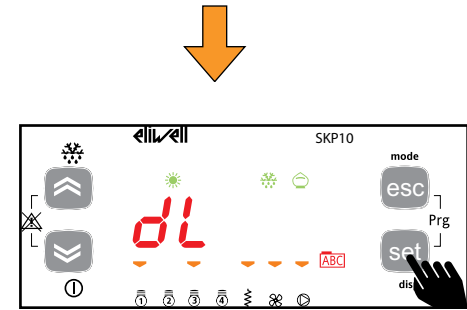

Кнопками Вверх и Вниз пролистайте меню до метки нужной команды: • UL для Выгрузки параметров с прибора на MFK; dL для Загрузки параметров с MFK в прибор; • Fr для Форматирования MFK. Нажмите 'set' на метке выбранной команды и она будет выполнена (в примере – dL = Загрузка)

Подождите несколько секунд.

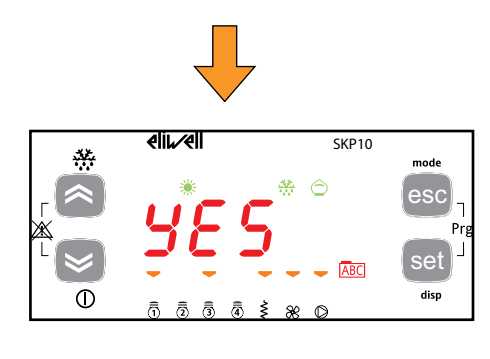

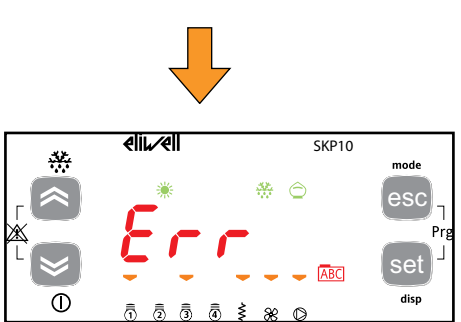

При возникновении ошибки в ходе выполнения появится надпись 'Err'.

12.2.1. Загрузка программы и параметров с MFK с включением прибора

Подключите Мультифункциональный ключ к выключенному прибору.

#### Загрузка программы

С подачей питания на прибор, если на MFK имеется совместимый файл программы (MFK для этой цели может быть подготовлен с помощью программы Device Manager), то эта новая программа будет загружена в прибор.

Операция пройдет в следующем порядке:

- Проверка и загрузка программы (индикатор МFK мигает); •
- Успешное завершение операции (индикатор MFK горит непрерывно); •
- Выключите прибор и отсоедините от него MFK.

XVD

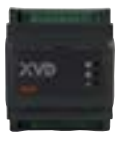

Меню 'CC' (Copy Card) сдержит все команды по работе с Мультифункциональным

Нажмите 'set' для получения доступа к меткам соответствующих команд..

При успешном завершении операции на дисплее высветится надпись 'YES'.

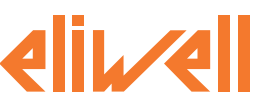

# il⁄ell elil⁄el

Если на МFK не было обнаружено совместимого файла программы, то ее загрузка не выполняется.

Если по завершении операции индикатор MFK не горит постоянно, то это указывает на ошибку выполнения операции и необходимость ее повтора.

#### Загрузка параметров

С включением прибора в сеть, если на MFK имеется совместимый файл таблицы параметров, то эти параметры будут скопированы с MFK в прибор.

#### Загрузка с подачей питания на прибор

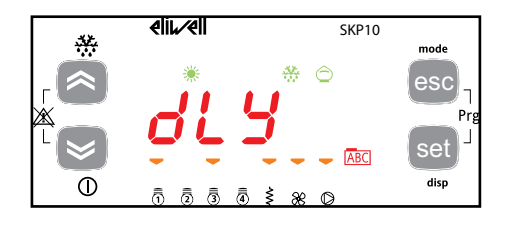

#### Пример А

Пример В

по завершению тестирования индикаторов...

по завершению тестирования индикаторов...

а дисплее появляется метка...dLn...

- на дисплее появляется метка ...dLY...
- что говорит об успешном завершении процедуры загрузки.

что говорит об ошибках при выполнении процедуры загрузки. °.

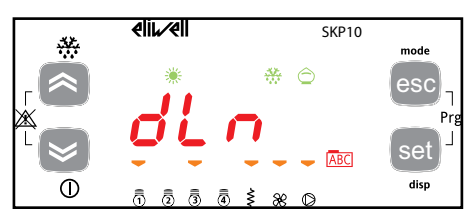

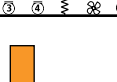

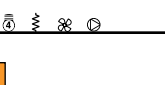

disp

В обоих случаях прибор перейдет в состояние локального выключения (на дис-

- При нажатии кнопки «ВНИЗ» (°°) прибор начнет работу:
- с новым набором параметров в случае примера А;
- со старым набором параметров в случае примера В.

Извлеките Мультифункциональный ключ (MFK) по завершении операции.

- подачи) загрузится и таблица параметров.
- Функция форматирования ТРЕБУЕТСЯ ТОЛЬКО ДЛЯ ВЫГРУЗКИ\*\*. перед первым использованием Мультифункционального ключа (МFК еще ни разу не использовался);

\*\* запрограммированные на заводе и поставляемые Eliwell Мультифункциональные ключи для ЗАГРУЗКИ в прибор новых программ или таблиц параметров ФОРМАТИРОВАТЬ НЕ НАДО.

Операцию ФОРМАТИРОВАНИЯ отменить НЕЛЬЗЯ (все данные будут утеряны). После успешного завершения операции Загрузки прибор начинает работу с загруженной программой и/или •

- таблицей параметров.
- По завершении операции отсоедините Мультифункциональный ключ от Прибора.

° Если при выполнении Загрузки с МFK при включении появляется метка Err или dLn: Проверьте подключаемый к прибору Мультифункциональный ключ. Проверьте состояние соединения между Мультифункциональным ключом и Драйвером XVD (убедитесь в целостности

- •
- и правильном подключении TTL кабеля).
- Проверьте совместимость Мультифункционального ключа и его данных с прибором.
- Обратитесь за технической поддержкой в офис продаж Eliwell. •

<sup>оо</sup> Смотри раздел «6. ИНТЕРФЕЙС ПОЛЬЗОВАТЕЛЯ» on page 27 <?>.

плее отображается метка OFF).

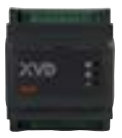

Если на MFK загружены и файл с совместимой программой и совместимой таблицей параметров, то сначала загружается программа прибора и только затем (после нового снятия питания с прибора и его повторной

при изменении модели прибора, с которым ранее использовался MFK, которая несовместима с новой моделью.

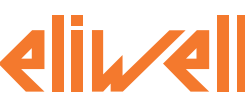

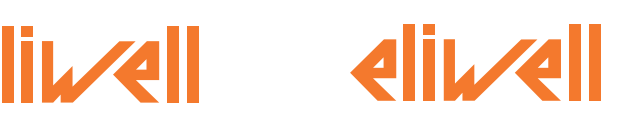

### 13. МОНИТОРИНГ

Порт последовательного доступа TTL - так же называемый СОМО – может использоваться для настройки параметров прибора специальной программой DeviceManager или копирования параметров на карточку копирования MFK или с нее. Использовать этот порт для подключения к системе мониторинга возможности нет, даже через интерфейсный модуль BusAdapter.

При необходимости подключения драйвера XVD в вистему мониторинга используйте версии со встроенным портом RS485.

#### 13.1. Настройка с использованием Modbus RTU

Modbus - это протокол клиент/сервер для организации взаимодействия приборов сети.

Modbus приборы общаются с использованием технологии Мастер – Слэйв, где только один прибор (Мастер) может отправлять сообщения. Все другие приборы сети (Слэйвы) отвечают передачей запрошенных Мастером данных или выполнением действий, предписанных сообщением Мастера. Слэйв определяется как прибор, подключенный к сети, по которой происходит обмен информацией, и отправляющий результаты своих действий Мастеру с использованием протокола Modbus.

Мастер может отправлять сообщения как отдельным Слэйвам сети, так и всей сети в целом (вещание), тогда как Слэйвы отвечают только Мастеру на сообщения, отправленные именно этому прибору.

Используемый Eliwell стандарт кодирования и передачи данных - Modbus RTU.

13.1.1. Формат данных (RTU)

Модель кодирования данных использует определенную структуру отправляемого в сеть сообщения и принцип декодирования информации. Выбор типа кодирования обычно определяется параметрами (скорость, четность и т.п.)\*. Некоторые приборы поддерживают только определенные типы кодирования. Поэтому для всех приборов сети необходимо выбрать общий тип кодирования и использовать только его во всей сети Modbus.

Протокол использует RTU двоичный метод со следующими настройками бит:

• 8 бит данных, бит четности (не конфигурируется), 1 стоповый бит.

\* задаются параметрами dF30, dF31.

Прибор полностью настраивается заданием значений параметров.

Эти настройки можно выполнить:

- с помощью удаленной клавиатуры SKP 10;
- с использованием Мультифункционального ключа (MFK);
- отправкой команд по сети Modbus напрямую конкретному прибору или всем приборам (по адресу 0). •

Смотри (РисРис. 22) и (РисРис. 23) для схем подключения с использованием пролтокола modbus.

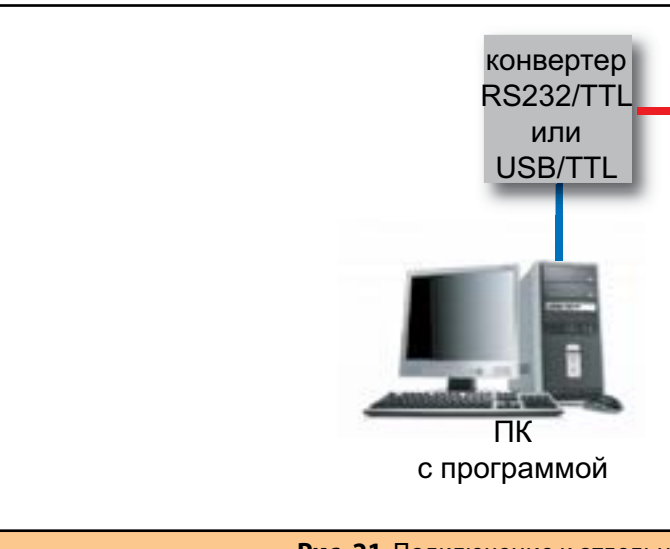

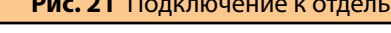

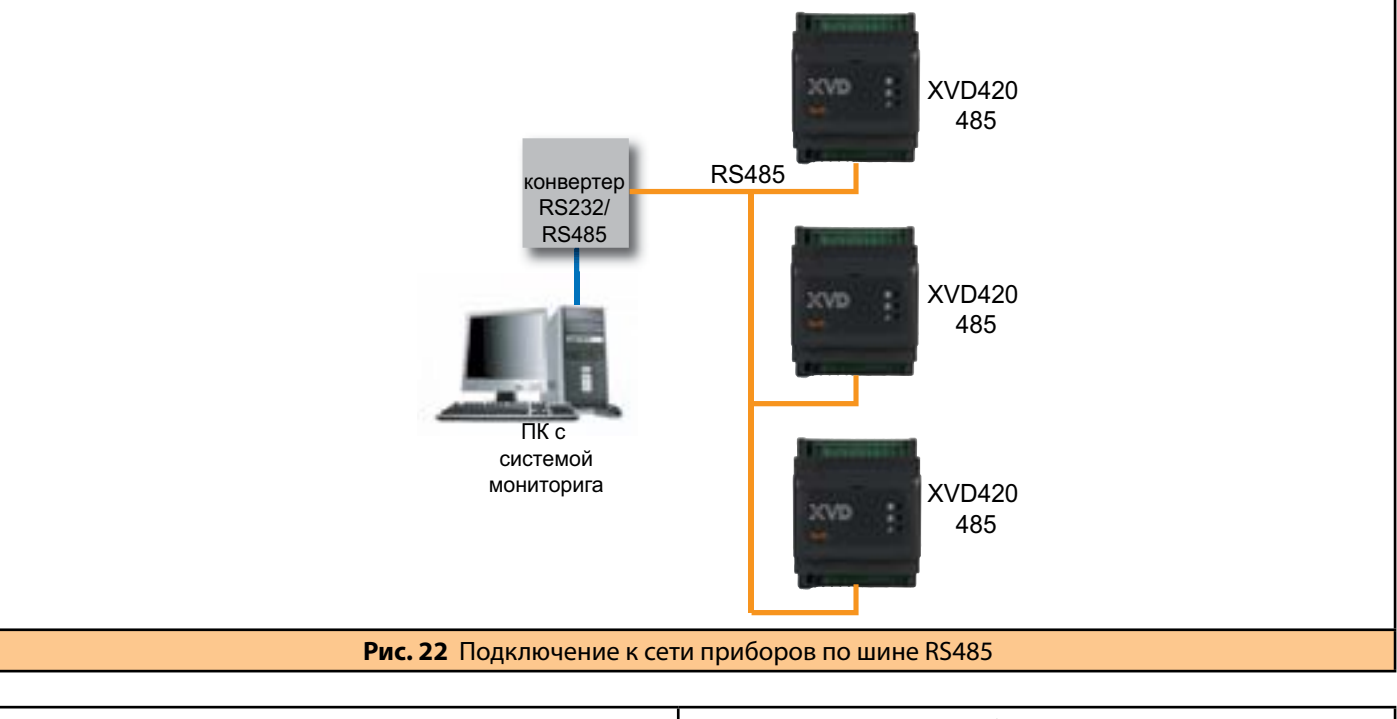

Подключение ПК к Конвертеру

Таб. 44 Типы внешних подключений к драйверам

**XVD** 

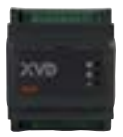

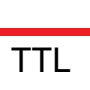

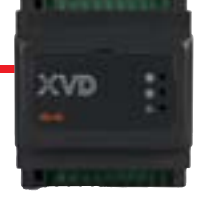

#### Рис. 21 Подключение к отдельному прибору через TTL порт

| кабель RS232 |
|--------------|
| или          |
| USB кабель   |
|              |

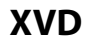

#### Имеющиеся команды Modbus и диапазон данных

| Kоманды Modbus | Описание команды                                  |                              |
|----------------|---------------------------------------------------|------------------------------|
| 3              | Чтение нескольких регистров на Клиентской стороне |                              |
| 16             | Запись нескольких регистров на Клиентской стороне |                              |
| 43             | 0                                                 | Идентификатор Производителя  |
|                | 1                                                 | Идентификатор Модели прибора |
|                | 2                                                 | Идентификатор Версии прибора |

Таб. 45 Имеющиеся команды Modbus и диапазон данных

| Максимальная длина данных, отправляемых на прибор | 60 БАЙТ |
|---------------------------------------------------|---------|
| Максимальная длина данных, получаемых от прибора  | 60 БАЙТ |

Таб. 46 Ограничение длины данных

### 13.2. Настройка адреса прибора

Адрес прибора (Номер Прибора) в сети ModBus задается параметром dF30. Смотри раздел «10. ПАРАМЕТРЫ (PAr)» on page 47 <?>.

Адрес "0" для вещательного сообщения всем Слэйвам сети, на которое Слэйвы НЕ отвечают.

13.2.1. Определение адресов параметров

Все адреса параметров и их визуализации приведены в таблице параметров в разделе «10.1.2. Таблица Параметров и их Визуализации» on page 50 <?>.

13.2.2. Определение адресов переменных и состояний

Все адреса переменных и состояний установки приведены в разделе «10.1.7. Клиентская таблица» on page 72.

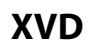

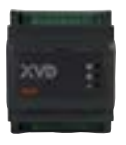

#### Eliwell Controls s.r.l.

Via dell'Industria, 15 • Z.I. Paludi 32010 Pieve d'Alpago (BL) ITALY Telephone +39 0437 986 111 Facsimile +39 0437 989 066 www.eliwell.com

#### **Technical Customer Support**

T +39 0437 986 300 E techsuppeliwell@schneider-electric.com

#### Sales

T +39 0437 986 100 (Italy) T +39 0437 986 200 (other countries) E saleseliwell@schneider-electric.com

#### Московский офис

Москва,115230, РОССИЯ ул. Нагатинская д. 2/2 этаж 3, офис 3 **Тел.:** +7 499 611 79 75 **факс:** +7 499 611 78 29 отдел продаж: **michael@mosinv.ru** техническая поддержка: **leonid@mosinv.ru www.mosinv.ru** 

#### Московский офис

115230, г. Москва, ул. Нагатинская д. 2/2 подъезд 2, этаж 3, офис 3 **тел./факс** +7 499 611 79 75 +7 499 611 78 29 отдел продаж: **michael@mosinv.ru** техническая поддержка: **leonid@mosinv.ru** 

www.eliwell.mosinv.ru

MADE IN ITALY СДЕЛАНО В ИТАЛИИ

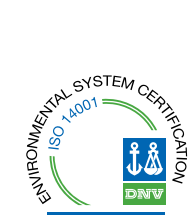

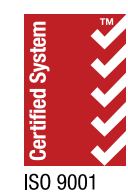

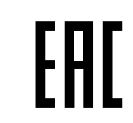